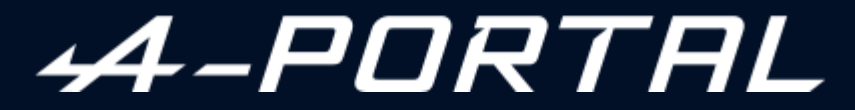

ALPINE MULTIMEDIA SYSTEM

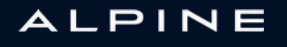

# Varnostna priporočila za uporabo

Med uporabo sistema je treba slediti spodaj navedenim previdnostnim ukrepom zaradi varnosti ali tveganja za materialno škodo. Obvezno upoštevajte zakonske odredbe države, v kateri se nahajate.

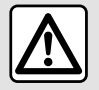

#### Previdnostni ukrepi glede uporabe sistema

Upravljanje gumbov in branje informacij na zaslonu je mogoče le, ko to dopuščajo cestne razmere.
 Glasnost zvoka prilagodite tako, da bo mogoče slišati tudi šume iz okolice.

#### Previdnostni ukrepi glede navigacije

- Uporaba navigacijskega sistema nikakor ne pomeni, da vozniku ni treba voziti odgovorno in previdno.

Glede na geografsko lego se lahko zgodi, da »zemljevid« nima najnovejših podatkov o poteh. Bodite previdni.
 V vsakem primeru imajo cestno prometni znaki in predpisi prednost pred navodili navigacijskega sistema.

#### Materialni previdnostni ukrepi

- Zvočnega sistema ne razstavljajte ali spreminjajte, da se izognete tveganju požara ali poškodbam opreme.
- V primeru težav v zvezi z delovanjem in glede vseh postopkov razstavljanja kontaktirajte predstavnika proizvajalca.

- V čitalnik ne vstavljajte tujkov ali poškodovanih ali umazanih zunanjih pomnilnikov podatkov (ključ USB, kartica SD itd.)

- Uporabljajte zunanje pomnilnike podatkov (ključ USB, priključek Jack itd.), ki so združljivi z vašim sistemom.
- Zaslon vedno čistite s krpo iz mikrovlaken.
- Na območju ne uporabljajte izdelkov, ki vsebujejo alkohol, in/ali tekočin v razpršilu.

Pred uporabo sistema morate obvezno sprejeti splošne prodajne pogoje.

Opis modelov, ki jih v teh navodilih ni, je bil pripravljen na podlagi lastnosti, znanih na dan priprave tega dokumenta. Pri nekaterih znamkah in modelih telefonov so lahko nekatere funkcije delno ali v celoti nezdružljive z multimedijskim sistemom vozila.

Če želite več informacij, se obrnite na predstavnika pooblaščene servisne mreže vozila.

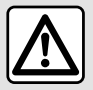

#### Zaščita osebnih podatkov

Podatke iz vašega vozila obdeluje proizvajalec preko Google<sup>®</sup>, pooblaščeni distributerji in drugi subjekti v skupini proizvajalca. Podrobnosti proizvajalca so na voljo na njihovi spletni strani in na zadnji strani uporabniškega priročnika za vozilo.

Vaši osebni podatki se obdelujejo v naslednje namene:

- da boste lahko izkoristili vgrajene storitve in aplikacije vašega vozila;
- za omogočanje upravljanja in vzdrževanja vašega vozila;
- za izboljšanje vozniške izkušnje in razvoj izdelkov in storitev skupine proizvajalcev;
- Izvrševanje pravnih obveznosti skupine proizvajalcev.

V skladu s predpisi, ki veljajo za vas, zlasti če se nahajate v Evropi, lahko:

- pridobite in preverite podatke, ki jih ima proizvajalec o vas;
- popravite vse netočne podatke;
- odstranite podatke, ki se nanašajo na vas;
- pridobite kopijo svojih podatkov in jih ponovno uporabite drugje;
- kadar koli nasprotujete uporabi vaših podatkov;
- blokirate uporabo svojih podatkov.

Na multimedijskem zaslonu vozila lahko:

- zavrnete soglasje za skupno rabo vaših osebnih podatkov (vključno z lokacijo);
- kadarkoli prekličete svojo privolitev.

Če se odločite začasno ustaviti skupno rabo svojih osebnih podatkov, bodo nekatere funkcije in/ali storitve vozila, ki jih zagotavlja proizvajalec, ustavljene, saj zahtevajo vaše soglasje.

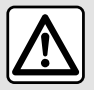

#### Zaščita osebnih podatkov

Ne glede na to, ali se odločite za prekinitev skupne rabe, se podatki o uporabi vozila posredujejo proizvajalcu in zadevnim partneriem/hčerinskim družbam v naslednje namene:

- za omogočanie upravlignia in vzdrževania vašega vozila:
- izboljšanje življenjskega cikla vašega vozila.

Namen uporabe teh podatkov ni komercialno preizkušanje, temveč nenehno izboljševanje proizvajalčevih vozil in preprečevanje težav, ki bi lahko ovirale vsakodnevno delovanje.

Za več informacij je politika varstva podatkov na voljo na spletnem mestu proizvajalca, naslov pa je na voljo v uporabniškem priročniku za vozilo.

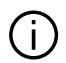

Navodila združujejo skupino obstoječih funkcij za opisane modele. Njihova prisotnost je odvisna od modela opreme, izbranih možnosti in države v kateri se vozilo prodaja. Prav tako so lahko v tem dokumentu opisani načini delovanja, ki se bodo pojavili pozneje v modelnem letu. Prikazani zasloni v navodilih so informativne narave.

povsod v priročniku so navedene preusmeritve na določeno stran. →

# VSEBINA

| splošno                              | 5  |
|--------------------------------------|----|
| Splošen opis                         | 5  |
| Predstavitev možnosti nadzora        | 8  |
| Vklop storitev                       | 10 |
| Načela uporabe                       | 14 |
| Čiščenje                             | 17 |
| Vklop, izklop                        | 18 |
| Dodajanje in upravljanje pripomočkov | 19 |
| Uporaba prepoznavanja govora         | 21 |
| Navigacija                           |    |
| Kartica                              | 27 |
| Vnos destinacije                     | 32 |
| Nastavitve navigacije                | 40 |
| Zvok/večpredstavnost                 | 44 |
| Viri zvoka                           | 44 |
| Poslušanje radia                     | 46 |
| Glasba                               | 50 |
| Nastavitve avdio sistema             | 53 |
| Telefonski sistem                    |    |
| Seznanjanje in povezovanje telefona  | 55 |
| Upravljanje klicev                   | 59 |
| SMS                                  | 64 |
| Nastavitve telefona                  | 66 |
| Brezžični polnilnik                  | 67 |
| Aplikacije                           | 69 |
| Android Auto™, CarPlay™              | 69 |
| Upravljanje aplikacij                | 73 |
| My Alpine                            | 75 |
| Izposoja in posredovanje vozila      | 77 |
| Vozilo                               |    |

|      | Sistemi za pomoč pri vožnji | 78  |
|------|-----------------------------|-----|
|      | Pomoči pri parkiranju       | 83  |
|      | Kamera za vzvratno vožnjo   |     |
|      | DRIVE MODE                  | 87  |
|      | Prostorska osvetlitev       | 90  |
|      | Telemetrija družbe Alpine   | 91  |
|      | Tlak v pnevmatikah          | 94  |
|      | My driving                  | 95  |
|      | Kakovost zraka              | 97  |
|      | Električno vozilo           |     |
|      | Klic v sili                 | 103 |
| Nast | tavitve                     | 104 |
|      | Uporabniške nastavitve      | 104 |
|      | Nastavitve sistema          | 108 |
|      | Obvestila                   | 111 |
|      | Update                      | 113 |
|      | Motnje delovanja            | 116 |
|      |                             |     |

# SPLOŠEN OPIS

# Zaslon

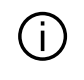

Za več informacij o nivoju gretja, glejte navodila za uporabo vozila.

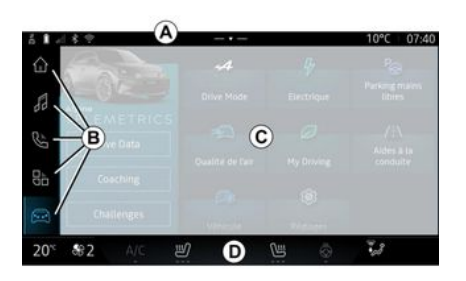

**A**. Vrstica za dostop in vrstica stanja.

**B.** Dostop do različnih sistemov.

*C.* Območje prikaza za izbrani sistem.

**D.** Indikator vrstice nivoja ogrevanja.

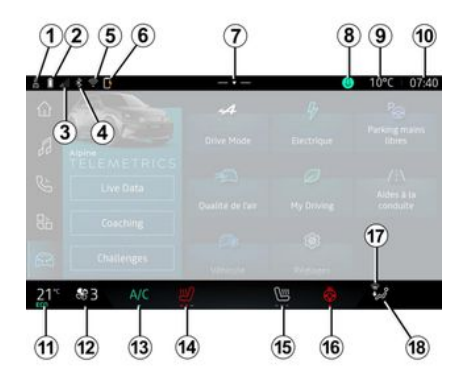

 Stanje povezave in skupne rabe podatkov;

2. Nivo napolnjenosti baterije telefona.

3. Stanje telefonskega sprejema.

*4.* Bluetooth<sup>®</sup> aktiviranega multimedijskega sistema.

*5.* Stanje multimedijskega sistema WIFI.

- *6.* Stanje brezžičnega polnilnika.
- 7. Dostop do centra za obvestila.
- *8.* Stanje in upravljanje mikrofona.
- 9. Zunanja temperatura.

**10.** Ura

*11.* Indikator temperature ogrevanja. 12. Kazalnik hitrosti prezračevanja.

13. Upravljanje klimatske naprave.

14. Upravljanje ogrevanja voznikovega sedeža.

*15.* Upravljanje ogrevanja sovoznikovega sedeža.

16. Ročica na ogrevanem volanu.

17. Kontrolna lučka odmrzovanja/ sušenja vetrobranskega stekla.

*18.* Kazalnik porazdelitve zraka v potniškem prostoru

# Zasloni sistemov

Vaš sistem sestavlja več sistemov **B**:

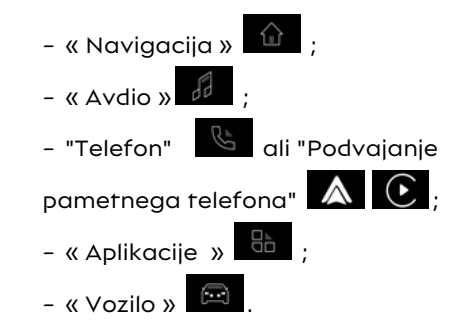

**Opomba:** razpoložljivost sistemov je odvisna od opreme.

Do različnih sistemov lahko kadar koli dostopate iz vrstice sistemi, **B** 

# SPLOŠEN OPIS

ki je vidna in ves čas dostopna na aktivnem zaslonu.

#### Sistem "Avdio"

#### Sistem "Telefon"

#### Sistem "Navigacija"

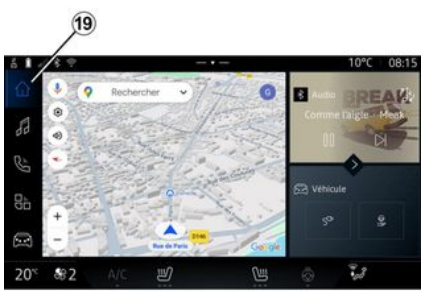

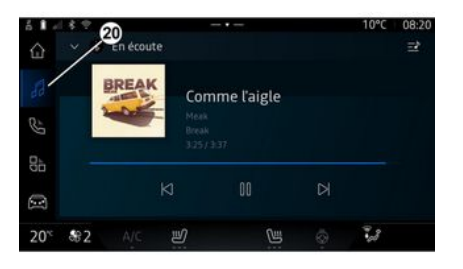

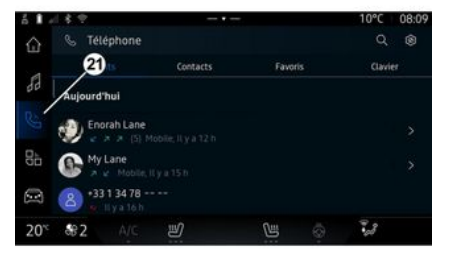

Sistem "Navigacija" . do katerega lahko dostopate z gumbom 19, vam omogoča dostop do navigacijskega sistema. Prikazati je mogoče dva prilagodljiva pripomočka.

Sistem "Avdio", do katerega lahko dostopate z gumbom 20, lahko uporabite za dostop do radia in glasbe.

🕓 . do katere-Sistem "Telefon" ga lahko dostopate z gumbom 21, omogoča dostop do klicev, stikov in drugih telefonskih funkcij, povezanih z multimedijskim sistemom.

Opomba: ikona sistema "Telefon"

se lahko spremeni, medtem ko poteka podvajanje pametnega

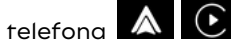

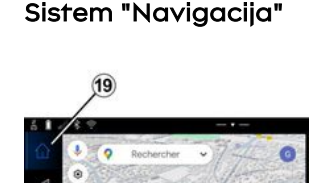

# SPLOŠEN OPIS

# Sistem "Aplikacije"

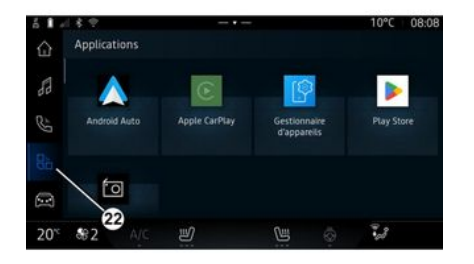

#### Sistem "Vozilo"

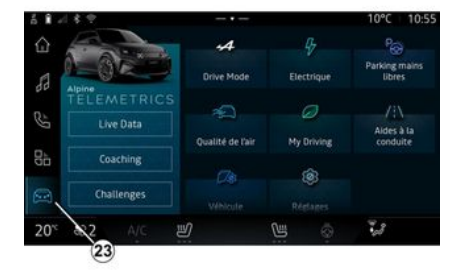

#### Center za obveščanje

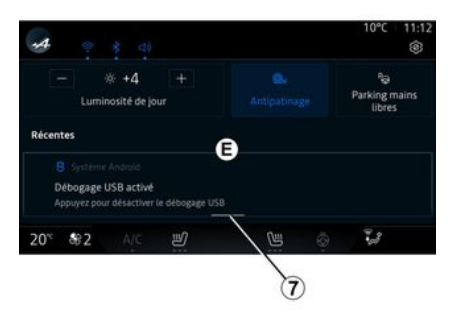

Sistem "Aplikacije", do katerega lahko dostopate z gumbom 22, lahko uporabite za dostop do aplikacij iz multimedijskega sistema. Sistem "Vozilo" (1), do katere lahko dostopate z gumbom 23, se lahko uporablja za upravljanje nekatere opreme vozila, kot so pripomočki za vožnjo, Alpine Telemetrics, itd. in za prilagoditev nekaterih nastavitev multimedijskega sistema, kot so zaslon, jezik itd.

#### Opomba:

 odvisno od stopnje opreme se na začetnem zaslonu prikažejo samo funkcije, ki jih je mogoče izbrati.

 dostopate lahko tudi do različnih načinov, če večkrat zapored pritisnete upravljalnik "Drive Mode" v vozilu. Za več informacij glejte navodila za uporabo vozila. Center za obvestila E, do katerega lahko dostopate z gumbom 7, ali s hitrim podrsanjem po zaslonu multimedijskega sistema A proti sredini zaslona, omogoča dostop do obvestil, "Profili" in nekaterih funkcij. Za izhod iz centra za obvestila pritisnite 7 ali hitro povlecite navzgor z območja D proti sredini zaslona.

# PREDSTAVITEV MOŽNOSTI NADZORA

1

# Upravljalni zaslon

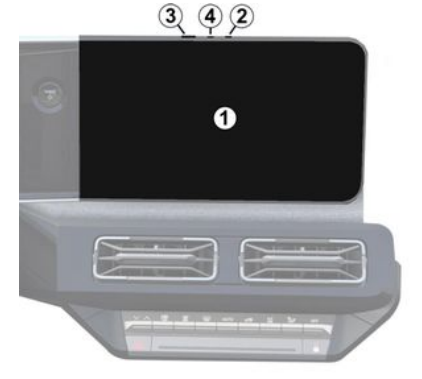

|   | Funkcija                                                                                                    |
|---|----------------------------------------------------------------------------------------------------|
| 1 | Zaslon multimedijskega siste-<br>ma                                                                                                    |
| 2 | Povečanje glasnosti.                                                                                                    |
| 3 | Kratko pritisnite: »Radio -<br>Glasba IZKLOP«/»Radio -<br>Glasba VKLOP«, »Prikaz v<br>stanju pripravljenosti«, »Či-<br>ščenje zaslona«, »V pripravlje-<br>nosti«. |
|   | Pritisnite in držite (približno 5<br>sekund): sprožite prisilni izklop<br>multimedijskega sistema.                                                                |
| 4 | Zmanjšanje glasnosti.                                                                                                    |

# SOURCE -MODE Funkcija 5 Izbira vira zvoka. Brskajte po radijskih postajah ali zvočnih posnetkih in imeni-6 kih (odvisno od opreme). Na kratko pritisnite: - povečanje glasnosti vira med poslušanjem. Držite pritisnjeno (približno 10 7 sekund): - deaktivirajte prisilno utišanje zvoka.

Stikala pod volanom

|  |             | Funkcija                                                                                                    |  |  |
|--|-------------|----------------------------------------------------------------------------------------------------|--|--|
|  |             | Na kratko pritisnite:                                                                                                    |  |  |
|  | 7<br>+<br>8 | <ul> <li>izklop/vklop zvoka radia;</li> <li>začasna zaustavitev/pred-<br/>vajanje zvočnega posnetka;</li> <li>prekinitev sintetizatorja<br/>glasu glasovnega prepozna-<br/>vanja.</li> <li>Držite pritisnjeno (približno 10<br/>sekund):</li> <li>deaktivirajte prisilno utiša-<br/>nja zvoka</li> </ul> |  |  |
|  |             |                                                                                                    |  |  |
|  | 8           | Na kratko pritisnite:                                                                                                    |  |  |
|  |             | – zmanjšanje glasnosti vira<br>med poslušanjem.                                                                                                    |  |  |
|  |             | Držite pritisnjeno (približno 5<br>sekund):                                                                                                    |  |  |
|  |             | – aktivirajte prisilno utišanje<br>zvoka.                                                                                                    |  |  |
|  | 9           | Sprememba načina predvaja-<br>nja radijskih postaj (»Se-<br>znam", "Priljubljene«).                                                                                                    |  |  |

# PREDSTAVITEV MOŽNOSTI NADZORA

# Stikala pod volanom

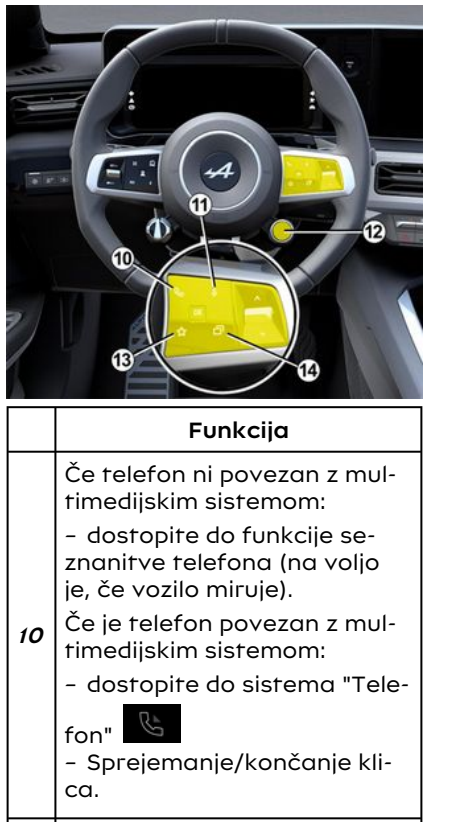

Na kratko pritisnite:

11

| _ |    | Funkcija                                                                                                    |    |
|---|----|----------------------------------------------------------------------------------------------------|----|
|   |    | <ul> <li>vklop/izklop glasovnega<br/>prepoznavanja "Google po-<br/>močnik" v multimedijskem<br/>sistemu.</li> <li>Daljši pritisk:</li> <li>vklopite/izklopite prepo-<br/>znavanje glasu v telefonu (na<br/>voljo samo, ko je telefon po-<br/>vezan z multimedijskim siste-<br/>mom s podvajanjem telefo-<br/>na).</li> </ul> | 1. |
|   | 12 | Na kratko pritisnite:<br>- drsenje in izbira načina<br>DRIVE MODE.<br>Daljši pritisk:<br>- dostopite do konfiguracije<br>uporabljenega načina DRIVE<br>MODE.<br>Če želite več informacij, glej-<br>te razdelek "Drive Mode,<br><b>→ 87</b> ".                                                                                |    |
| _ | 13 | Na kratko pritisnite:<br>- Uporabite funkcijo »Prilju-<br>bljene«.<br>Daljši pritisk:<br>- dostopite do konfiguracije<br>izbire funkcije "Priljubljene".                                                                                                    |    |

# Predstavitev

Ko so storitve aktivirane, jih boste lahko brezplačno uporabljali v omejenem obdobju od datuma dostave vašega vozila.

Multimedijski sistem ponuja konfiguracijo vašega profila v nekaj korakih.

#### Opomba:

 čarovnik za konfiguracijo nudi pomoč pri vsakem ustvarjanju profila;

čarovnik za konfiguracijo lahko uporabite le, ko vozilo miruje.

# Pomočnik za konfiguracijo

 Proizvajalec ob upoštevanju veljavnih pravil sprejme vse potrebne previdnostne ukrepe za zagotovitev ravni varnosti, ki ustreza tveganjem.

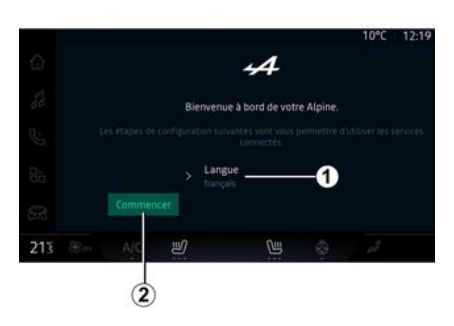

S seznama, ki je na voljo na 1, izberite jezik, ki ga želite uporabiti, nato potrdite s pritiskom na 2.

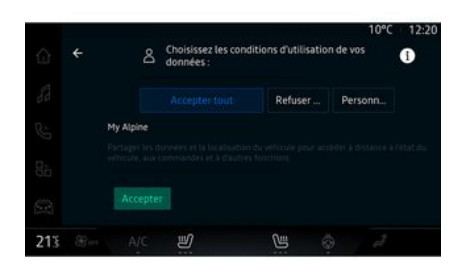

Multimedijski sistem vas obvešča in vam omogoča nadzor nad vašimi osebnimi podatki.

Za več informacij o različnih možnostih skupne rabe podatkov pri-

tisnite ikono "Informacije"

e" **1**.

Po pregledu predloženih informacij za nadaljevanje potrdite svojo izbiro s pritiskom na nadaljujte »Potrdi«.

Nato izberite pogoje uporabe vaših osebnih podatkov med naslednjimi možnostmi:

 "Sprejmi vse" dovoljuje izmenjavo vaših osebnih podatkov in omogoča dostop do vseh razpoložljivih povezanih storitev;

 "Zavrni vse" zavrne izmenjavo vaših osebnih podatkov in ne dovoli dostopa do povezanih storitev ali njihovega delovanja (z izjemo regulativnih funkcij, povezanih z varnostjo samodejnega klica v sili v primeru nesreče);

 "Prilagodi" omogoča prilagajanje pogojev uporabe vaših osebnih podatkov z vklopom/onemogočanjem nekaterih funkcij, povezanih z naslednjimi podatki:

- « My Alpine » ;

 »Moje povezane storitve v vozilu«;

 »Izboljšanje in razvoj izdelkov in storitev«;

- ...

Multimedijski sistem uporablja Google® programsko opremo in storitve za izmenjavo podatkov z vašim multimedijskim sistemom. Obveščeni ste o pravnih pogojih za storitve Google®.

Lahko jih odobrite ali zavrnete:

 uporaba vaše lokacije s strani aplikacij;

 pošiljanje podatkov o uporabi/diagnostiki.

#### Opomba:

 – Če ne želite, da aplikacije uporabljajo trenutni položaj vašega vozila, ne boste imeli dostopa do navigacije Google Maps™;

 za več informacij o dovoljenih za aplikacije in zasebnosti glejte razdelka "Upravljanje aplikacij" → 73 in "Sistemske nastavitve" → 108.

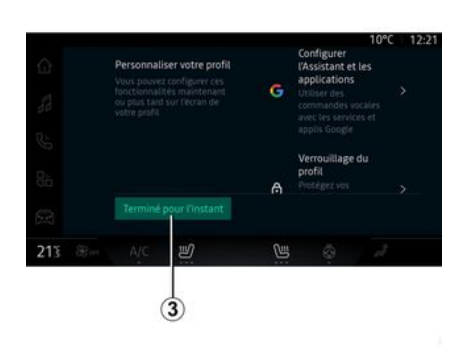

Svoj profil lahko prilagodite tako, da konfigurirate naslednje funkcije:

- "My Alpine račun";
- konfigurirajte "Google pomočnik" in aplikacije;
- zaklenite profil.

**Opomba:** konfiguracijo lahko prekinete s pritiskom *3*, nato pa jo nadaljujte pozneje iz centra za obvestila ali svojega profila. Za več informacij o konfiguriranju profila glejte razdelek "Uporabniške nastavitve" **→ 104**.

# "račun My Alpine"

Multimedijski sistem vam omogoča povezavo z vašim telefonom "My Alpine", tako da lahko upravljate določene funkcije svojega vozila in do teh informacij dostopate prek vašega pametnega telefona.

Za dodatne informacije o "My Alpine" glejte razdelek "My Alpine" → 75.

#### konfigurirajte "Google pomočnik" in aplikacije

Multimedijski sistem ponuja različne načine povezovanja z vašim računom Google®:

- uporaba vašega Google® ID računa (e-pošta ali telefonska številka, nato geslo);
- Odvisno od modela telefona s pomočjo QR Code, ki ga je mogoče optično prebrati na zaslonu multimedijskega sistema.

Upoštevajte navodila na zaslonu multimedijskega sistema.

# Zaklenite profil.

Da bi zavarovali občutljive podatke in ohranili svojo zasebnost, vam toplo priporočamo, da svoje osebne podatke zaščitite. Da bi to storili, vam multimedijski sistem omogoča zaklepanje dostopa do vašega profila na naslednje načine:

- « Vzorec » ;
- « PIN koda » ;
- « Geslo » ;

- "Ne uporabljaj zaklepanja profila".

Upoštevaite navodila, prikazana na zaslonu multimedijskega sistema, in zaključite konfiguracijo.

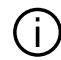

Za zaščito zasebnosti, vključno z zaupnostjo in celovitostjo osebnih podatkov, vam priporočamo, da svoi profil zaklenete.

# Zbiranje podatkov

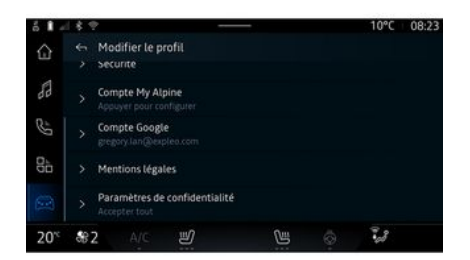

Ko je vaša zahteva za vklop storitev potrjena, boste še vedno lahko vklopili ali izklopili zbiranje podatkov ali spremenili raven skupne ra-

be podatkov. Če želite izbrati poaoie uporabe vaših osebnih podatkov, odprite center za obvestila, izberite "Profili", Urejanje profila in nato "Nastavitve zasebnosti".

Nato izberite eno izmed nasledniih ravni skupne rabe podatkov:

- ""Sprejmi vse: dovolite souporabo vaših podatkov:

- "Zavrni vse": zavrnite souporabo vaših podatkov;

- "Prilagodi": dovolite souporabo podatkov, ki ste jih izbrali s seznama.

Opomba: če svojih podatkov ne želite deliti, storitve, ki zahtevaio vašo potrditev, morda ne bodo več delovale (razen standardnih storitev/funkcij, povezanih s samodejnim klicem v sili v primeru nesreče).

#### Začasna prekinitev zbirania podatkov

Zbiranje podatkov vozila se lahko začasno prekine.

V ta namen lahko raven zbirania podatkov kadar koli začasno ustavite ali spremenite v svojem "Profili", ki je na voljo v središču za obvestila: pritisnite "Samo skupna raba podatkov". Zbiranie določenih podatkov lahko začasno ustavite tako, da izberete "Zavrni vse" ali pa

začasno ustavite nekatere zbirke podatkov tako, da izberete "Prilagodi", nato pa izberete tiste, ki jih želite začasno onemogočiti.

Če prekličete skupno rabo svojih podatkov, storitve, ki zahtevajo vašo potrditev, morda ne bodo več delovale (razen standardnih storitev, povezanih s samodeinim klicem v sili v primeru nesreče).

Proizvajalec sprejme vse ( i potrebne varnostne ukrepe za zagotavljanje, da obdelava vaših podatkov poteka popolnoma varno.

# Varovanje podatkov

Vaši osebni podatki se obdelujejo v naslednje namene:

- za omoaočanie oddalienega upravljanja vozila, samodejnega posodabljanja vozila ali zagotavliania zabavnih storitev v vozilu:

- za omogočanje vzdrževanja vozil:

- za izbolišanie vozniške izkušnie, zaaotavlianie različnih metod mobilnosti ter razvoj izdelkov in storitev;

- za izpolnjevanje naših zakonskih ali regulativnih obveznosti.

Skladno z veliavnimi predpisi o varstvu osebnih podatkov lahko zahtevate. da:

- pridobite in preverite podatke, ki iih ima proizvaialec o vas:

- popravite vse netočne podatke:

- odstranite podatke, ki se nanašaio na vas:

- pridobite kopijo svojih podatkov in iih ponovno uporabite drugie:

- kadar koli nasprotujete uporabi vaših podatkov;

- blokirate uporabo svojih podatkov.

Na multimedijskem zaslonu vozila lahko<sup>.</sup>

- zavrnete soglasje za skupno rabo vaših osebnih podatkov (vkliučno z lokacijo);

- kadarkoli prekličete svojo privolitev.

Če se odločite začasno ustaviti skupno rabo svojih osebnih podatkov, bodo nekatere funkcije in/ali storitve vozila, ki jih zagotavlja proizvajalec, ustavljene, saj zahtevajo vaše soglasje.

Ne alede na to, ali se odločite za prekinitev skupne rabe, se podatki o uporabi vozila posredujejo proizvaialcu in zadevnim partneriem/

hčerinskim družbam v naslednje namene:

- za omogočanie upravlignia in vzdrževanja vašega vozila;

- izboljšanje življenjskega cikla vašeaa vozila.

Ti podatki se ne uporabliajo za komercialne storitve, temveč za nenehno izboliševanie proizvajalčevih vozil in za preprečevanje težav, ki bi lahko ovirale njihovo vsakodnevno uporabo.

#### Potek storitev

Storitve so vklopliene za določen čas. Ko se to obdobie izteče, storitve prenehajo delovati. Za ponovni vklop storitev aleite odstavek z naslovom "Obnovitev storitve"  $\rightarrow$  76.

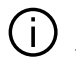

Proizvajalec ob upoštevanju veljavnih pravil sprejme vse potrebne previdnostne ukrepe za zagotovitev ravni varnosti, ki ustreza tveganjem.

# NAČELA UPORABE

# Zaslon multimedijskega sistema

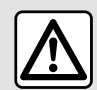

Zaradi varnosti vam svetujemo, da vse nastavitve opravite pri zaustavljenem vozilu.

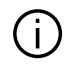

Nekatere nastavitve je treba spremeniti med delovanjem motorja, da se shranijo v multimedijski sistem.

# G 8 28

Pomikanje po meniju

Zaslon multimedijskega sistema lahko uporabite za dostop do funkcij sistema. Za izbiro enega od menijev se dotaknite zaslona multimedijskega sistema.

### Upravljanje z gibi

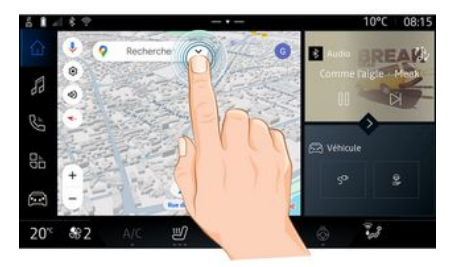

- Kratek pritisk: s prstom se dotaknite dela zaslona in nato prst takoj umaknite z zaslona.

- Pritisnite in držite: dotaknite se dela zaslona in ga držite vsaj 1,5 sekunde.

- Povečanje in pomanjšanje: približajte prsta na zaslonu ali ju razmaknite.

# NAČELA UPORABE

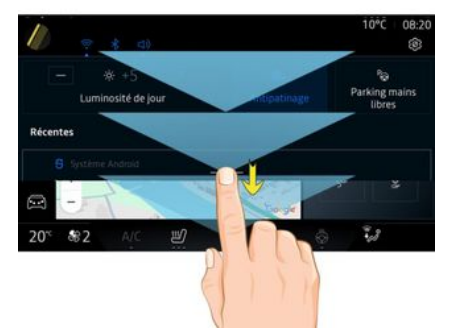

- Podrsajte: hitro podrsajte s prstom:
  - vodoravno, od leve proti desni ali od desne proti levi;
  - ali
    - navpično, od spodaj navzgor ali od zgoraj navzdol.

| 5 1 - | 18.2       |                  |            | 10°C 10:55              |
|-------|------------|------------------|------------|-------------------------|
| ŵ     |            | -4               |            |                         |
| 53    | Alpine     | Drive Mode       | Electrique | Parking mains<br>libres |
| Δ     |            | 2                | 0          | /!\                     |
| S     | Live Data  | Qualité de l'air | My Driving | Aldes à la conduite     |
| 85    | Coaching   |                  |            |                         |
|       | Challenges |                  | Dielarest  |                         |
| 20%   | \$2 A/C    | 三                |            | 73                      |

Uvod v vrstico "Sistem"

Vaš multimedijski sistem vključuje vrstico sistema **A**. Sistem je sestavljen iz petih delov, do katerih je ves čas mogoče dostopati na zaslonu multimedijskega sistema:

 »Navigacija«: vključuje vse funkcije satelitskega vodenja, cestne zemljevide in prometne informacije;

 »Avdio«: omogoča dostop do radia in predvajanje zvočnih datotek;

»Telefon«/»podvajanje«:

- se lahko uporablja za povezovanje enega ali več telefonov s sistemom ali za dostop do klicev, imenika in drugih funkcij, ki so na voljo na telefonu, ki je povezan z multimedijskim sistemom;  se lahko uporablja za omogočanje replikacije pametnega telefona.

 "Aplikacije": se lahko uporablja za dostop do aplikacij;

 "Vozilo": omogoča upravljanje nekaterih delov opreme vozila, kot so NAČIN VOŽNJE, sistemi za pomoč pri vožnji, Alpine Telemetrics ter prilagajanje različnih nastavitev multimedijskega sistema, kot so zaslon, jezik itd.

### Predstavitev strani "Sistemi"

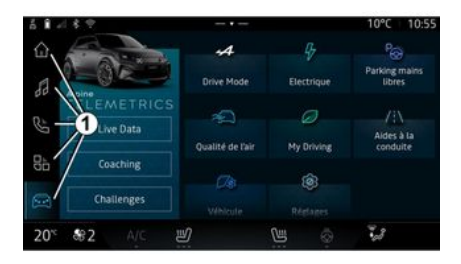

Za preklapljanje med sistemi pritisnite enega od gumbov za sistem 1.

"Navigacija" sistem vključuje pripomočke, ki omogočajo dostop do

# NAČELA UPORABE

funkcij, kot so nastavitev tlaka v pnevmatikah, radio itd.

Ti pripomočki omogočajo neposredni dostop do glavnega zaslona funkcije, v nekaterih primerih pa jih lahko upravljate neposredno na katerem od glavnih zaslonov (na primer za menjavo radijske postaje).

Opomba: konfiguracijo "Navigacija" strani lahko spremenite. Za več informacij glejte poglavje "Dodajanje in upravljanje pripomočkov" → 19.

#### Center za obveščanje

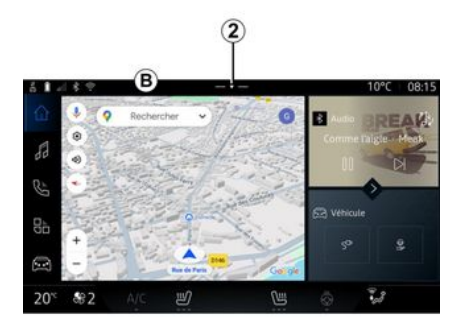

Do tega lahko dostopate z gumbom **2** ali tako, da hitro povlečete po zaslonu multimedijskega sistema iz območja **B** proti sredini zaslona. Center za obvestila omogoča dostop do zgodovine obvestil, na primer:

- SMS;
- « Tlak pnevmatik » ;
- razpoložljive posodobitve;
- ...

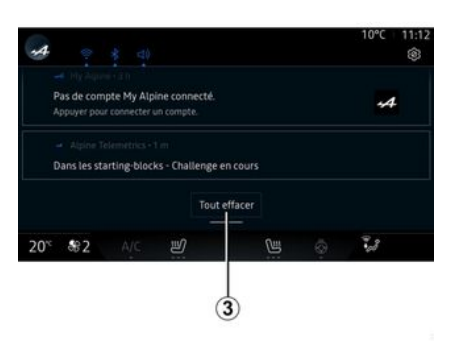

Za dostop izberite obvestilo. Če želite izbrisati obvestilo, hitro povlecite po zaslonu.

Če želite izbrisati vsa obvestila, pritisnite gumb **3**.

Prav tako lahko ustvarite in konfigurirate svoj uporabniški profil. Za več informacij glejte razdelek 'Uporabniške nastavitve" → 104. Za več informacij o obvestilih glejte razdelek "Obvestila" **→ 111**.

# Funkcije, ki niso na voljo

V skladu s prometnimi predpisi posameznih držav nekatere funkcije, kot so dostop do vodnika in nekatere druge nastavitve, morda niso na voljo med vožnjo.

Če želite dostopati do funkcij, ki niso na voljo, ustavite vozilo.

**Opomba:** predpisi nekaterih držav določajo, da morate zategniti parkirno zavoro, če želite dostopati do aplikacij. Če želite več informacij, se obrnite na predstavnika pooblaščene servisne mreže vozila.

# ČIŠČENJE

# Priporočila za čiščenje

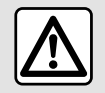

Na zaslon ne zlivajte ali pršite nobenega čistila.

Ne uporabljajte kemičnih čistil ali izdelkov za čiščenje gospodinjstva. Naprava ne sme priti v stik z nobeno tekočino in ne sme biti izpostavljena vlagi. V nasprotnem primeru se površine in električni sestavni deli lahko poškodujejo.

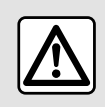

Na območju ne uporabljajte izdelkov, ki vsebujejo alkohol, in/ali tekočin v razpršilu.

Uporabite le čisto, mehko krpo iz mikrovlaken, ki ne pušča vlaken in z njo očistite zaslon na dotik, da ne poškodujete premaza proti bleščanju.

Ne pritiskajte premočno na zaslon multimedijskega sistema in ne uporabljajte opreme za čiščenje, ki bi lahko opraskala zaslon (npr. krtača, groba krpa itn.).

# Način »Čiščenje zaslona«

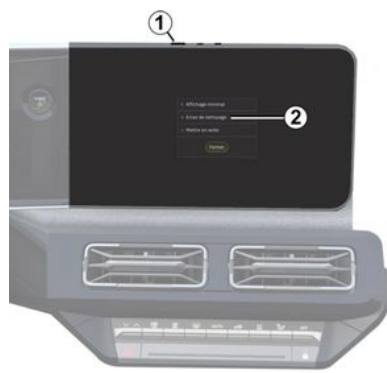

Če želite na zaslonu multimedijskega sistema uporabiti krpo iz mikrovlaken, ko je ta vklopljen, na kratko pritisnite stikalo *1* na plošči multimedijskega sistema in pritisnite »Čiščenje zaslona« *2*, da nastavite zaslon na dotik v neaktiven način.

Za izhod iz načina »Čiščenje zaslona« dvakrat pritisnite zaslon multimedijskega sistema.

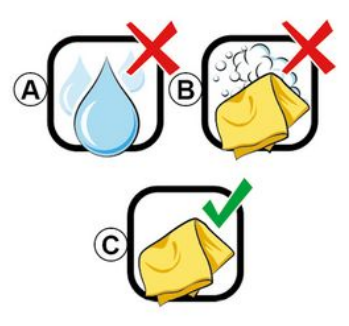

Upoštevajte naslednja priporočila za čiščenje:

 A. : ne uporabljajte tekočin na osnovi alkohola, ne nanašajte ali pršite tekočin;

**B.** : ne čistite z milnico z rahlo navlaženo krpo iz mikrovlaken;

*C.* : čistite s suho krpo iz mikrovlaken.

# VKLOP, IZKLOP

Vklop

Multimedijski sistem se vklopi:

- če odprete vrata;

- s kratkim pritiskom stikala multimedijskega sistema *1*.

#### Mirovanje

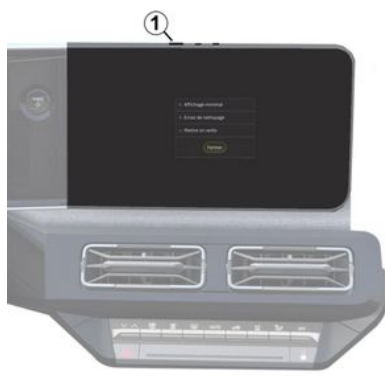

Multimedijski sistem lahko izklopite:

 s kratkim pritiskom stikala *t* na multimedijskem zaslonu, nato pritisnite »V pripravljenosti«;

- ob zaklepanju odpiralnih delov vozila.

# Minimalni prikaz

Ta funkcija vam omogoča, da na zaslonu prikažete samo zunanjo temperaturo, uro in vrstico stopnje ogrevanja.

Če želite izbrati ta način prikaza, na kratko pritisnite stikalo 1 na plošči multimedijskega sistema, nato izberite funkcijo »Prikaz v stanju pripravljenosti«.

Druge funkcije se prikažejo, ko na kratko pritisnete stikalo *1*:

- « Radio - Glasba IZKLOP »/« Radio - Glasba VKLOP » ;

- « Čiščenje zaslona ».

# Ponovni zagon

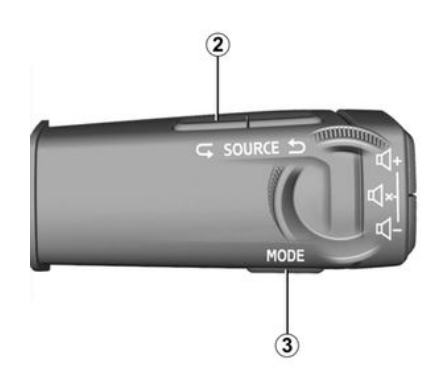

Multimedijski sistem lahko znova zaženete s pritiskom in pridržanjem (pritisnite in držite, dokler se sistem znova ne zažene):

na stikalu multimedijske plošče 1;
 ali

- na gumbu "Mode" *3* in levem gumbu "Source" *2* na upravljalni enoti volana.

# DODAJANJE IN UPRAVLJANJE PRIPOMOČKOV

# Predstavitev

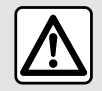

Iz varnostnih razlogov vam svetujemo, da vse te nastavitve opravite, ko vozilo

stoji.

Konfiguracija pripomočka je vezana na profil. Ob spremembi profila se spremeni tudi prikaz pripomočkov.

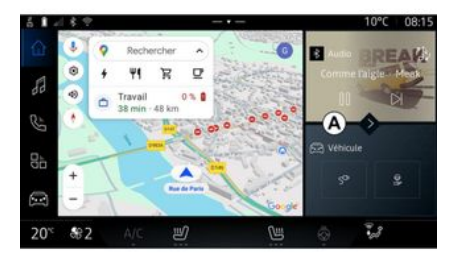

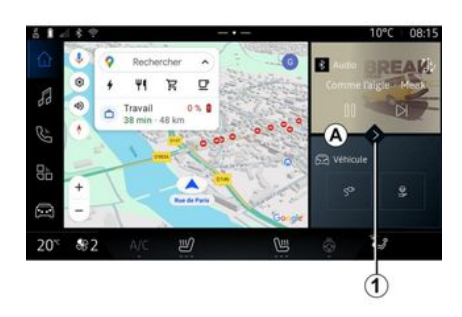

Vaš sistem ima prilagodljivo stran

določenega števila pripomočkov v

območju A, ki omogoča dostop do

informacii in funkcii, kot so Mv drivina, radio, nastavitev tlaka v

Pritisnite enega od upravljalnih

sredno nadzirate funkcijo prek

Velikost pripomočka

elementov pripomočka, da nepo-

alavnega zaslona (spremenite ra-

dijsko postajo, dostopate do tele-

pnevmatikah itd.

fong itd.).

"Naviaacija". Ta je sestavljena iz

Če želite omogočiti večjo vidnost navigacijskega zemljevida, lahko zmanjšate meni pripomočkov.

Pritisnite gumb 1 ali povlecite zaslon multimediiskega sistema z območia pripomočka A do roba zaslona

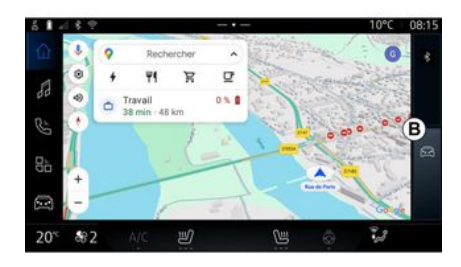

Če želite povečati zaslon pripomočkov, pritisnite pripomoček ali hitro povlecite zaslon multimedijskega sistema z območia pripomočkov **B** na sredino zaslona.

# DODAJANJE IN UPRAVLJANJE PRIPOMOČKOV

# Prilagajanje pripomočkov

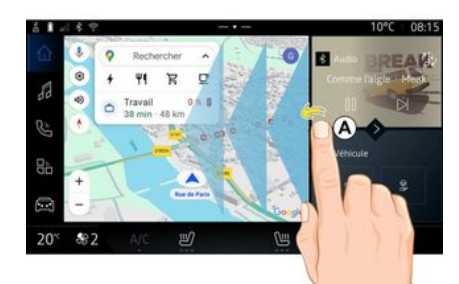

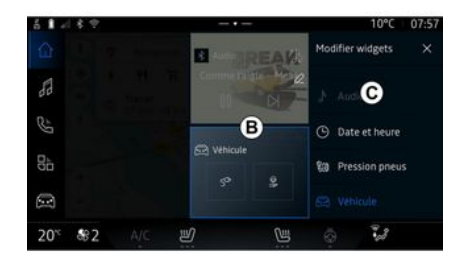

Pripomočke lahko prilagodite v sis-

temu "Vozilo" , meni "Vozilo", "Vozniška kabina", nato pa "Urejanje pripomočkov".

Pripomočke lahko prilagodite tudi

v sistemu "Navigacija" i tako, da "podrsate" iz območja *A* proti sredini zaslona, nato pa pritisnete in držite pripomoček, ki ga želite prilagoditi. Nato izberite želeno lokacijo v območju **B** tako, da se preprosto dotaknete zaslona in na seznamu izberete pripomoček, ki ga želite prikazati **C**.

# Predstavitev

Multimedijski sistem vključuje sistem prepoznavanja glasu:

- « Google pomočnik » ;

- glasovni ukaz preko replikacije pametnega telefona.

Sistem za prepoznavanje glasu se lahko uporablja za upravljanje nekaterih funkcij v multimedijskem sistemu in na pametnem telefonu z glasovnim ukazom. Multimedijski sistem ali pametni telefon lahko uporabljate, ne da bi pri tem roke umaknili z volana.

Glasovno upravljanje uporabite tako, da se na multimedijski sistem obrnete, kot da bi običajno govorili z osebo.

**Opomba:** položaj gumba za funkcijo prepoznavanja glasu se lahko razlikuje. Za več informacij glejte navodila za uporabo vozila.

Uporabite lahko sisteme za prepoznavanje glasu:

- multimedijskega sistema;

- pametnega telefona, ki je na voljo preko podvajanja pametnega telefona.

Za več informacij o podvajanju pametnega telefona glejte razdelek "Android Auto™, CarPlay™" → 69.

#### S funkcijo glasovnega prepoznavanja v multimedijskem sistemu

#### Glavne funkcije, ki jih nadzoruje glasovno upravljanje vašega multimedijskega sistema

Nekatere glasovne ukaze lahko uporabite za dostop do naslednjih funkcij vozila:

- navigacijski sistem,
- Glasba;
- Avtoradio;
- Telefon
- Funkcije vozila (klimatska naprava, Drive Mode);
- Povezane storitve (vreme, novice itd.);

- ...

**Opomba:** če želite uporabljati prepoznavanje glasu, se prepričajte, da se nahajate v območju pokritosti z omrežjem. V primeru slabega sprejema do določenih funkcij ni mogoče dostopati.

Povezovanje z računom Google<sup>®</sup> vam omogoča nadaljnjo prilagoditev asistenta, ko je vozilo priključeno. Tako lahko na primer kličete shranjene stike ali izveste več o vsebini koledarja Google<sup>®</sup>.

#### Opomba:

 "Google pomočnik" še ni na voljo v vseh jezikih. Za več informacij o razpoložljivosti, ali če želite poskusiti drug jezik (pod pogojem razpoložljivosti), glejte support.google.com;

- glasovni ukazi so obogateni in se izboljšajo s posodobitvami programske opreme;

 spodnja navodila so splošni opisi in vključujejo neodvisne prodajalce. Razpoložljivost, različica in funkcionalnost se lahko razlikujejo ali spremenijo.

# Glasovni nadzor

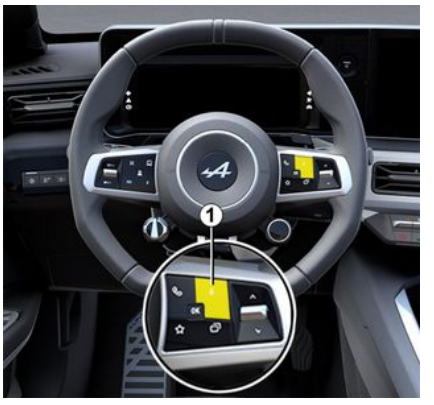

Z glasovnim upravljanjem lahko kličete stik iz svojega imenika, vnesete cilj in preklopite radijsko po-

stajo brez dotikanja zaslona. Na kratko pritisnite gumb *t* in slišati bo mogoče zvočni signal za potrditev skupaj z vizualno potrditvijo na zaslonu.

**Opomba:** ta funkcija je na voljo le v vozilih, opremljenih z navigacijskim sistemom.

#### "Google pomočnik" aktivacija

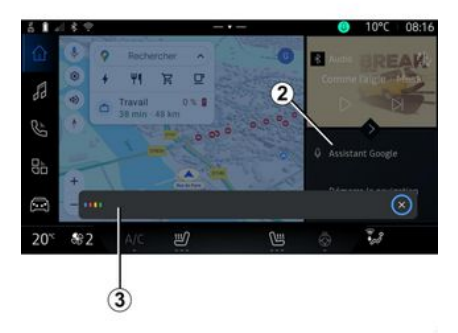

Sistem za prepoznavanje glasu lahko aktivirate na več načinov:

- Po navedbi glasovnega ukaza "Ok Google" ali "Hey Google" in prejemu zvočnih povratnih informacij in vizualnih povratnih informacij na zaslonu *3* navedite svojo zahtevo (npr. "Pojdi domov"); ali

s kratkim pritiskom na gumb za glasovno prepoznavanje 1 v vozilu;
 ali

 s pritiskom pripomočka »Google pomočnik« 2;

ali

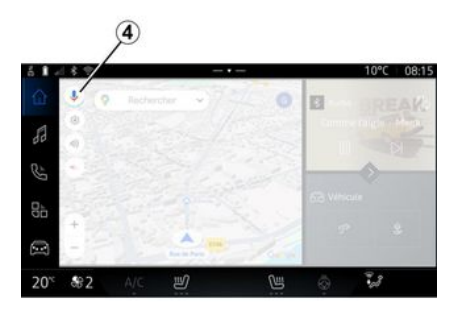

- s pritiskom ikone 4 v "Navigaci-

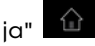

#### Meni »Glasovno prepoznavanje«

 izberete »jezik« sistema za pomoč;

vklopite/izklopite glasovni ukaz
 »Recite Ok Google«;

- odobrite rezultate po meri;
- proaktivno prikažete rezultate po meri;
- prejmete obvestila od »Google pomočnik«.

### Upravljanje »navigacije« z glasovnim prepoznavanjem

Na voljo je več možnosti za vnos cilja z glasovnim upravljanjem, vgrajenim v vaš multimedijski sistem.

Opomba: da boste lahko izkoristili vse funkcije, morate aktivirati svoj račun Google® in imeti shranjene naslove. Za več informacij glejte razdelek 'Uporabniške nastavitve" → 104.

Če želite zagnati glasovno upravljanje, povezano z navigacijo, vklopite glasovno upravljanje, nato pa po pisku izgovorite ukaz v skladu z naslednjimi temami:

- »Zanimivosti«;
- »Destinacija«;
- "Dom";
- "Delo";
- »Informacije o poti«:
- "Vodenje";

- ...

#### »Zanimivosti«

Iskanje POI (točka zanimanja) s pomočio alasovnega upravlignia. Primeri:

- "Pojdi v pekarno":
- "Odpelji me na železniško postajo v Paris":
- "Pelji me k Eifflovemu stolpu";

- ...

#### »Destinaciia«

Z uporabo glasovnega upravljanja vnesite celoten naslov.

Primeri:

- "Poidi na 7 rue de la Joie, Paris";
- "Pelii me v Paris":
- "Pojdi na Montmartre, Paris";

- ...

Opomba: primere je mogoče prilagoditi glede na državo in jezik.

#### "Dom" in "Služba"

Če želite z glasovnim upravljanjem priti do doma ali službe.

Primeri:

- "Pojdi domov";
- "Pelii me domov":
- "Pelji me v službo";

- ...

Opomba: če želite uporabljati glasovno funkcijo "Pojdi domov" ali "Pojdi v službo", morate najprej

vnesti račun Google® in shraniti naslov.

#### »Informaciie o poti«

Če želite biti obveščeni o poteku poti z glasovnim upravljanjem. Primeri<sup>.</sup>

- "Kakšen je moj potek poti?";
- "Kakšen ie čas prihoda?":
- "Kolikšna je preostala razdalia?":

- ...

#### "Vodenie"

Posredovanje z glasovnim upravljanjem pri trenutnem vodenju po poti.

Primeri:

- »Vklop/izklop glasovnega vodenia«:
- "Izogibaj se cestam s cestnino";
- "Preklic načrta poti":

- ...

#### Ukaz za »zvok« z alasovnim prepoznavanjem

Z alasovnim ukazom, vkliučenim v multimedijski sistem, lahko vklopite glasbo ali radio.

Če želite zagnati glasovni ukaz,

povezan s "Avdio"

te glasovno upravljanje, nato pa po pisku izaovorite ukaz v skladu z naslednjimi temami:

- "Vir zvoka":
- « Radio » :
- "Glasba";
- "Ukazi za predvajanje";

- ...

#### "Vir zvoka"

Vir zvoka lahko spremenite.

Primer:

- "Predvajaj radio":

- "Zaženi aplikacijo za pretakanje glasbe";

- ...

#### « Radio »

Izberete lahko radijsko postajo. Primer:

- "Predvajaj Jazz radio":
- "Predvajaj 91.8";

- ...

#### "Glasba"

Glasbo (zvočni posnetek, sezname predvajanja itd.) lahko zaženete samo za pretočno predvajanje glasbe.

Primer:

- "Poslušaj <ime izvajalca>, z <ime želene aplikacije>";

- "Poslušaj <naslov pesmi>, z <ime želene aplikacije>";

- "Poslušaj <ime albuma>, z <ime želene aplikacije>";

, aktivirai-

1

 "Predvajaj <ime seznama predvajanja>, z <ime želene aplikacije>";

- ...

**Opomba:** nekatere aplikacije za pretakanje glasbe zahtevajo spremljevalni račun s katerim se lahko povežejo.

#### "Ukazi za predvajanje"

Trenutnemu seznamu predvajanja lahko ukažete.

Primer:

- "Predvajanje";
- "Pavza";
- "Naslednji";
- "Prejšnji".

**Opomba:** ukazi se lahko razlikujejo ali pa niso na voljo, odvisno od uporabljene aplikacije.

### Ukaz za »telefon« z glasovnim prepoznavanjem

Z glasovnim upravljanjem, vgrajenim v multimedijski sistem, je mogoče poklicati številko ali stik.

Če želite zagnati glasovni ukaz,

povezan s "Telefon"

, aktivi-

rajte glasovno upravljanje, nato pa po pisku izgovorite ukaz v skladu z naslednjimi temami:

- "Kliči";

- "Vnesi številko";
- "Zgodovina klicev";
- «SMS »;

- ...

#### Opomba:

 v telefonu morate aktivirati izmenjavo podatkov; za več informacij glejte razdelek "Aktiviranje storitev" → 10;

 prilagojene rezultate odobrite v nastavitvah Google®; za več informacij glejte razdelek "Sistemske nastavitve" → 108.

#### "Kliči" in "Vnesi številko"

Kličete lahko stik iz vašega imenika ali pokličete telefonsko številko. Primeri:

- "Kliči Grégory";
- "Kliči Grégory na domačo številko";
- »Kliči moj telefonski predal«;
- "Vnesi številko 06 77 07...";
- "Vnesi številko 06 77 07...";

- ...

#### "Zgodovina klicev"

Ogledate si lahko zgodovino klicev v telefonu.

Primer:

- "Zgodovina klicev";
- "Prikaži klice";
- "Zadnji klici";

- ...

#### « SMS »

Lahko narekujete in pošljete SMS ali zahtevate branje SMS.

#### Primer:

- "Pošlji Fabien 'Dobiva se pozneje za ...'";
- "Preberi SMS";
- »Odgovorite na SMS«;

- ...

#### Opomba:

 aktivirate morate skupno rabo podatkov, da lahko multimedijski sistem prebere SMS; za več informacij glejte razdelek "Aktiviranje storitev" → 10;

 odobriti morate prilagojene rezultate v nastavitvah Google®; za več informacij glejte razdelek "Sistemske nastavitve" → 108;

 multimedijski sistem lahko prebere samo SMS prejete med vožnjo.

### Ukaz "Funkcije vozila" z prepoznavanjem glasu

Nekatere funkcije vozila lahko aktivirate z glasovnim upravljanjem, vgrajenim v vaš multimedijski sistem.

Če želite zagnati glasovni ukaz, povezan s sistemom »Vozilo«, aktivirajte glasovni ukaz in potem, ko zaslišite zvočno potrditev, izgovo-

rite ukaz glede na eno od naslednjih tem:

- »Razdalja«;
- "Nivo ogrevanja";

- ...

#### "Razdalja"

(odvisno od opreme)

Lahko dobite določene informacije v zvezi z življenjsko dobo baterije vašega vozila.

Primer:

- "Lahko grem na Dunkerque";

- "Kakšen je doseg moje baterije?";

- ...

#### »Nivo ogrevanja«

Vključite lahko nekatere funkcije, povezane s stopnjo ogrevanja. Primer:

- "Vklopi ventilacijo na noge";
- "Vklopi ogrevanje volana";
- "Povečaj ogrevanje sovoznikovega sedeža";
- "Sinhroniziraj temperaturo";
- "Znižaj temperaturo";
- "Nastavi temperaturo na 21 stopinj";
- ...

# Ukaz "Povezana storitev" s prepoznavanjem glasu

Storitvi, povezani z glasovnim upravljanjem, vgrajeni v vaš multimedijski sistem, lahko postavite določena vprašanja.

Če želite zagnati glasovni ukaz, povezan s »povezanimi storitvami«, aktivirajte glasovno upravljanje, nato pa po pisku izgovorite ukaz v skladu z naslednjimi temami:

- "Vreme";
- "Novice";
- "Šport";
- "Dogodki";
- ...

Primer:

 - »Kakšno je vreme v Paris ? železniška postaja«;

 - »Kaj je danes novega?« železniška postaja«;

 - »Kakšen je rezultat tekme«? Paris - Marseille ? železniška postaja«;

- ...

#### Uporaba prepoznavanja glasu s podvajanjem pametnega telefona

#### Glavne funkcije, ki jih nadzoruje glasovno upravljanje vašega pametnega telefona

Ko je pametni telefon povezan z multimedijskim sistemom prek podvajanja pametnega telefona, lahko z glasovnimi ukazi dostopate do domen in aplikacij, ki so na voljo na pametnem telefonu.

Za več informacij o podvajanju pametnega telefona, glejte "Android Auto™, CarPlay™", razdelek **→ 69**.

Z nekaterimi glasovnimi ukazi lahko dostopate do naslednjih funkcij pametnega telefona:

- Navigacija ;
- Glasba;
- Telefon ;

- ...

**Opomba:** če želite uporabiti funkcijo glasovnega prepoznavanja v pametnem telefonu prek multimedijskega sistema, se prepričajte, da se nahajate v območju z omrežno pokritostjo.

#### Ukaz za podvajanje pametnega telefona z glasovnim prepoznavanjem

Ko uporabljate prepoznavanje glasu s podvajanjem pametnega telefona, uporabljate internetno povezavo telefona, ki je lahko predmet stroškov in omejitev, ki jih naloži vaš mobilni operater.

Za uporabo sistema za glasovno prepoznavanje v vašem pametnem telefonu prek multimedijskega sistema morate:

 zagotoviti, da ima pametni telefon funkcijo glasovnega prepoznavanja, ki je združljiva z multimedijskim sistemom;

 povezati svoj pametni telefon z multimedijskim sistemom s podvajanjem pametnega telefona.

Če želite več informacij, glejte razdelek "Priklop, odklop telefona" → 56 in "Android Auto™, CarPlay™" → 69.

# Glasovni nadzor

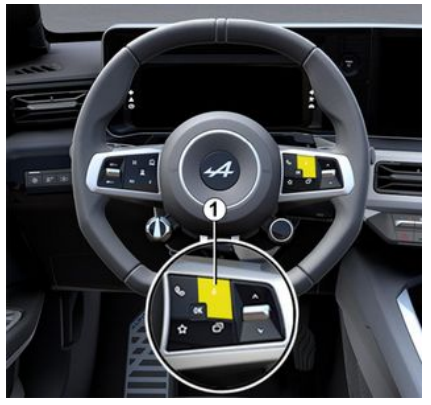

Glasovni ukaz podvajanja pametnega telefona lahko uporabljate brez uporabe zaslona z dolgim pritiskom gumba *1*; nato se oglasi potrditev in se prikaže na zaslonu.

# Aktiviranje

Če želite vključiti sistem za glasovno prepoznavanje:

 pritisnite in pridržite gumb za prepoznavanje glasu *t* v vašem vozilu;

– v sistemu "Podvajanje" 🗛

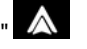

pritisnite glasovno upravljanje, v povezavi z uporabljano aplikacijo; **Opomba:** ko uporabljate glasovno prepoznavanje, vedno počakajte zvočni signal za potrditev, preden govorite.

Če želite zagnati glasovno upravljanje, povezano z aplikacijami, združljivimi s prepoznavanjem glasu, vklopite glasovni upravljanje in po zvočnem signalu izgovorite svojo zahtevo.

Uporaba telefonske aplikacije prek podvajanja pametnega telefona z glasovnim upravljanjem.

Primer:

- "Kliči José";
- »Pokličite pisarno«;

- ...

Uporaba navigacijske aplikacije za podvajanje pametnega telefona z uporabo glasovnega upravljanja. Primer:

- "Pojdi na naslov Champs-Élysées v mestu Paris":
- "Poidi domov"
- "Pojdi domov";
- ...

**Opomba:** ukazi, ki se uporabljajo za prepoznavanje glasu, so odvisni od aplikacije na podvojenem pametnem telefonu.

# Kartica

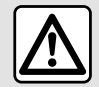

Iz varnostnih razlogov vam svetujemo, da vse te nastavitve opravite, ko vozilo

stoji.

#### Prikaz zemljevida

Pritisnite sistem "Navigacija" 1, da dostopite do zemljevida.

Do zemljevida lahko dostopite tudi

v sistemu "Aplikacije" 👫 , nato pa "Maps".

Zemljevid vam sporoča vaš trenutni položaj in različne informacije, ki ste jih nastavili (prikaz POI, točke zanimanja, prometne informacije itd.).

Če se želite pomikati po zemljevidu za navigacijo, ga premikajte v želeni smeri po zaslonu.

Pritisnite »Ponovno centriranje«, da se vrnete na trenutni položaj vozila.

#### Opomba:

- "Maps" je privzeta navigacijska aplikacija. Druge aplikacije so morda na voljo za prenos iz "Play Store™", do katerega lahko dostopite

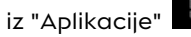

 zemljevid se samodejno posodobi, brez kakršnih koli ukrepov z vaše strani.

#### "Zemljevid" zaslon brez poti v teku

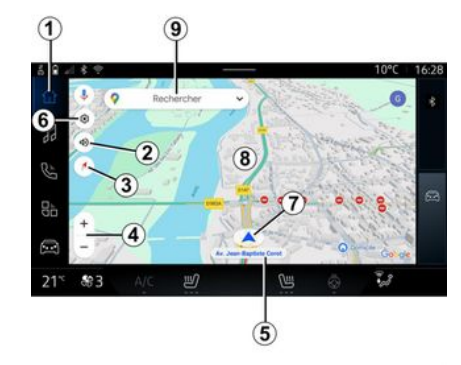

1. Sistem "Navigacija"

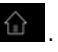

2. Nastavitve glasovnega vodenja: "Deaktivirano", "Samo opozorila" ali "Ponovno aktivirano".

**3.** Način pogleda za prikaz kot "Sever na vrhu" (2D/sever), "Uporabniški pogled" (2,5D) ali "Pregled".

**4.** Povečajte zemljevid s pritiskom na gumb za povečanje/pomanjšanje zemljevida »+"/"-«.

**Opomba:** lahko tudi povečate ali pomanjšate tako, da razširite ali zožite razmik med prstoma na zaslonu.

*5.* Ime ulice na kateri ste. Pritisnite za dostop do dodatnih funkcij.

6. Nastavitve navigacije.

2

- 7. Vaš trenutni položaj.
- 8. Prikaz zemljevida.
- 9. Vrstica za iskanje ciljev.

*10.* Zemljevid po raziskovanju ponovno centrirajte.

#### "Zemljevid" zaslon s potjo v teku

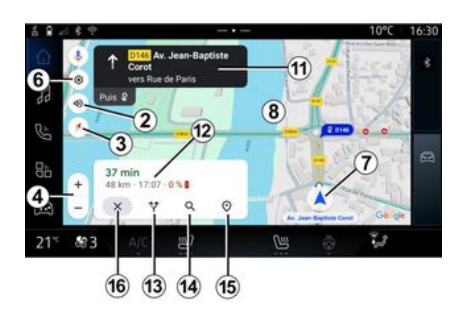

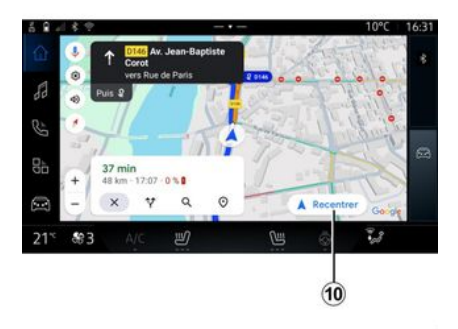

2. Nastavitve glasovnega vodenja: "Deaktivirano", "Samo opozorila" ali "Ponovno aktivirano".

**3.** Način pogleda za prikaz kot "Sever na vrhu" (2D/sever), "Uporabniški pogled" (2,5D) ali "Pregled".

**4.** Povečajte zemljevid s pritiskom na gumb za povečanje/pomanjšanje zemljevida »+"/"-«.

- 6. Nastavitve navigacije.
- 7. Vaš trenutni položaj.

*8.* Zemljevid s prikazom načrtovane poti.

*10.* Zemljevid po raziskovanju ponovno centrirajte. 11. Vozni pas in smer, ki jima morate slediti, da nadaljujete po vaši izračunani poti.

12. Podatki o potovanju, kot so čas prihoda, podatki o prometu in preostala razdalja do naslednje etape ali končnega cilja (odvisno od konfiguracije), ocenjen odstotek napolnjenosti baterije na cilju itd.

- 13. "Izberi drugo pot".
- 14. »Iskanje po poti«.
- 15. "Pregled poti".
- 16. "Ustavitev navigacije".

#### Prikaz navigacije na instrumentni plošči

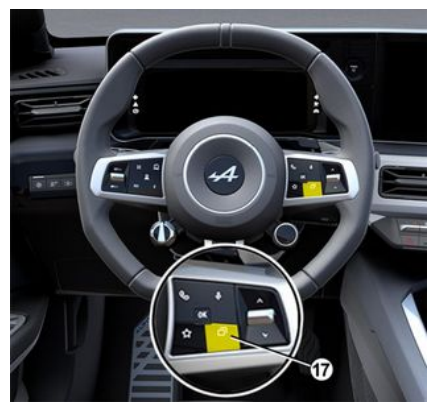

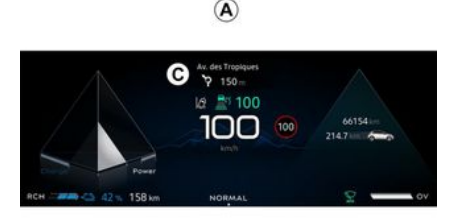

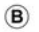

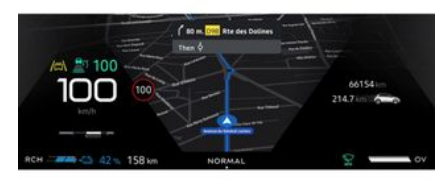

- navigacijski prikaz je na drugih zaslonih **A** zmanjšan;

- celozaslonski prikaz navigacije na namenskem zaslonu **B**.

Na zaslonu instrumentne plošče lahko prikažete navigacijske informacije v dveh načinih pogleda:

 klasičen pogled A. Informacije so prikazane v zgornjem delu zaslona instrumentne plošče C;

- celozaslonski pogled **B**.

**Opomba:** prikaz navigacije na zaslonu instrumentne plošče je na voljo samo z navigacijo multimedijskega sistema "Google Maps™".

Odvisno od opreme se lahko na zaslonu instrumentne plošče prikaže navigacija s podvajanjem "Android Auto™".

Za več informacij o nastavitvah prikazovalnika instrumentne plošče preberite uporabniški priročnik za vozilo.

#### Nastavitve glasu za vodenje

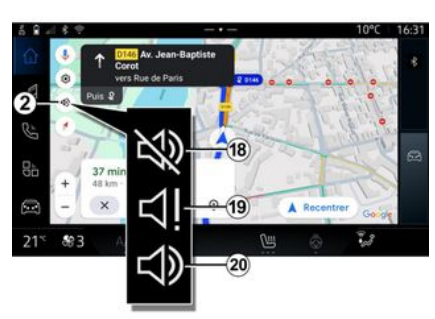

Če želite nastaviti glasovno vodenje, pritisnite **2**, da izberete eno izmed naslednjih možnosti:

- »Deaktivirano« 18;
- »Samo opozorila« 19;
- »Ponovno aktivirano« 20.

**Opomba:** če izberete funkcijo "Izključeno", se navodila glasovnega vodenja ne bodo predvajala prek multimedijskega sistema.

Odvisno od pogleda, izbranega prek upravljalne enote na volanu »VIEW" **17**«, sta na instrumentni plošči dve vrsti navigacijskega zaslona:

# Način prikaza

### »Uporabniški pogled« (2,5D) 22

#### »Pregled« 23

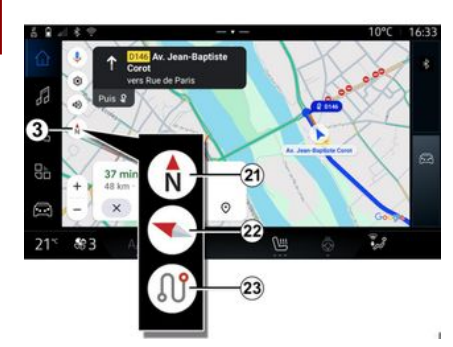

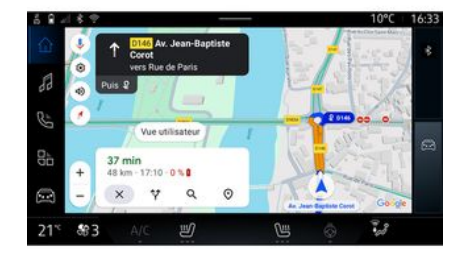

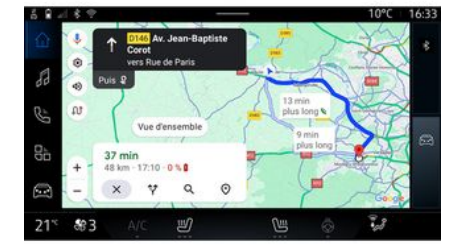

Pogled zemljevida lahko spremenite s pritiskom gumba **3**.

# »Pogled sever na vrhu« (2D/sever) 21

Zemljevid prikaže vaš trenutni položaj in je usmerjen na Sever. Zemljevid prikaže vaš trenutni položaj v obliki zemljevida 3D.

Samodejno se usmeri v smer potovanja.

Če želite spremeniti naklon reliefa zemljevida, podrsajte z dvema prstoma po zaslonu od spodaj navzgor ali od zgoraj navzdol. Na zemljevidu je prikazan vaš trenutni položaj, obrnjen proti severu, ter pregled potekajoče poti.

**Opomba:** ta pogled je na voljo samo, ko pot poteka.

# Vodenje

Vodenje se vklopi po izračunu poti. Multimedijski sistem vas vodi skozi celotno pot in vas pri vsakem križišču obvesti o smeri, ki ji morate slediti na posamezni etapi poti.

#### Faza 1: priprava

Multimedijski sistem vas z glasovnim ukazom navigacijskega sistema opozori, da boste kmalu morali izvesti manever.

#### Faza 2: opozorilo

Multimedijski sistem vam sporoči manever, ki ga je treba izvesti.

Npr. "Čez 400 metrov pojdite na naslednji izvoz".

#### Faza 3: manevriranje

Multimedijski sistem sporoči, kateri manever je treba izvesti.

Npr."V naslednjem odcepu zavijte desno".

**Opomba:** če priporočil za vožnjo ne upoštevate ali zapustite izračunano pot, multimedijski sistem samodejno ponovno izračuna novo pot.

### "Pregled poti"

 10°C
 16:33

 10°C
 16:33

 10°C
 16:33

 10°C
 16:33

 10°C
 16:33

 10°C
 16:33

 10°C
 16:33

 10°C
 16:33

 10°C
 16:33

 10°C
 16:33

 10°C
 16:33

 10°C
 16:33

 10°C
 16:33

 10°C
 16:33

 10°C
 16:33

 10°C
 16:33

 10°C
 16:33

 10°C
 16:33

 10°C
 16:33

 10°C
 16:33

Ta funkcija se uporablja za ogled za podrobnosti o trenutni poti.

V ikoni »Pregled poti« *15* si lahko ogledate:

- podrobnosti trenutne poti;

- izhodišče in cilj ter različne predlagane poti;

- različne stopnje, razdalje in trajanja za vsako stopnjo;

- ...

# **VNOS DESTINACIJE**

# Vnos destinacije

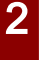

Previdnostni ukrepi glede navigacije Uporaba navigacijskega sistema nikakor ne pomeni, da vozniku ni treba voziti odgovorno in previdno.

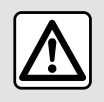

Iz varnostnih razlogov vam svetujemo, da vse te nastavitve opravite, ko vozilo

stoji.

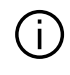

Nekatere funkcije so na voljo le, ko vozilo miruje.

V sistemu "Navigacija" 1 pritisnite vrstico za iskanje cilja 2.

#### Uporaba glasovnega prepoznavanja za vnos naslova

Aktivirajte glasovni ukaz, nato navedite ime mesta, številko in/ali ime ulice ter ciljno območje.

Za več informacij glede poglavje "Uporaba glasovnega prepoznavanja" **→ 21**.

**Opomba:** če želite izkoristiti vse navigacijske funkcije, se povežite s svojim računom Google®.

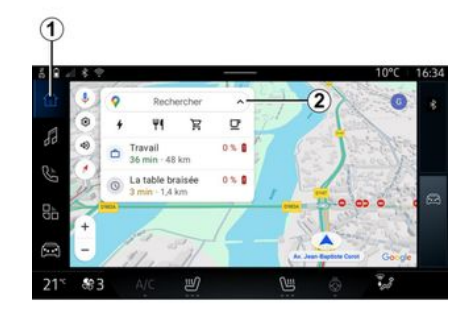

V vrstici za iskanje cilja **2** lahko dostopate do:

- nedavni cilji;
- kategorije (POI: točke zanimanja);

shranjeni naslovi (dom, služba, priljubljeni itd.).

**Opomba:** za uporabo funkcije spletnega iskanja cilja je potrebna aktivacija skupne rabe lokacije in podatkov. Glejte razdelek "Aktiviranje storitev" **→ 10**.

#### cilja "Dom" in "Služba"

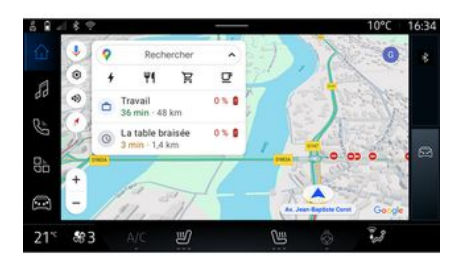

V iskalni vrstici lahko zaženete vodenje do lokacije »Dom« ali »Služba«.

Ko prvič izberete "Dom" ali "Služba", vas sistem pozove k registraciji naslova.

**Opomba:** multimedijski sistem lahko shrani le en »domači« in en »službeni« naslov.

# **VNOS DESTINACIJE**

#### Iskanje naslova

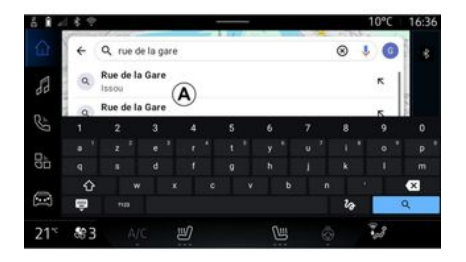

# Iskanje cilja

#### Nedavni cilji 3

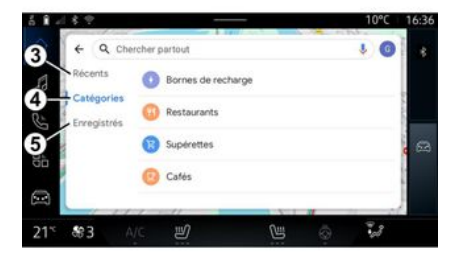

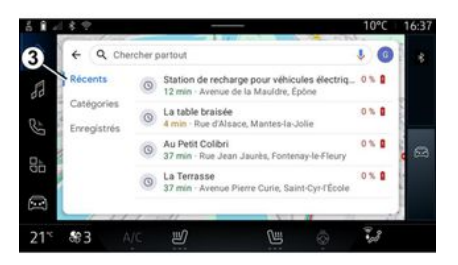

V iskalno vrstico **2** lahko vnesete polni ali delni naslov (država, mesto, poštna številka, ulica, hišna številka, križišče itn.).

Ko začnete vnašati črke, sistem predlaga podobna imena ulic. Lahko:

 pritisnite ime ulice, ki se prikaže na zaslonu, da potrdite svojo izbiro;

 preiščite seznam predlaganih ulic *A* za dostop do celotnega seznama, ki se ujema z vašim iskanjem. V vrstici za sikanje cilja **2** lahko dostopate do zavihkov za naslednje različne vrste ciljev:

- »Nedavno« 3;
- »Kategorije« 4;
- »Shrani« **5**.

V iskalni vrstici izberite zavihek "Nedavno", da odprete seznam nedavno uporabljenih ciljev. Ti se samodejno shranijo iz multimedijskega sistema in iz naprav, povezanih z vašim računom »Google®«.

Za začetek vodenja izberite cilj.

# **VNOS DESTINACIJE**

### Cilji po kategorijah 4

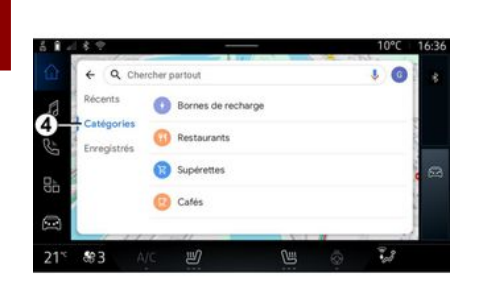

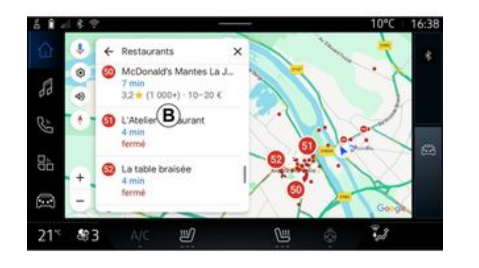

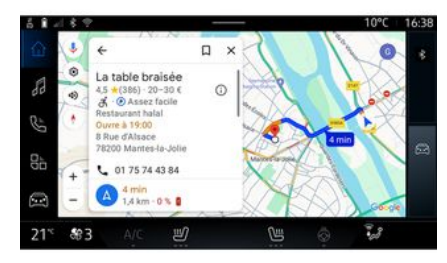

- V iskalni vrstici izberite zavihek "Kategorije", da odprete seznam kategorij (zanimivosti) POI:
- "Polnilne postaje";
- "Restavracije";
- "Trgovine z mešanim blagom";

- "Kavarne".

Točka zanimanja POI je storitev, ustanova ali turistična znamenitost v bližini določenega kraja (izhodišče, cilj, na poti itd.). Po izbiri kategorije bo multimedijski sistem ponudil seznam POI v **B** in na zemljevidu. Lahko:

- pritisnite POI, prikazano na **B**, da potrdite svojo izbiro;
- preiščite seznam **B** iz POI, ki je prikazan, da lahko dostopate do celotnega seznama, ki ustreza vašemu iskanju.

**Opomba:** seznam POI sproti posodablja "Google Maps™". Po izbiri POI multimedijski sistem prikaže naslednje informacije (če so na voljo):

- naslov, delovni čas, mnenja itd.;
- telefonska številka;
- čas prihoda, razdalja;
- pregled poti;

- ...
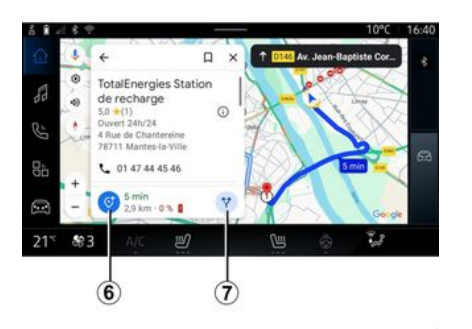

- "Z besedilom":
- "Priliubliene":
- "Shranjeno";
- "Obiskati v prihodnosti";
- "Stiki".

Opomba: shraniene lokacije se sinhronizirajo z vašim računom Gooale<sup>®</sup> tudi če se uporabljajo v drugih napravah, povezanih z vašim računom.

# "Iskanje po zemljevidu"

Dacharch 19 1157 nu

Če želite raziskati zemljevid, ga premikajte tako, da s prstom pritisnete del zaslona in ag povlečete.

Za povečavo/pomanjšanje zemljevida pritisnite gumbe 9 ali razširite/zožite razmik med prstoma na zaslonu.

Če želite ponovno centrirati zemlievid, pritisnite na aumb »Ponovno centriranie« 8.

# Vnos cilja med potekom poti

Ko pot poteka, lahko dostopate do nasledniih funkcii:

- »Izberi drugo pot« 12;
- »Iskanie po poti« 10;
- »Nastavitve navigacije« 13;
- "Ustavi navigacijo" 14;
- »Prealed poti« 11:
- ...

## Izberi drugo pot« 12

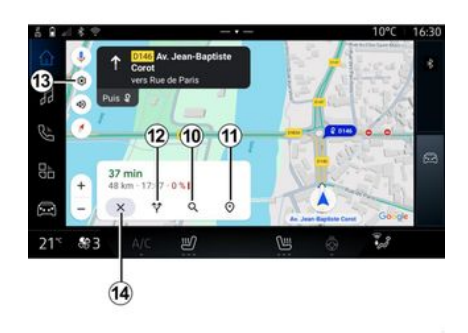

Za ogled drugih poti, ki jih predlaaa multimedijski sistem, pritisnite 12.

Iščete lahko tudi POI medtem ko pot že teče.

Opomba: iskanie POI ie odvisno od vašega položaja, ko je podana zahteva. Če iščete drugo geografsko območie, vnesite želeno lokacijo.

Po iskanju in izbiri POI, multimedijski sistem prikaže informacije (če so na voljo) in njihovo lokacijo po poti.

Za prikaz poti v teku pritisnite 7.

Če želite dodati postanek v POI na poti, ki je v teku, pritisnite 6.

# "Shrani" 5

Do shranjenih mest lahko dostopate:

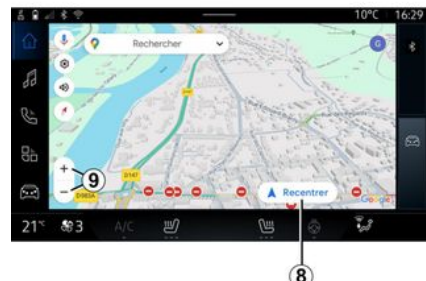

# »Iskanje po poti« 10

| 5.8 - | 18.2  |             |      |       |     |      |       | ,    |     |   |     |   |    |    | 10°C    | 16:41 |
|-------|-------|-------------|------|-------|-----|------|-------|------|-----|---|-----|---|----|----|---------|-------|
| Ω.    | + (   | Q           | eche | rcher | sur | votr | e tra | ijet |     |   |     |   |    |    | \$<br>× | 8     |
| 88    | Récen | ts<br>orie: |      | 0     | Bor | nes  | de r  | echi | rge |   |     |   |    |    |         | 11    |
| Ë     | 1     | 2           |      | 3     | Res | 4    | ants  | 5    |     | 6 |     | 7 | ŝ. | 8  | 9       | 0     |
| _     |       |             |      |       |     |      |       |      |     |   |     |   |    |    |         |       |
| 8p    |       |             |      |       |     |      |       |      |     |   |     |   |    |    |         |       |
| -     |       |             |      |       |     |      |       |      |     |   |     |   |    |    |         | ×     |
|       | ė     |             |      |       |     |      |       |      |     |   |     |   |    | 24 |         | Q,    |
| 21*   | \$83  |             |      |       | 10  | Ŋ    |       |      |     |   | UH. |   |    |    | 28      |       |

# »Nastavitve« 13

## "Ustavi navigacijo" 14

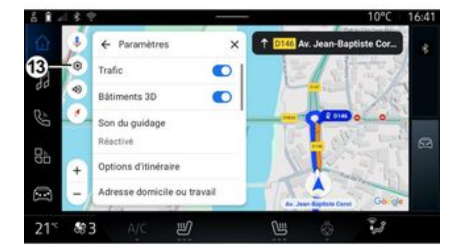

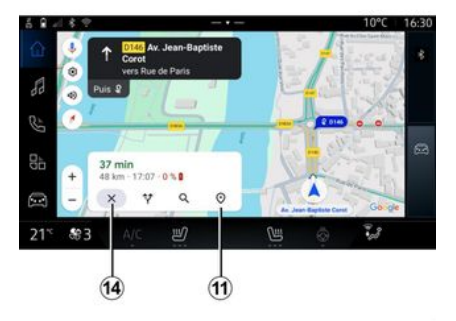

Ta funkcija vam omogoča iskanje in/ali dodajanje ene ali več etap vaši poti v teku. Dodate lahko:

 iskanje z glasovnim prepoznavanjem;

- "Polnilne postaje";
- "Restavracije";
- "Trgovine z mešanim blagom";
- "Kavarne".

Uporabite ta meni, če želite dostopati do naslednjih nastavitev navigacijskega sistema:

- "Promet";
- "stavbe 3D";
- "Zvok vodenja";
- "Možnosti poti";
- »Spremeni naslov doma ali službe« (če je že shranjen);
- "Zemljevidi brez povezave";
- "Center za zaupnost";
- »Vizitka/pomoč«.

Za dodatne informacije o "Nastavitvah" preglejte razdelek "Nastavitve navigacijskega sistema"

**→** 40.

To funkcijo uporabite, če želite preklicati trenutno pot. Pritisnite *14*, da ustavite trenutno navigacijo.

# »Pregled poti« 11

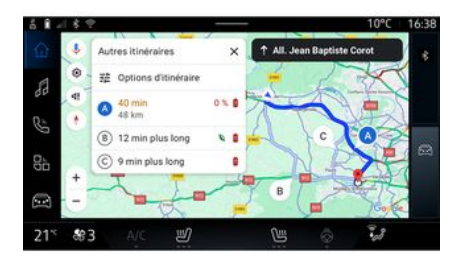

 za prikaz razpoložljivih polnilnih priključkov morate aktivirati storitve. Glejte razdelek "Aktiviranje storitev" → 10;

 če želite izkoristiti vse navigacijske funkcije, vnesite podatke o svojem vozilu (npr. vrsto polnilne vtičnice), tako da se povežete z računom Google<sup>®</sup>.

#### Nastavitve polnilnega terminala

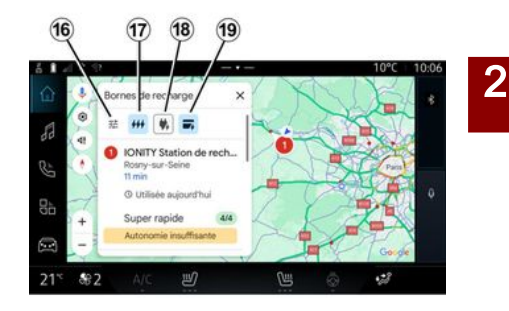

Iz predogleda poti *11* si lahko ogledate potekajočo pot, kakor tudi druge alternativne poti.

S pritiskom na eno od poti si lahko ogledate potovanje ter njegovo razdaljo in trajanje.

# Sistem "Navigacija" 🙆 za električno vozilo

Konfiguracija multimedijskega sistema je odvisna od motorja vašega električnega vozila (npr. "polnilna postaja")

Prikazani so dodatni meniji in različne nastavitve.

#### Opomba:

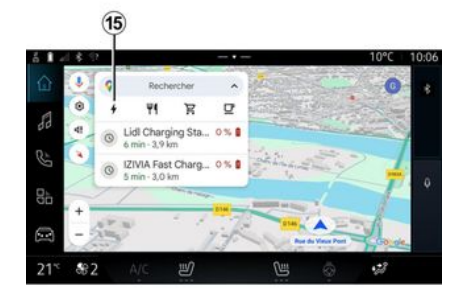

V nastavitvah polnilnega terminala **15** lahko nastavite filtre na **16**, da omogočite, da navigacijski zaslon prikaže samo polnilne terminale, ki izpolnjujejo merila, kot so:

- hitrosti polnjenja (npr. 150 KW ali hitreje);
- vrste združljivih vtičnic (npr. CCS tipa 2 itd.);

 razpoložljiva plačilna omrežja (npr. Mobilize Charge Pass itd.).

Za vklop/izklop filtrov pritisnite:

- hitrosti polnjenja 17;
- združljive vtičnice 18;
- plačilna omrežja 19.

**Opomba:** če je ikona filtra poudarjena, to pomeni, da je funkcija vklopljena.

## Vnos destinacije

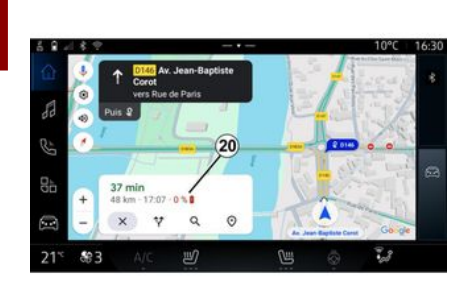

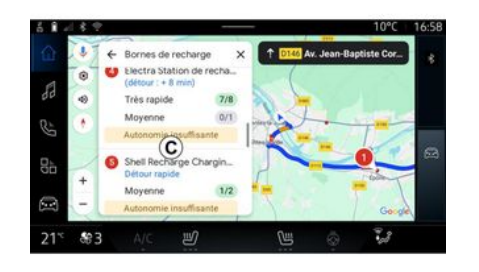

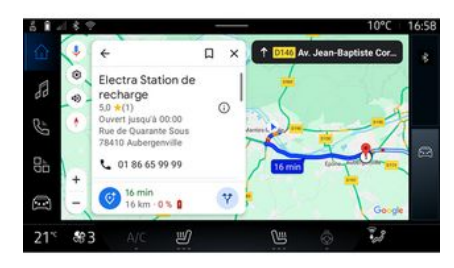

Ko vnesete cilj, vas multimedijski sistem obvesti, če ga lahko dosežete glede na preostali nivo napolnjenosti baterije vašega vozila.

Če je cilj dostopen, je ocenjen odstotek napolnjenosti baterije ob dosegu cilja prikazan na **20**.

#### Opomba:

 ko se navigacija začne, se bo predvidena raven napolnjenosti baterije ob prihodu med vožnjo stalno posodabljala;

 čas polnjenja je vključen v čas potovanja. Če je potreben samo en postanek za polnjenje, lahko izberete svojo polnilno postajo.

Če je za dosego cilja potrebno več polnitev, multimedijski sistem samodejno izračuna optimalno kombinacijo polnilnih postaj, da je celotna pot čim manjša.

Na seznamu *C* si lahko ogledate imena javnih polnilnic, kot tudi potovanje in različne lokacije polnilnih postaj na zemljevidu.

**Opomba:** seznam polnilnih postaj sproti posodablja "Google Maps<sup>TM</sup>". Pritisnite eno od polnilnih postaj, prikazanih v *C* za ogled naslednjih podrobnosti:

- ime, klasifikacija, delovni čas in naslov;
- vrsta in število razpoložljivih vtičnic za napajanje;
- čas, razdalja in preostala raven predvidene napolnjenosti baterije ob prihodu;
- način plačila;
- ...

**Opomba:** podatki o razpoložljivosti polnilnih vtičnic, prikazani na zaslonu, se med navigacijo lahko spremenijo.

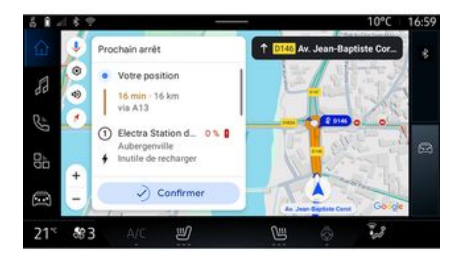

Nato lahko:

 začnete navigacijsko vodenje do postaje;

- pokličete postajo;

- ...

# Meni "Nastavitve"

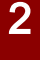

stoji.

Iz varnostnih razlogov vam svetujemo, da vse te nastavitve opravite, ko vozilo

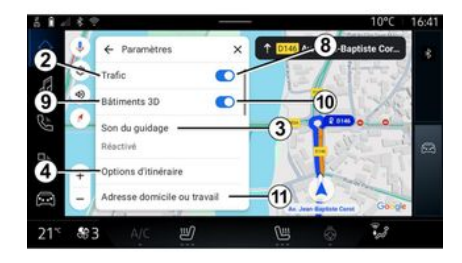

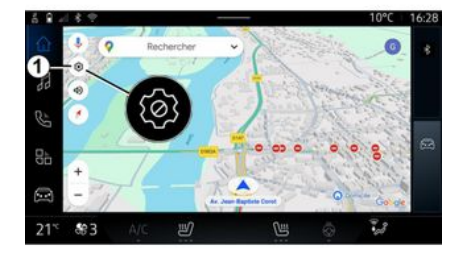

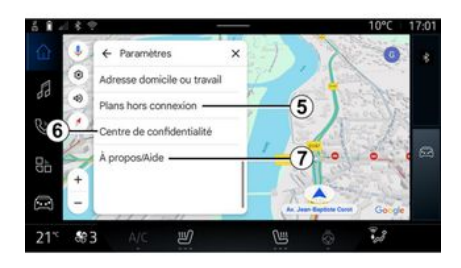

Z ikono »Nastavitve« *1* lahko dostopite do naslednjih nastavitev:

- »Promet« 2;
- »Zvok vodenja« **3**;
- »Možnosti poti« 4;
- »Zemljevidi brez povezave« 5;
- »Center za zaupnost« 6;
- "Vizitka/pomoč" 7;
- vklop/izklop funkcije "Promet" 8;
- "stavbe 3D" 9;

vklop/izklop funkcije "3D stavbe"
 pritisnite *10*;

- "Domači ali službeni naslov" 11.

## »Promet« 2

Ta funkcija vam omogoča, da v realnem času prejemate prometne informacije, kot so:

 prometne informacije in dogodki na vašem območju;

 nesreče, cestna dela ali zapore bližnjih cest;

- ...

Za vklop/izklop funkcije »Promet« pritisnite **8**.

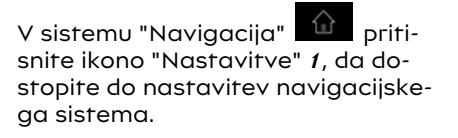

# »Zvok vodenja« 3

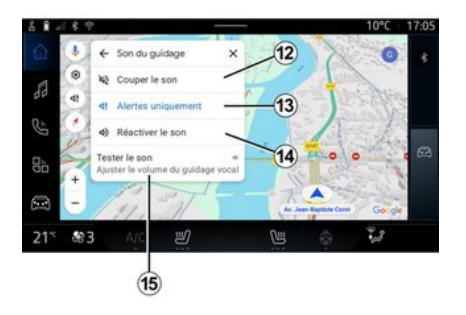

## »Možnosti poti« 4

## »Zemljevidi brez povezave« 5

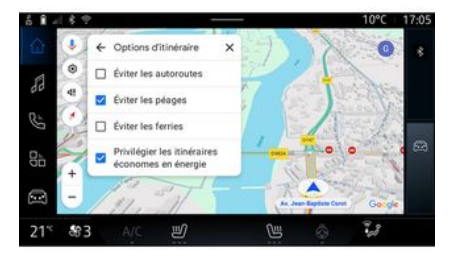

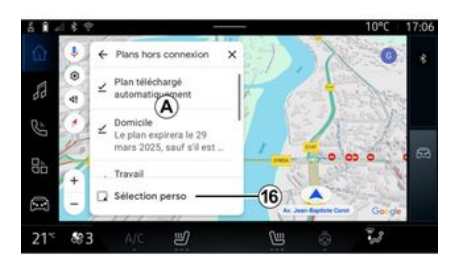

V tej nastavitvi lahko:

- izklopite zvok »Navigacija« 12;
- izklopite zvok »Navigacija« vendar obdržite samo zvok opozoril o »prometu« 13;
- ponovno vključite zvok glasovnega vodenja 14;

– preizkusite zvok »Navigacija« nastavitev glasnosti glasovnega vodenja *15*. V tej nastavitvi lahko vključite/izključite naslednje možnosti poti:

- "Izogibajte se glavnim cestam";
- "Izogibaj se cestam s cestnino";
- "Izogibajte se trajektom";

- "Prednost dajte energetski učinkovitosti". Zemljevidi brez povezave omogočajo prenos in shranjevanje zemljevidov v multimedijskem sistemu, tako da jih lahko uporabite, ko greste na mesto, kjer je internetna povezava počasna, do njih ni mogoče dostopati ali ne želite uporabljati internetne povezave.

Seznam zemljevidov brez povezave je na voljo v **A**.

Če želite dodati zemljevid brez povezave v »Izbira po meri«, pritisnite *16*.

## Izbira po meri

#### »Center za zaupnost« 6

#### »Deli podatke o vožnji z Google®

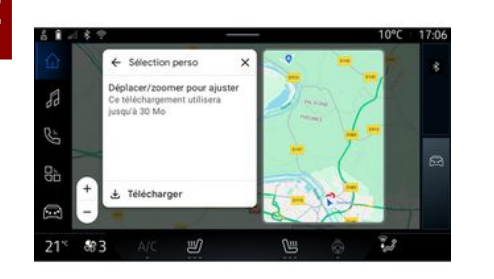

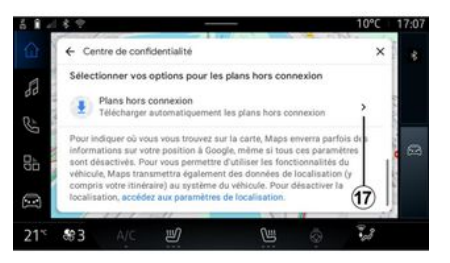

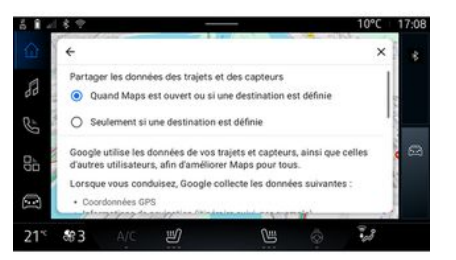

S to funkcijo lahko izberete območje na zemljevidu in informacije, ki jih želite prenesti.

Pomaknite in povečajte zemljevid, da prilagodite izbor, ki ga želite prenesti. V tem meniju lahko nastavite naslednje podatke za skupno rabo:

- "Deli podatke o vožnji z Google®";
- "Zemljevidi brez povezave".

Če želite neposredno dostopati do nastavitev lokacije vozila, pritisnite »dostop do nastavitev lokacije« 17. Podatke o vožnji in lokaciji lahko delite z Google®. Te je mogoče uporabiti za izboljšanje informacij, ki jih Google®, posreduje vam in drugim uporabnikom, kot so navigacija, prometne razmere v realnem času, razpoložljivost "Zemljevidov brez povezave", itd.

Skupna raba je lahko:

- "Izključeno";
- vključeno le "Med podrobno navigacijo";
- "Vedno vključeno".

#### Možnosti za "Zemljevide brez povezave"

## »Vizitka/pomoč« 7

# 10°C 17.08 Forsconnexion Teléchanger automatiquement les plans hors connexion Teléchanger manuellement les plans hors connexion Teléchanger manuellement les plans hors connexion Teléchanger manuellement les plans hors connexion Set de vieue permeternet d'utiliser Maps ans connexion frances Si vous sélectionnez Téléchanger automatiquement les plans hors connexion 21° 49.3 AC

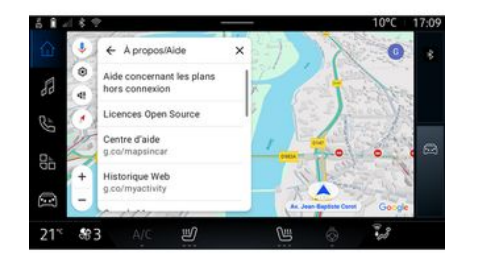

#### "stavbe 3D" 9

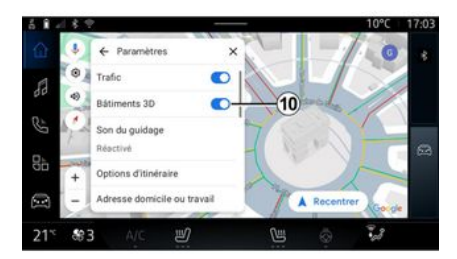

Posodobitev zemljevidov brez povezave lahko prenesete na naslednji način:

- samodejno;

ali

ročno.

**Opomba:** za več informacij glejte podrobnosti in navodila, prikazana na multimedijskem zaslonu. V tem meniju lahko dostopate do informacij in uporabite naslednje elemente:

 »Pomoč pri zemljevidih brez povezave«;

- "Licenca Open Source";
- "Center za pomoč";
- "Spletna zgodovina";
- « Google Maps™ »;
- "Različica";
- ...

Stavbe lahko prikažete v 3D, kjer zemljevid to omogoča. Za vklop/izklop funkcije pritisnite *10*.

# "Domači ali službeni naslov"11

V tem meniju lahko nastavite domači in službeni naslov.

# **VIRI ZVOKA**

## Predstavitev

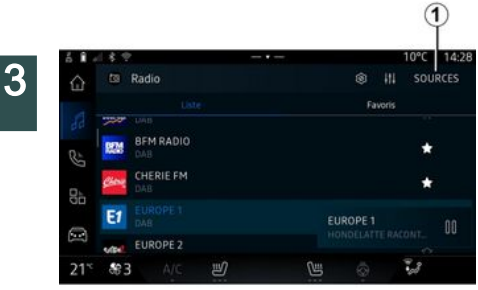

V sistemu "Avdio" lahko izberete zvočni vir tako, da pritisnete "Viri" *1*.

Z gumbom na upravljalni enoti na volanu lahko tudi izberete vir zvoka. Za več informacij preglejte razdelek "Predstavitev upravljalnih gumbov" **> 8**.

Zvočni viri se lahko razlikujejo med seboj glede na nivo opremljenosti.

Samo zvočni viri, ki so na voljo in preneseni iz aplikacije "Play Store™" se prikažejo in jih lahko izberete na zaslonu multimedijskega sistema .

## Zaslon "Viri zvoka"

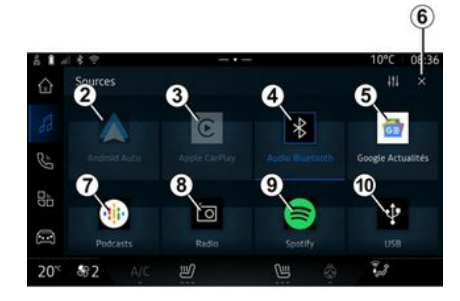

- 2. vir "Android Auto™".
- 3. vir "CarPlay™".
- 4. Vir "Zvok Bluetooth®".
- 5. vir "Google News".
- 6. Izhod iz zaslona »Zvočni viri«.
- 7. vir "Podcasts".
- 8. vir "Radio".
- 9. Vir "Aplikacija".
- 10. Vir "USB" (vhod USB).

#### « Android Auto™ »

Uporabite ta vir za poslušanje glasbe iz pametnega telefona, če je opremljen z aplikacijo "Android Auto™" prek podvajanja pametnega telefona. Za dodatne informacije glejte razdelke "Android Auto<sup>TM</sup>, CarPlay<sup>TM</sup>"  $\rightarrow$  69 in "Glasba"  $\rightarrow$  50.

## « CarPlay™ »

Uporabite ta vir za poslušanje glasbe iz pametnega telefona, če je opremljen s storitvijo "Car-Play<sup>TM</sup>" prek podvajanja pametnega telefona. Za več informacij glejte razdelek "Android Auto<sup>TM</sup>, Car-Play<sup>TM</sup>" **→ 69**.

## "Zvok Bluetooth®"

Ta vir lahko uporabite za poslušanje glasbe na vašem pametnem telefonu prek povezave Bluetooth®. Za nadaljnje informacije glejte razdelka "Glasba" → 50 in "Povezovanje/prekinitev povezave telefona" → 56.

# "Aplikacija"

Uporabite ta vir za poslušanje glasbe prek aplikacij za pretakanje glasbe in za dostop do zvočnih aplikacij, prenesenih prek aplikacije "Play Store™". Za dodatne informacije glejte razdelke "Glasba" → 50 in "Upravljanje aplikacij" → 73.

# **VIRI ZVOKA**

#### « Radio »

Ta vir lahko uporabite za poslušanje radia. Za več informacij glejte razdelek "Radio" **→ 46**.

## "USB" (vhod USB)

Uporabite ta vir za poslušanje glasbe iz pogona USB. Za nadaljnje informacije glejte razdelek "Glasba" **→ 50**.

#### Opomba:

sistem ne more prepoznati nekaterih oblik zapisa datotek;
pogon USB mora biti formatiran v obliki zapisa FAT32 ali NTFS ter imeti vsaj 8 GB in največ 64 GB prostora.

#### « Podcasts »

Uporabite ta vir za poslušanje "Podcasts".

#### « Google News »

Uporabite ta vir za poslušanje "Google News".

# Predstavitev

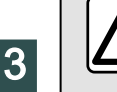

Zaradi varnosti vam svetujemo, da vse nastavitve opravite pri zaustavljenem vozilu.

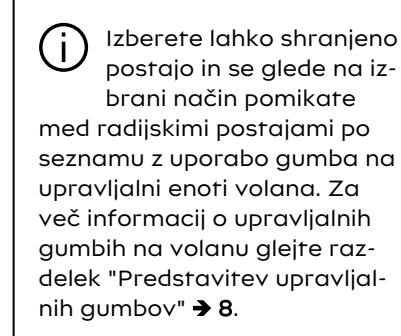

V sistemu "Avdio"

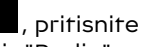

gumb **3**, da izberete vir "Radio".

Do vira "Radio" lahko dostopite tu-

di iz sistema "Aplikacije"

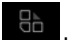

Z upravljalnimi gumbi na volanu lahko izberete vir zvoka, brskate po postajah in spremenite način izbire ("Seznam", "Priljubljene"). Za več informacij glejte poglavje "Predstavitev možnosti upravljanja". **→ 8**.

# Zaslon "Radio"

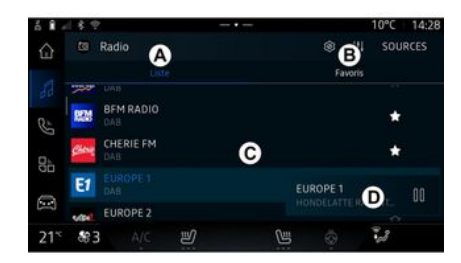

- A. Zavihek načina »Seznam«.
- B. Zavihek načina »Priljubljene«.
- C. Seznam razpoložljivih postaj.

*D.* Območje predvajanja trenutno predvajane radijske postaje in dostop do celozaslonskega prikaza. Pritisnite to območje, da se trenutno predvajana skladba prikaže v celozaslonskem načinu.

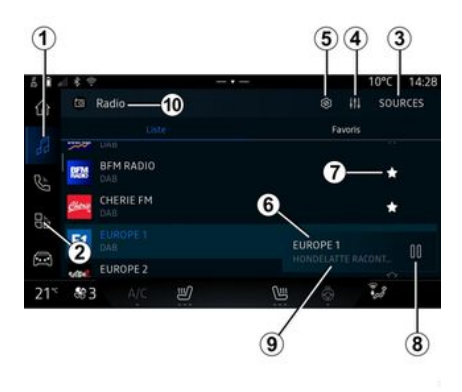

1. Dostopite do sistema "Avdio"

2. Dostopite do sistema "Aplikaci-

ie" 🔠

3. Dostopite do zvoka "Viri".

*4.* Dostopite do "Nastavitve zvo-ka".

*5.* Dostopite do "Radio nastavitve".

6. Trenutna radijska postaja.

**7.** Shranite postajo v »Priljubljene«.

*8.* Ustavite radio/predvajanje trenutne postaje.

**9.** Ime trenutne postaje in frekvenca Besedilne informacije (radijski logotip, pevec, pesem itd.).

10. Vrsta »Viri«, ki jo poslušate.

**Opomba:** nekatere informacije so na voljo le na določenih radijskih postajah.

## Celozaslonski prikaz E

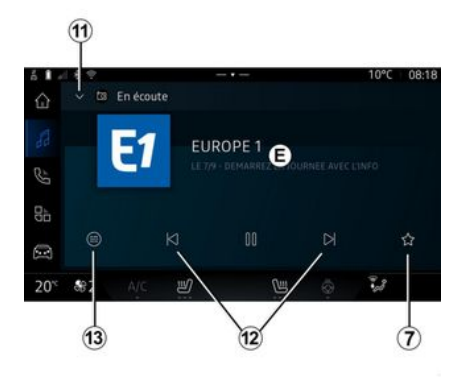

Pritisnite to območje za prikaz radijske postaje, ki se trenutno predvaja v območju **D** v celozaslonskem načinu predvajanja.

Če želite zmanjšati celozaslonski prikaz *E*, pritisnite *11*.

Ko vozilo miruje, lahko aktivirate možnost "Samodejno drsenje po slikovnem zaslonu" s pritiskom na logotip radia, ki se predvaja, če to omogoča trenutna postaja DAB.

## Izbira frekvenčnega pasu

Pritisnite gumb *5*, da nastavite naslednje valovne dolžine.

- « FM » :
  - « Alternativna frekvenca
     (AF) »;
  - « Regija ».
- »DAB« (digitalna prizemna radiofuzija).
  - « Preklapljanje(DAB  $\leftrightarrow$  FM) »;
  - "Slike s samodejnim drsenjem".

## Radijski program

Glede na postajo, ki jo poslušate, si boste lahko ogledali podroben pregled programov, ki se trenutno predvajajo, in tistih, ki se bodo predvajali v naslednjih 24 urah.

Pritisnite gumb *13*, da prikažete seznam teh programov.

**Opomba:** ta funkcija je na voljo samo, če se postaja predvaja v DAB.

# Iskanje postaje

Radijske postaje lahko iščete v trenutnem radijskem pasu po abecednem vrstnem redu na seznamu: na naslednjo oz. prejšnjo postajo se lahko pomaknete s pritiskom na gumba *12*.

#### Radijsko postajo dodajte/odstranite iz »Priljubljene«

V celozaslonskem načinu ali načinu »Seznam« pritisnite gumb 7 da dodate/odstranite trenutno postajo iz »Priljubljene«.

# Način »Seznam« A

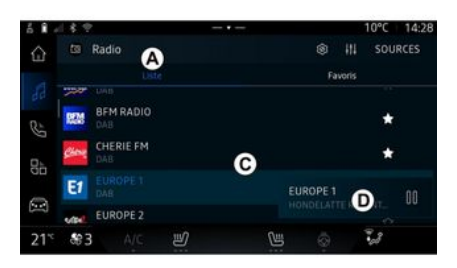

Ta način omogoča iskanje in ogled postaj, ki jih zajema multimedijski sistem in so navedene v abecednem vrstnem redu.

Hitro podrsajte po seznamu *C*, da navedete vse postaje.

Izberite radijsko postajo s seznama in jo poslušate neposredno.

Trenutno predvajana radijska postaja je prikazana v mini predvajalniku **D**. Pritisnite to območje za prikaz trenutnega radia v celozaslonskem načinu.

Če radijske postaje "FM" v frekvenčnem pasu ne uporabljajo sistema RDS ali če je vozilo na območju s slabim radijskim sprejemom, se ime in logotip postaje ne prikažeta na zaslonu, temveč bo prikazana samo frekvenca.

**Opomba:** nekatere informacije so na voljo le na določenih radijskih postajah.

# Način B »Priljubljene«

| ő 1 -                       | 18.2     | -       | . –      |         | 10°C 08:18  |
|-----------------------------|----------|---------|----------|---------|-------------|
| $\hat{\boldsymbol{\omega}}$ | 🖾 Radio  |         |          | B       | SOURCES     |
|                             |          | Liste   |          | Favoris |             |
|                             | Charite  | BEM     | 51       |         | area Ca     |
| Ċ                           |          | RADO    | CU0000   |         |             |
| 0 <sup>1</sup>              | CHERCEPP | BPM KAU | O EUROPE | al Ar   | KICA KADIO  |
| Ø                           | (Laso)   | LATING  | EUF      | ROPE 1  | <b>D</b> 00 |
| 20 <sup>°C</sup>            | \$82 A   | /c 🕑    | <u>r</u> | 0       | 3           |

Ta način vam omogoča, da dostopate do predhodno shranjenih radijskih postaj.

Izberite radijsko postajo s seznama in jo poslušate neposredno.

Trenutno predvajana radijska postaja je prikazana v mini predvajalniku **D**.

# Meni 5 »Radio nastavitve«

| 8 <b>1</b> 4     | 18.2            |            |     |   |   | 10°C | 08:17 |
|------------------|-----------------|------------|-----|---|---|------|-------|
|                  | 🗢 Réj           | glages rad | lio |   |   |      |       |
| 13               | FM              |            |     |   |   |      |       |
| Ë                | DAB             |            |     |   |   |      |       |
| 80               |                 |            |     |   |   |      |       |
|                  |                 |            |     |   |   |      |       |
| 20 <sup>°C</sup> | <del>8</del> 82 |            | IJ  | U | Ø | 13   |       |

Iz menija »Radio nastavitve« **5** lahko dostopate do naslednjih nastavitev radijskih funkcij:

- "TA/I-Traffic (odvisno od opreme)";
- « FM » ;
- "DAB" (odvisno od opreme);

- "i-obvestilo" (odvisno od opreme in države).

#### "TA/I-Traffic" (prometne informacije)

#### (odvisno od opreme)

Ko je ta funkcija vklopljena, zvočni sistem omogoča poslušanje prometnih informacij (odvisno od države), ki jih oddajajo nekatere radijske postaje FM in DAB.

Izbrati morate frekvenco postaje, ki prenaša prometne informacije. Če poslušate drug vir (USB, Bluetooth®), bo predvajanje samodejno prekinjeno vedno, ko bodo na voljo prometne informacije.

#### « FM »

V nastavitvah lahko vklopite ali izklopite naslednje elemente:

- « Alternativna frekvenca (AF) » ;
- « Regija ».

#### « Alternativna frekvenca (AF) »

Frekvenca radijske postaje "FM" se lahko spreminja glede na geografski položaj.

Vključite funkcijo Alternativna frekvenca (AF), če želite med menjavo geografskega območja še naprej poslušati isto radijsko postajo.

Zvočni sistem bo samodejno sledil spremembam frekvenc brez prekinitev.

**Opomba:** te možnosti ne omogočajo vse radijske postaje.

Slabi pogoji sprejemanja lahko včasih povzročijo nepričakovane in neprijetne spremembe frekvenc. Samodejno spremljanje spremembe frekvence torej izklopite.

#### « Regija »

Ko je način »Regija« izklopljen in se kakovost signala zmanjša, bo radio preklopil na drugo frekvenco, ki deluje kot posrednik za postajo, ki ste jo poslušali pred tem.

#### Opomba:

 včasih postaje na istem območju oddajajo različne programe ali uporabljajo različna imena radijskih postaj:

– nekatere radijske postaje oddajajo prek regionalnih frekvenc. V tem primeru:

 če je način »Regija« vklopljen: sistem ne bo preklopil na oddajnik za novo regijo, temveč bo normalno preklapljal med oddajniki iz prvotne regije;

 če je način »Regija« onemogočen: bo sistem preklopil na oddajnik za novo regijo, tudi če je program oddajanja drugačen.

# « DAB »

(odvisno od opreme)

V nastavitvah lahko vklopite ali izklopite naslednje elemente:

- « Preklapljanje(DAB ↔ FM) » ;

- "Prikaz slike s samodejnim drsenjem" (odvisno od opreme).

#### « Preklapljanje(DAB $\leftrightarrow$ FM) »

Ko je ta funkcija vključena, če je sprejem DAB trenutno predvajane postaje slab, radijski sistem samodejno preklopi na enakovredno FM postajo (če je na voljo).

Zvočni sistem se bo samodejno vrnil na digitalno postajo DAB, takoj ko bo sprejem na voljo.

**Opomba:** ta funkcija je na voljo samo, če to postaja omogočaFM DAB.

#### »Prikaz slike s samodejnim drsenjem«

Ko je ta funkcija omogočena in trenutna postaja DAB to omogoča, se diaprojekcija slike pomika po zaslonu v celozaslonskem načinu predvajanja.

**Opomba:** ta funkcija je na voljo samo v mirujočem vozilu, tako da pritisnete logotip radijske postaje, ki jo predvajate.

# « i-obvestilo »

(odvisno od opreme in države)

Ko je ta funkcija vklopljena, omogoča samodejno poslušanje novic, takoj ko jih predvajajo nekatere radijske postaje "DAB".

Če nato izberete drug vir, bo oddajanje izbrane vrste programa prekinilo branje drugih virov.

V nastavitvah lahko vklopite/izklopite obvestila za naslednje teme:

- "Nujni primer";
- "Nezgoda";
- "Vreme";
- "Novice";
- "Dogodek";
- "Šport";
- "Razno".

## « Nastavitve zvoka » 4

Z ikono *4* lahko prilagodite nastavitve zvoka.

Za dodatne informacije o razpoložljivih nastavitvah preglejte razdelek "Nastavitve zvoka" **→ 53**.

# Predstavitev

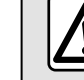

Iz varnostnih razlogov vam svetujemo, da vse te nastavitve opravite, ko vozilo

stoji.

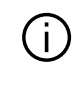

Z gumbom na upravljalni enoti na volanu lahko spremenite vir zvoka.

| 183   | 2                |          | 10°C 14:    |
|-------|------------------|----------|-------------|
|       | Radio            |          | III SOURCES |
|       |                  | Fa       | voris       |
| R     | BFM RADIO        |          | *           |
| Cine, | CHERIE FM<br>DAB |          | *           |
| E1    |                  | EUROPE 1 |             |
| site? | EUROPE 2         |          |             |

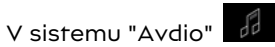

pritisnite "Viri" *1*, da izberete vir glasbe, ki ga želite poslušati.

Z upravljalnimi gumbi na volanu lahko izberete vir zvoka za poslušanje in brskanje po skladbah in mapah. Za več informacij glejte poglavje "Predstavitev možnosti upravljanja". → 8.

Glasbeni viri se lahko razlikujejo med seboj glede na nivo opremljenosti. Prikazani bodo le viri, ki so na voljo in ki jih lahko nato izberete na multimedijskem zaslonu.

#### Opomba:

- odvisno od uporabljene aplikacije za pretakanje zvoka se lahko zaslon in kontrolniki spremenijo;

- sistem ne more prepoznati nekaterih oblik zapisa datotek;

– pogon USB mora biti formatiran v obliki zapisa FAT32 ali NTFS ter imeti vsaj 8 GB in največ 64 GB prostora.

## Meni "Viri"

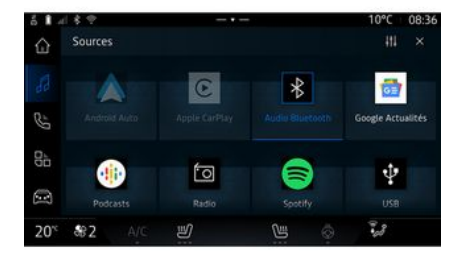

Iz menija »Viri« *1* lahko izberete glasbo iz različnih razpoložljivih virov.

S spodnjega seznama izberite vhodni vir, ki je povezan z multimedijskim sistemom:

- « Radio » ;
- "USB" (vrata USB);
- "Bluetooth® avdio";
- « Podcasts » ;
- « CarPlay™ »;
- « Android Auto™ » ;
- aplikacija za avdio pretočno prenašanje;

- ...

Glasbeni viri se lahko razlikujejo med seboj glede na nivo opremljenosti.

# GLASBA

Opomba: Opomba: druge medijske vire je mogoče namestiti prek »Play Store™« in pojavili se bodo na seznamu razpoložljivih virov. Za več informacij o nameščanju aplikacij glejte razdelek "Upravljanje aplikacij" → 73.

# Način »predvajanja«

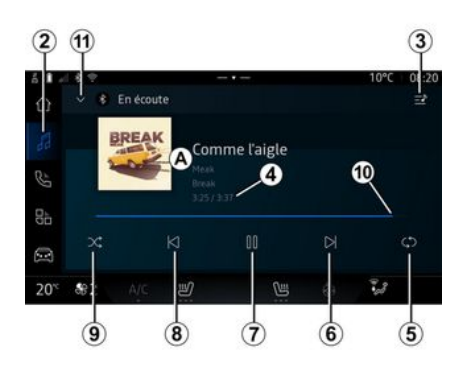

**A.** Informacije o zvočnem posnetku, ki se trenutno predvaja (naslov pesmi, ime izvajalca, naslov albuma in slika naslovnice, če je prenesena iz vira).

2. Dostopite do sistema "Avdio"

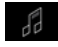

*3.* Dostopite do trenutnega seznama predvajanja; *4.* Čas trajanja in dolžina predvajanega zvočnega posnetka.

5. Aktivirajte/deaktivirajte zvočni posnetek, enkratno ponovitev ali neprekinjeno ponavljanje.

*6.* Predvajajte prejšnjo/naslednjo pesem.

7. Začasna prekinitev/nadaljevanje predvajanja zvočnega posnetka

**8.** Kratek pritisk: vrnitev na začetek trenutnega zvočnega posnetka.

Na kratko ponovno pritisnite (v 3 sekundah po prvem kratkem pritisku): predvajajte prejšnji zvočni posnetek.

9. Vklop/izklop predvajanja naključnih zvočnih posnetkov

10. Vrstica za prikaz napredka predvajanja trenutnega zvočnega posnetka

*11.* Vrnite se v način seznama z mini predvajalnikom.

#### Opomba:

– glasbo lahko predvajate v celozaslonskem prikazu *A* ali v mini predvajalniku *B*;

- odvisno od telefona in aplikacije za pretakanje glasbe, nekatere funkcije morda ne bodo na voljo.

#### »Bluetooth®«, »USB« in aplikacija za pretakanje zvoka

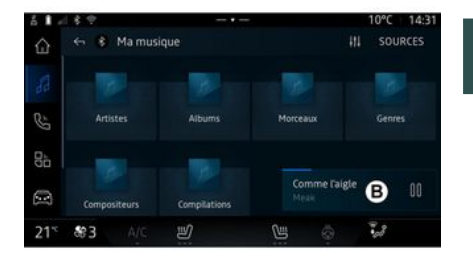

3

Iz zvočne datoteke »Bluetooth®«, vira »USB« ali aplikacije za pretakanje glasbe, lahko dostopate do seznamov predvajanja, razvrščenih po kategorijah:

- « Izvajalci » ;
- « Albumi » ;
- « Skladbe » ;
- « Playlists » ;
- ...

Trenutno predvajana skladba se prikaže v mini predvajalniku **B**. Pritisnite to območje, da se trenutno predvajana skladba prikaže v načinu predvajanja **A**.

# GLASBA

## "Iskanje"

(Odvisno od vrste »Viri«)

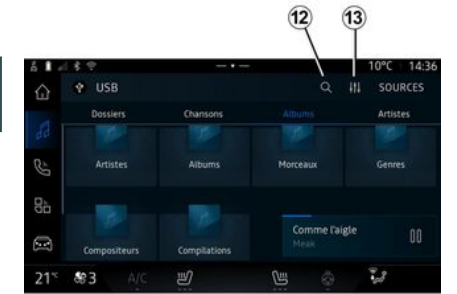

# »Zvočne nastavitve« 13

Z ikono *13* lahko prilagodite nastavitve zvoka.

Za dodatne informacije o razpoložljivih nastavitvah preglejte razdelek "Nastavitve zvoka" **→** 53.

S pritiskom ikone za "iskanje" *12* (razpoložljivost je odvisna od vrste

"Viri" v sistemu "Avdio" , lahko poiščete:

- naslov skladbe;
- album;
- izvajalec;
- seznam predvajanja;

- ...

Ime vnesite s tipkovnico.

Takoj ko vnesete prve črke, multimedijski sistem predlaga povezana imena.

Iz seznama predlogov izberite ime.

3

# NASTAVITVE AVDIO SISTEMA

# Predstavitev

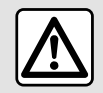

stoji.

Iz varnostnih razlogov vam svetujemo, da vse te nastavitve opravite, ko vozilo

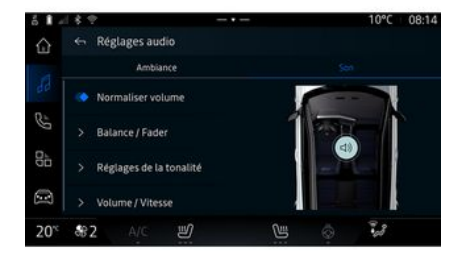

## « Ambient »

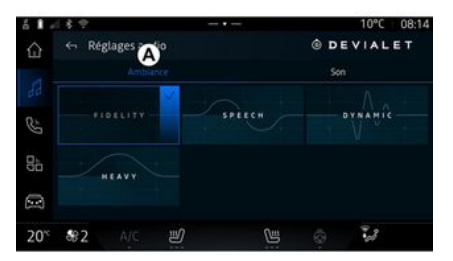

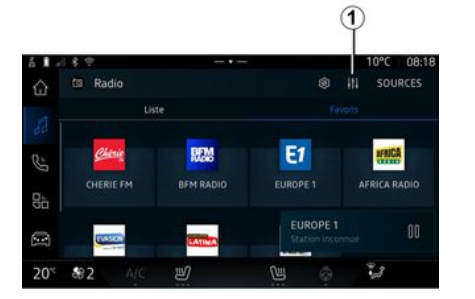

Z ikono *1* lahko prilagodite naslednje nastavitve zvoka:

- « Ambient » ;
- « Zvok ».

Iz zavihka **A** lahko izberete enega izmed naslednjih vnaprej določenih glasbenih izenačevalnikov:

- "Vrhunska reprodukcija";
- "Govor";
- "Dinamično";
- "Težko";

- ...

**Opomba:** razpoložljivost glasbenih izenačevalnikov je odvisna od opreme. 3

# NASTAVITVE AVDIO SISTEMA

# « Zvok »

## « Ravnovesje / upadanje »

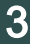

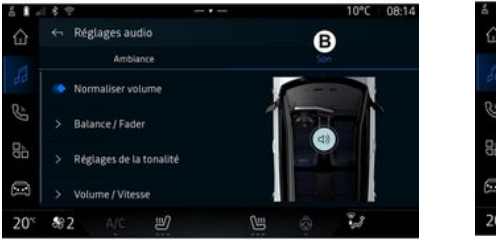

| 61.              | 18.2       |          |            |               |   | 10°C | 08:14 |
|------------------|------------|----------|------------|---------------|---|------|-------|
|                  | ← Rég      | lages de | la tonalit |               |   |      |       |
|                  | Grave      |          |            | ,             |   |      | 8     |
|                  | Médium     |          |            | 1             | 1 |      | •     |
| Bþ               | Aiguë      |          |            | 1             |   |      | -2    |
|                  |            |          |            |               |   |      |       |
| 20 <sup>°C</sup> | <b>8</b> 2 |          | IJ         | Currie Currie |   | 23   |       |

Iz zavihka **B** lahko prilagodite naslednje nastavitve:

- « Normalizirajte glasnost » ;
- « Ravnovesje / upadanje » ;
- « Upravljanje zvoka » ;
- « Glasnost / Hitrost ».

Ta funkcija omogoča nastavitev porazdelitve zvoka. Pritisnite »Na sredini« ali »Spredaj«, da izboljšate porazdelitev zvoka za vse potnike v vozilu ali poskrbite za udobje potnikov v zadnjem delu vozila (utišan zvok zadaj in zmerna glasnost spredaj).

Ko se dotaknete zaslona ali je izbran način »Ročno«, lahko spreminjate nastavitve tako, da premikate ciljno lokacijo **2**.

# « Upravljanje zvoka »

S to funkcijo lahko izenačujete zvok:

- vklopite/izklopite »Subwoofer«;

- « Nizki ton » ;
- « Srednji ton » ;
- « Visoki ton » ;

- ...

Način "Subwoofer" optimizira zvočne elemente da ustvari izjemne zvočne izkušnje v vozilu.

# « Glasnost / Hitrost »

Ta funkcija se uporablja za samodejno prilagajanje ravni glasnosti glede na hitrost vozila. Pritisnite »Glasnost / Hitrost«, nato prilagodite občutljivost ali jo izklopite s pritiskom neposredno na vrstico ravni »Glasnost / Hitrost«.

## « Normalizirajte glasnost »

To funkcijo lahko uporabite za vzdrževanje konstantne glasnosti zvoka od enega do drugega zvočnega vira.

# Povezava, prekinitev povezave s telefonom

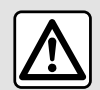

Zaradi varnosti vam svetujemo, da vse nastavitve opravite pri zaustavljenem vozilu.

# Predstavitev

Ta funkcija omogoča, da se telefon seznani z multimedijskim sistemom.

Do menija »Seznanitev nove naprave« lahko dostopate iz:

. pritisni-- sistema "Telefon" te "Poveži s pomočio Bluetooth®" (če seznanjeni telefon ni prisoten);

86 , nato – sistema "Aplikacije" pa "Upraviteli naprav":

- sistema "Vozilo" 🧖 , "Nastavi-

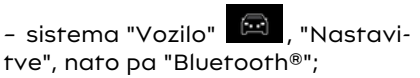

- sistema "Telefon" , pritisni-

te ikono "Nastavitve" pa "Upravitelj naprav" (če je telefon že seznanien):

- sistema "Avdio" , pritisnite "Poveži s pomočjo Bluetooth®" (če seznanjeni telefon ni prisoten);

- centra za obvestila, nato pa iko-

ni "Nastavitve" . nato "Bluetooth®"

Opomba: če na multimedijski sistem ni prikliučen noben telefon, bodo nekateri meniji deaktivirani.

Ob seznanitvi telefona multimediiskemu sistemu omogočite dostop do funkcii telefona. V multimediiskem sistemu ne bodo shraniene nobene kopije stikov ali osebnih podatkov.

Če želite multimedijskemu sistemu omogočiti upravljanje telefonov, opremljenih z "dual SIM", konfiguriraite svoi telefon za uporabo privzete SIM. Glejte uporabniški priročnik za vaš telefon.

#### Opomba:

- pred seznanjanjem preverite, ali je funkcija Bluetooth® vašega telefona vklopljena in njegovo stanje nastavite na »viden«:

- vozilo mora biti v mirovanju, da se telefon lahko seznani.

# Seznanjanje telefona

Če želite uporabljati sistem za prostoročno telefoniranie, seznanite vaš telefon Bluetooth<sup>®</sup> z multimediiskim sistemom.

Če želite več informacij o vklopu vidnosti telefona, glejte navodila za uporabo telefona.

Vaš telefon lahko zahteva pooblastilo za skupno rabo vaših stikov. dnevnikov klicev, sporočil itd. Sprejmite skupno rabo, če želite dostopati do teh informacii v multimedijskem sistemu.

V sistemu "Telefon" , nato pa "Poveži se s pomočjo Bluetooth®"

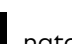

8à , nato ali "Aplikacije" sistema pa "Upravitelj naprav" v multimediiskem sistemu:

- na zaslonu se prikaže sporočilo za seznanitev vašega telefona s sistemom:

- pritisnite »Seznanitev nove naprave«. Multimedijski sistem poišče telefone v bližini, ki imajo vkloplieno funkcijo Bluetooth® in so »vidni«:

- Izberite svoj telefon s seznama predlogov ali izberite multimedijski sistem v telefonu.

Na zaslonu multimedijskega sistema in na telefonu se prikaže sporočilo, ki vas povabi, da sprejmete zahtevo za seznanjanje, če je predlagana koda med telefonom in multimedijskim sistemom enaka.

Ko je telefon seznanjen z multimedijskim sistemom, lahko izberete storitve, ki jih želite uporabljati prek »Upravitelj naprav«. Za dodatne informacije glejte razdelek "Povezava in prekinitev povezave telefona" **→ 56**.

**Opomba:** telefon je povezan s profilom, uporabljenim pri seznanjanju. Telefon morda ni na voljo v drugih uporabniških profilih.

# Seznanjanje novega telefona

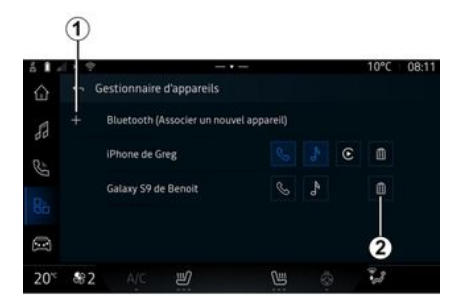

Iz menija »Upravitelj naprav« lahko novi telefon povežete z multimedijskim sistemom:

- pritisnite ikono *1* »Seznanitev nove naprave«;

 na seznamu predlogov izberite svoj novi telefon in zaključite postopek seznanjanja.

Dodate lahko tudi nov telefon iz

sistema "Vozilo" , "Nastavitve", "Bluetooth®", "Seznanitev nove naprave", nato pa izberete novi telefon na seznamu predlogov in dokončate postopek seznanjanja.

Vaš novi telefon je zdaj seznanjen z multimedijskim sistemom.

Število telefonov, ki jih je mogoče seznaniti, ni omejeno.

## Prekinitev seznanjanja telefona

Iz menija »Upravitelj naprav« lahko prekličete povezavo telefona iz multimedijskega sistema:

- pritisnite ikono **2** na telefonu, da prekinete povezavo;

- pritisnite »Da«, da potrdite.

# Priklop, odklop telefona

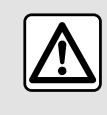

Zaradi varnosti vam svetujemo, da vse nastavitve opravite pri zaustavljenem vozilu.

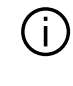

Nekatere posebnosti so na voljo le, ko vozilo miruje.

#### Povezovanje telefona

Če želite povezati telefon, ga morate predhodno seznaniti. Za dodatne informacije glejte razdelek "Seznanitev in preklic seznanitve telefona" **→ 55**.

**Opomba:** če na multimedijski sistem ni priključen noben telefon, bodo nekateri meniji deaktivirani.

Ob vzpostavitvi povezave telefona multimedijskemu sistemu omogoči dostop do funkcij telefona. V multimedijskem sistemu ne bodo shranjene nobene kopije stikov ali osebnih podatkov.

Če želite multimedijskemu sistemu omogočiti upravljanje telefonov, opremljenih z "dual SIM", konfiguri-

rajte svoj telefon za uporabo privzete SIM. Gleite uporabniški priročnik za vaš telefon.

## Samodeini priklop

Ob zaaonu multimediiski sistem išče seznaniene telefone z vkliučeno povezavo Bluetooth® v bližini (do 10 m stran). Sistem samodeino prikaže podatke povezanega telefona (imenik, glasba itd.).

Opomba: ko je vaš telefon samodeino povezan z multimediiskim sistemom, bo prikaz podatkov (imenik, SMS, stiki itd.) omogočen samo, če ste predhodno dovolili skupno rabo podatkov pri seznanjanju telefona z multimedijskim sistemom. Za dodatne informacije gleite razdelek "Seznanitev in preklic seznanitve telefona"  $\rightarrow$  55.

Če želite več informacij, se obrnite na predstavnika pooblaščene servisne mreže vozila.

#### Ročna povezava

Telefon lahko ročno povežete/prekinete povezavo z multimedijskim sistemom s pomočjo menija "Bluetooth®", do katerega lahko dostopate iz:

- sistem "Vozilo" . "Nastavitve", nato "Bluetooth®";

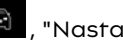

- centra za obvestila, "Nastavitve"

# , nato "Bluetooth®".

Iz menija "Bluetooth®", izberite "Seznanjene naprave", da se prikaže seznam seznanjenih telefonov.

Izberite storitev in telefon, ki aa želite povezati, in se prepričajte, da je Bluetooth® vklopljen.

Opomba:če med povezavo s telefonom poteka klic, se samodejno prenese na zvočnike vozila.

# Upravlianie podatkov storitve

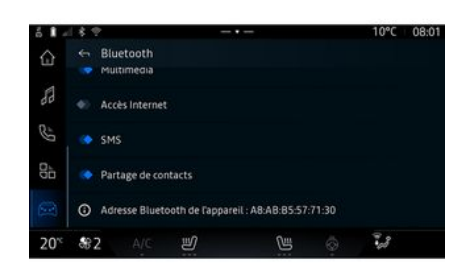

Če želite do telefonskega imenika, alasbe in internetne povezave dostopati neposredno prek multimedijskega sistema, morate dovoliti skupno rabo podatkov storitev iz »Profili« pod možnostio »Seznaniene naprave«, ki so na voljo v meniiu »Bluetooth®«. Pritisnite ime »seznaniene naprave« in nato aktivirajte/deaktivirajte storitve, ki jih želite uporabliati:

4

- »Telefonski klici«: klicanie in spreiemanie klicev:
- »Multimedijski sistem«: dostop do vaše alasbe:
- "Dostop do interneta": dostop do skupne rabe internetne povezave prek Bluetooth<sup>®</sup> (aleite razdelek "Sistemske nastavitve"  $\rightarrow$  108);
- »SMS«: pošljite in prejmite SMS;
- "Skupna raba stikov": dostop do imenika in dnevnika klicev.
- ...

Opomba: če je storitev poudarjena, to pomeni, da je vklopljena.

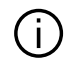

Ko uporabljate storitev »Dostop do interneta«, lahko za pospešitev prenosa podatkov uporabite tudi internetno povezavo telefona prek »Dostopna točka in skupna raba povezave« WIFI (odvisno od stroškov in omejitev, ki jih naloži vaš mobilni operater).

## « Upraviteli naprav »

| 61.             | 18.2 |              |               |              |    | 0 | -10°C | 08:1 |
|-----------------|------|--------------|---------------|--------------|----|---|-------|------|
|                 |      | estionnaire  | d'appareils   | 4            |    | 2 | 9     |      |
| 88              |      | Bluetooth (/ | Associer un r | iouvel appar | 10 |   | /     |      |
| 85              |      | iPhone de G  | reg           |              |    |   | c 🗈   |      |
| -               |      | Galaxy S9 d  | e Benoit      |              | S  | A | 0     |      |
| 86              |      |              |               |              |    |   |       |      |
|                 |      |              |               |              |    |   | 4     |      |
| 20 <sup>%</sup> | \$2  | A/C          | Ľ             |              | 1  | 0 | 3     |      |

Iz sistema "Aplikacije" . nato "Upravitelj naprav", s seznama predlogov izberite svoj telefon in

nato izberite funkcije telefona, ki iih želite aktivirati/deaktivirati:

- « Telefon » 1 :
- "Glasba" 2:
- aplikacija za podvajanje pametnega telefona 3;
- preklic seznanitve telefona 4.

#### Opomba:

- če je ikona storitve označena, to pomeni, da je aktivirana;
- nekateri telefoni lahko dovoliio samodejni prenos podatkov.

Do "Upravitelj naprav" lahko dostopate tudi iz ikone "Upravitelj naprav", ki je na voljo v pripomočku "Telefon" sistema "Začetna stran"

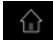

#### Spreminjanje povezanega telefona

Iz »Upravitelj naprav« izberite storitve, za katere želite vzpostaviti povezavo z drugim telefonom, ki je s sistemom že seznanjen in je na seznamu naprav.

Opomba: zamenjava povezanega telefona je mogoča, če ste predhodno seznanili več telefonov.

#### Odklop telefona

V sistemu "Aplikacije"

pajte do "Upravitelj naprav" nato tapnite označeno ikono storitve telefona, s katerim želite prekiniti povezavo:

- « Telefon » 1 :
- "Glasba" 2:

- aplikacija za podvajanje pametnega telefona 3.

Telefon lahko tudi izključite iz menija "Bluetooth®": izberite "Seznanjene naprave", nato pritisnite "Prekini povezavo".

Opomba: če se povezava prekine v trenutku, ko se pogovarjate po telefonu, se bo pogovor samodejno prenesel v vaš telefon.

# Telefonski klic

#### Sistem "Telefon"

Iz sistema "Telefon"

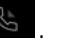

Note: če želite opraviti klic, mora biti telefon povezan z multimedijskim sistemom. Za dodatne informacije glejte razdelek "Povezava in prekinitev povezave telefona" → 56.

# Klicanje

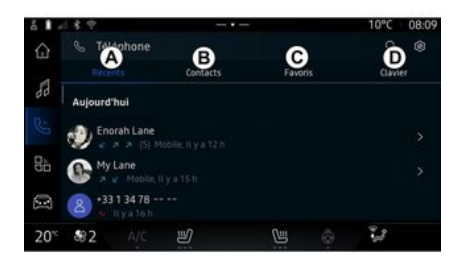

Klic lahko vzpostavite z izborom:

 številko iz dnevnika klicev z dostopom do zavihka »Nedavni klici«
 A;

- stik iz imenika v meniju »Stiki« **B**;
- stik iz priljubljenih v meniju »Priljubljene« *C*;
- tipke na številčnici v meniju »Tipkovnica« **D**.

## Zaslon "Klic v teku"

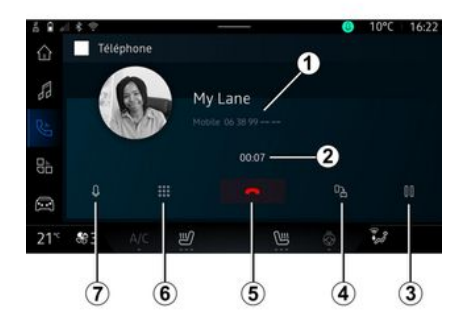

- 1. Ime in telefonska številka stika.
- 2. Trajanje trenutnega klica.
- *3.* Uvrstitev trenutnega klica na čakanje.
- 4. Prenos klica v telefon.
- 5. Prekinitev klica.
- *6.* Dostop do številske tipkovnice za vnos številke.
- 7. Izklopite/vklopite mikrofon.

# Sprejem klica

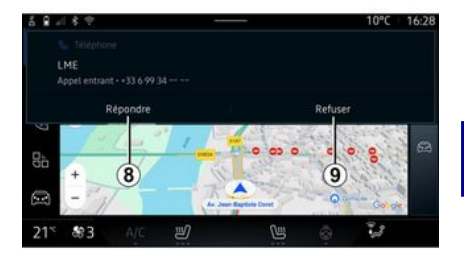

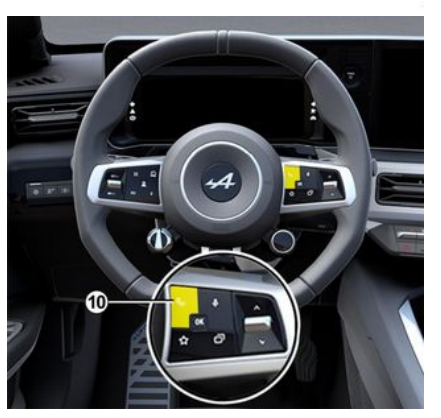

Pri vhodnem klicu so na zaslonu »Prejeti klici« prikazane naslednje informacije:

- Ime stika (če je številka na seznamu priljubljenih ali v telefonskem imeniku);

 številko klicatelja (če številka ni v telefonskem imeniku);

»Zasebna številka« (če številke ni mogoče prikazati).

#### "Odgovori"

Če želite sprejeti klic, pritisnite upravljalno tipko *10* na volanu ali gumb »Odgovori« *8* na zaslonu multimedijskega sistema.

#### Zavrnitev klica s tipko "Zavrni"

Če želite zavrniti dohodni klic, dvakrat pritisnite na upravljalno tipko na volanu *10* ali pritisnite gumb »Zavrni« *9* na zaslonu multimedijskega sistema.

Oseba, ki vas kliče, je preusmerjena v vaš zvočni telefonski predal.

## Med klicem

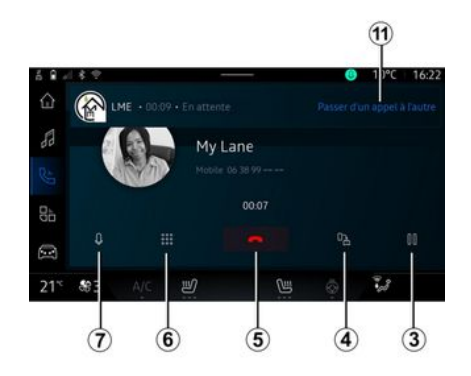

Med pogovorom lahko:

 prilagodite glasnost s krmilnimi gumbi na volanskem drogu ali z gumbi za glasnost na multimedijskem zaslonu;

 klic lahko končate tako, da pritisnete "Prekinitev klica" 5 ali gumb 10 na volanu;

 dohodni klic uvrstite na čakanje tako, da pritisnete gumb 3. Če želite nadaljevati klic, znova pritisnite gumb 3;

 klic prenesite v povezani telefon tako, da pritisnete gumb »Prenos v telefon« 4;

 odgovorite na drugi klic in preklopite med klici tako, da pritisnete 11;

#### Opomba:

- takoj, ko sprejmete drugi dohodni klic, se prvi klic samodejno uvrsti na čakanje;

- med pogovorom lahko sprejmete drugi klic, ne morete pa vi poklicati druge osebe.

- dostopajte do digitalne tipkovnice s pritiskom na

gumb »Tipkovnica« **6**;

- izklopite/vklopite mikrofon s pritiskom na gumb »Izklop zvoka« **7**.

Med klicem lahko preklopite sistem, ne da bi končali klic, ki je v teku.

Pritisnite sistem "Telefon" da se vrnete.

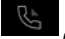

Končajte klic

Če želite končati klic v teku, prekinite s pritiskom na upravljalno tipko **10** na volanu ali gumb »Odložite« **5** na zaslonu multimedijskega sistema.

# Imenik telefona

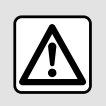

Zaradi varnosti vam svetujemo, da vse nastavitve opravite pri zaustavljenem vozilu.

Nekatere posebnosti so na voljo le, ko vozilo miruje.

## Meni "Imenik"

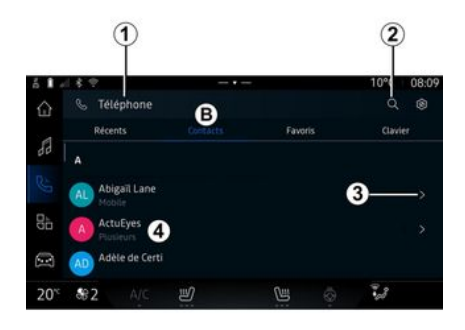

V sistemu "Telefon" pritisnite zavihek "Stiki" **B**, da dostopite do telefonskega imenika prek multimedijskega sistema.

Če želite multimedijskemu sistemu omogočiti upravljanje telefonov, opremljenih s funkcijo "dual SIM", konfigurirajte svoj telefon tako, da bo multimedijskemu sistemu omogočil dostop do ustreznega imenika v telefonu.

- 1. Telefon je povezan.
- 2. Poiščite stik po imenu ali številki.
- *3.* Podrobne kontaktne informacije.

*4.* Seznam stikov v povezanem telefonu.

# Prenos imenika iz telefona

Pri povezovanju telefona se stiki privzeto samodejno sinhronizirajo, če je vklopljena prostoročna povezava. Za dodatne informacije glejte razdelek "Povezava in prekinitev povezave telefona" **→ 56**.

**Opomba:** če želite dostopati do imenika prek multimedijskega sistema, morate dovoliti deljenje podatkov v telefonu. Glejte razdelek "Seznanitev in preklic seznanitve telefona" → 55 in navodila za uporabo telefona.

## Stiki »Priljubljene«

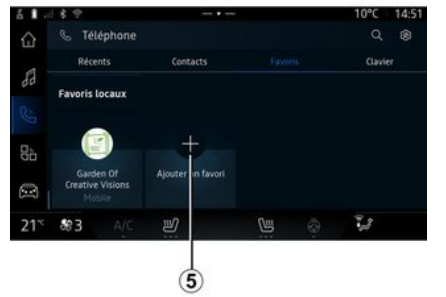

V sistemu "Telefon" pritisnite zavihek "Priljubljene" *C*, da dostopite do stikov, shranjenih med priljubljenimi v telefonu, ali jih ročno dodate s seznama "Stiki" multimedijskega sistema.

# Dodaj stik »Priljubljene«

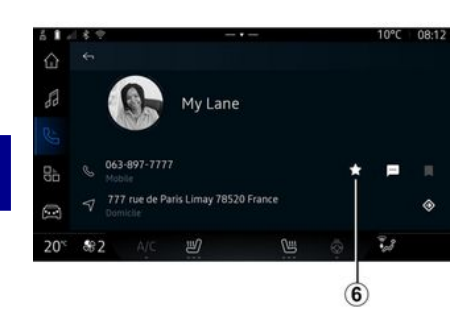

4

Pritisnite »Dodaj priljubljeno« 5, da dodate stik na seznam »Priljubljene«, nato sledite navodilom, prikazanim na multimedijskem zaslonu.

Stiku lahko dodate tudi priljubljeno številko tako, da izberete zvezdico *6*.

#### Iskanje stikov

Stik lahko poiščete tako, da vnesete njegovo ime ali telefonsko številko.

Pritisnite na povečevalno steklo **2**. Z digitalno tipkovnico, ki se pojavi na zaslonu, vnesite nekaj številk ali črk želenega stika. Imenika prikaže seznam stikov, ki se začnejo s prvo vneseno črko.

#### Zaupnost

V multimedijskem sistemu ne bodo shranjene nobene kopije stikov ali osebnih podatkov.

Zaradi zaupnosti so preneseni imeniki vidni samo, ko je telefon priklopljen.

# Zgodovina klicev

#### Dostopajte do zgodovine »Zadnji klici«

V sistemu "Telefon"

pritisnite

zavihek "Nedavni klici" **A**, da dostopite do zgodovine vseh klicev.

Zgodovina klicev se prikaže od najnovejšega do najstarejšega.

## Meni »Nedavni klici«

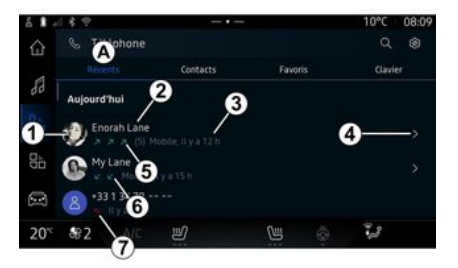

1. Oznaka številke.

2. Ime ali telefonska številka stika.

3. Čas/datum klica.

*4.* Dostopajte do kontaktnih podatkov.

5. Odhodni klic (zelena puščica navzgor).

*6.* Dohodni klic (zelena puščica navzdol).

7. Neodgovorjeni klic (rdeča puščica).

**Opomba:** pri nekaterih zaslonih multimedijskega sistema nekatere informacije morda ne bodo na voljo.

# Pomikanje v dnevniku klicev

Povlecite zaslon gor ali dol, da se pomikate po seznamu klicev.

#### Vzpostavljanje klica iz zgodovine klicev

Pritisnite enega od stikov ali številk za klicanje. Klic se samodejno začne.

# Vnos številke

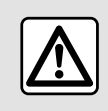

Zaradi varnosti vam svetujemo, da vse nastavitve opravite pri zaustavljenem vozilu.

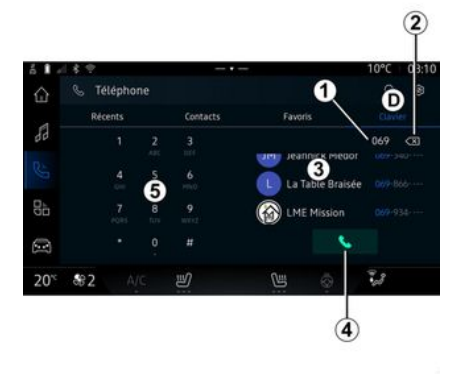

- 1. Klicana številka.
- 2. Izbrišite številke.
- 3. Predlogi stikov.
- **4.** Klic.
- 5. Digitalna tipkovnica

## Dostop »Tipkovnica«;

V sistemu "Telefon" , pritisnite zavihek "Tipkovnica" **D**.

# Klicanje z vtipkanjem številke

V zavihku "Tipkovnica" **D** vtipkajte številko s pomočjo številčnice **5**, potem pa pritisnite gumb **4** za začetek klica.

Od prvega vnosa dalje multimedijski sistem ponuja seznam stikov z enakim zaporedjem številk **3**.

Izberite stik, ki ga želite poklicati, in nato pritisnite gumb *4* za začetek klica.

## Vnos številke z glasovnim upravljanjem

Z glasovnim prepoznavanjem, vgrajenim v multimedijski sistem, je mogoče narekovati številko. Da to naredite, zaženite glasovno upravljanje, nato pa po pisku izgovorite:  "Pokliči" in nato narekujte telefonsko številko, ki jo želite poklicati;

ali

- "Pokliči" in nato povejte ime stika, ki ga želite poklicati.

Multimedijski sistem prikaže številko, ki ste jo navedli, in začne klic.

**Opomba:** če ima vaš stik več telefonskih številk (službena, domača, mobilna itd.), lahko izbirate med njimi. Na primer: "Pokliči - Grégory - domača".

Za več informacij o glasovnih ukazih glejte razdelek "Uporaba glasovnega prepoznavanja" → 21.  Nekatere funkcije morda ne bodo delovale, odvisno od znamke in modela vašega telefona.

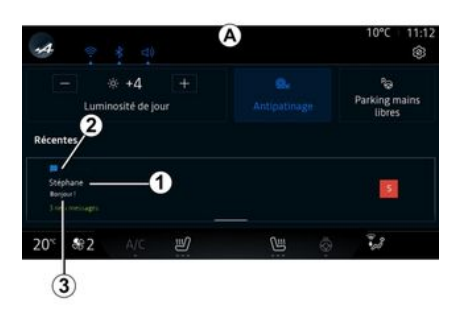

1. Ime/številka pošiljatelja sporočila.

- 2. Čas prejema;
- 3. Začetek sporočila.

**Opomba:** predogled sporočil med vožnjo ni dovoljen.

# Dostop do »SMS«.

Iz centra za obvestila **A** lahko prek multimedijskega sistema dostopate do SMS v telefonu.

Vaš telefon mora biti povezan s sistemom za prostoročno telefoniranje. Če želite uporabljati vse funkcije, morate dovoliti prenos sporočil (z nastavitvami telefona, odvisno od modela).

**Opomba:** odvisno od stopnje opreme, multimedijski sistem lahko prebere samo SMS, prejeta sporočila med vožnjo.

# Sprejem SMS

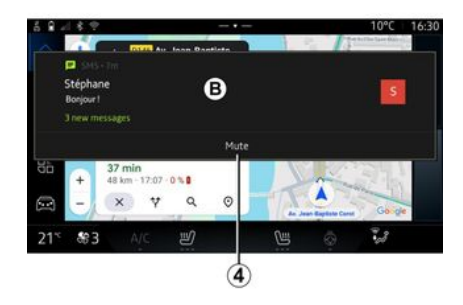

Multimedijski sistem vas opozori, da ste prejeli novo sporočilo SMS prek opozorilnega sporočila v **B**, ki se prikaže v katerem koli odprtem meniju.

Pogovor lahko izklopite in prekinete prejemanje obvestil s pritiskom na gumb *4*.

Po seznanjanju in povezavi telefona so nova prejeta sporočila privzeto na voljo v multimedijskem sistemu.

**Opomba:** na voljo bodo le sporočila, ki ste jih prejeli po seznanitvi in med povezovanjem telefona z multimedijskim sistemom.

# Branje SMS

Multimedijski sistem lahko ob sprejemu uporabi sintetični glas, da prebere SMS: pritisnite gumb "Predvajaj", ki je prikazan na multimedijskem zaslonu, in nato odgovorite.

Pogovor lahko tudi deaktivirate in preprečite prikaz obvestil s pritiskom na gumb "Deaktiviraj pogovor".

Če želite ustaviti branje SMS, recite "Ok Google Stop".

# Odziv na SMS

Multimedijski sistem vam omogoča odziv na SMS z uporabo le prepoznavanja glasu.

# SMS

Za več informacij o glasovnih ukazih glejte razdelek "Uporaba glasovnega prepoznavanja" **→ 21**.

# NASTAVITVE TELEFONA

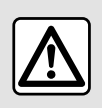

Zaradi varnosti vam svetujemo, da vse nastavitve opravite pri zaustavljenem vozilu.

Te funkcije so na voljo le, ko je vozilo zaustavljeno.

## Meni "Nastavitve"

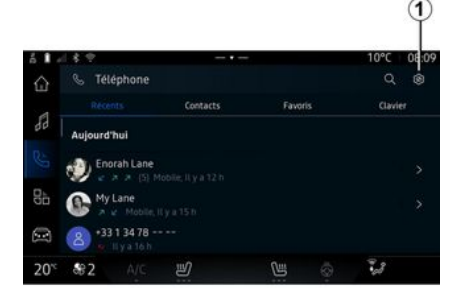

Ko je telefon povezan s sistemom,

v sistemu "Telefon" Compritisnite

ikono "Nastavitve"

V meniju "Nastavitve" lahko dostopite do nasledniih nastavitev:

- "Telefon je povezan";
  - »Aktivni klic«:
  - »Zaupnost«;
- »Začetni zaslon«:
- "Vrstni red seznama stikov":
- « Upraviteli naprav » :
- "Bluetooth® nastavitve".

# »Začetni zaslon«

S to nastavitvijo lahko izberete zavihek, ki bo prikazan ob zagonu začetnega zaslona sistema "Telefon"

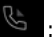

- »Nedavno« (privzeto);
- "Stiki":
- « Priljubliene » ;
- « Tipkovnica ».

## "Vrstni red seznama stikov"

To nastavitev lahko uporabite za prikaz stikov po abecednem vrstnem redu, razvrščenih po kategorijah:

- "Ime":
- « Ime ».

Opomba: izbira bo začela veliati ob naslednjem ponovnem zagonu multimedijskega sistema.

## "Zvonjenje telefona"

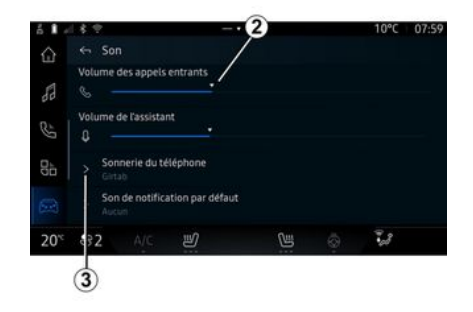

V sistemu "Vozilo" pritisnite meni "Nastavitve", nato pa "Zvok", da lahko:

- prilagodite»glasnost dohodnega klica« 2:

- izberete vrsto »melodije zvonjenia telefona« 3.

Za več informacij glejte razdelek "Nastavitve sistema" → 108.

# BREZŽIČNI POLNILNIK

# Območje indukcijskega polnienia

Bistveno je, da ne puščajte nobenih predmetov (USBpogona, SD kartice, kreditne kartice, kartice za zagon, nakita, kliučev, kovancev itd.) v območiu indukcijskega polnjenja 1 med polnieniem telefona. Preden postavite telefon v območie indukcijskega polnjenja 1, iz ovitka telefona odstranite vse magnetne ali kreditne kartice.

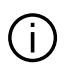

Predmeti se na območju indukcijskega polnjenja 1 lahko pregrejejo. Priporočljivo je, da takšne predmete odložite na druga mesta, ki so namenjena shranjevanju (odlagalni predal, odlagalno mesto v senčniku itd.).

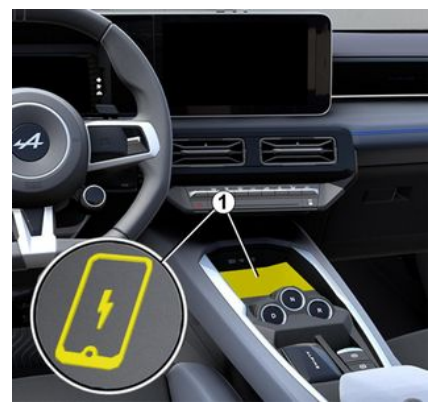

Za polnjenje telefona brez kabla uporabite območie indukcijskega polnjenja 1.

Območje polnjenja je označeno z:

- povezanim simbolom;

in/ali

- stanje polnjenja je samodejno prikazano na zaslonu, dokler je telefon postavljen v namensko območie.

Mesto namestitve se lahko razlikuje glede na vozilo. Za več informacij alejte navodila za uporabo vozila.

#### Opomba:

 indukcijsko polnjenje se sproži, ko vključite kontakt ali ko je motor vklopljen;

- Preverite, ali je telefon združljiv z induktivnim polnieniem. Za več podrobnosti o seznamu združliivih telefonov se obrnite na pooblaščeneaa prodaialca:

- za optimalno polnienie ie priporočeno, da med polnjenjem z vašeaa telefona odstranite zaščitni ovitek:

4

- Za optimalno polnjenje mora celotna površina pametnega telefona biti poravnana z največjo površino območja polnjenja in biti postavliena čim boli sredinsko.

# Postopek polnjenja

Telefon postavite v območie indukcijskega polnjenja 1. Polnjenje se samodejno zažene in na zaslonu se prikaže napredek polnjenja 2.

Postopek polnjenja se lahko prekine, če je v območju indukcijskega polnjenja zaznan predmet 1 ali če se območje indukcijskega polnjenja 1 pregreje. Ko temperatura pade, se bo telefon začel polniti znova.

# BREZŽIČNI POLNILNIK

# Napredek polnjenja

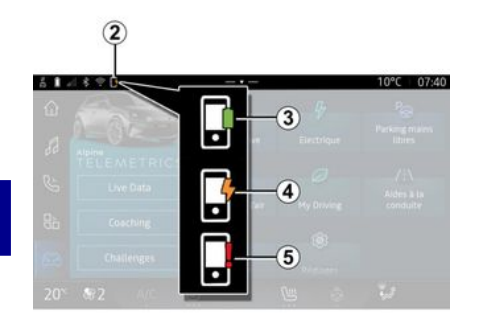

Multimedijski sistem vas obvešča o stanju polnjenja vašega telefona **2**:

- polnjenje je končano 3;
- polnjenje je v teku 4;

 v območju polnjenja je bil zaznan predmet/predmet se pregreva/postopek polnjenja je bil prekinjen 5.

**Opomba:** multimedijski sistem vas obvesti, če se postopek polnjenja telefona prekine.

Glede na opremo vas barva indikatorske lučke, ki se nahaja v bližini območja polnjenja, obvešča tudi o stanju polnjenja:

- zelena, ko je polnjenje končano;
- rumena, ko poteka polnjenje;

 utripa rumeno, spremlja pa jo sporočilo na zaslonu multimedijskega sistema, ko je v območju indukcijskega polnjenja zaznan kovinski predmet;

 Utripa rumeno, spremlja ga sporočilo na multimedijskem zaslonu in pisk, ko se avto ustavi in voznik odpre vrata;

 rumena ali zelena izklopljena, skupaj s sporočilom na zaslonu multimedijskega sistema, ko je temperatura polnilnega območja previsoka.

# ANDROID AUTO™, CARPLAY™

## Podvajanje pametnega telefona

 → Ko uporabite aplikacijo "Android Auto™" ali storitev "CarPlay™", uporabljate internetno povezavo pametnega telefona (ob upoštevanju stroškov in omejitev, ki jih nalaga vaš mobilni operater).

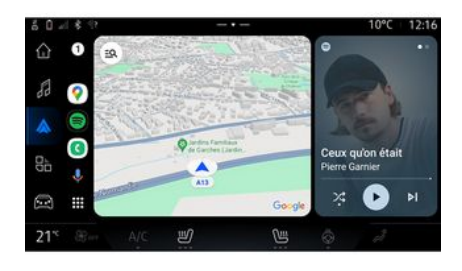

CarPlay<sup>™</sup> 🕑

Aplikacija "Android Auto™" in storitvene funkcije "CarPlay™" se lahko razlikujejo glede na znamko in model vašega pametnega telefona. Za več informacij glejte spletno mesto proizvajalca, če je na voljo.

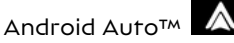

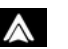

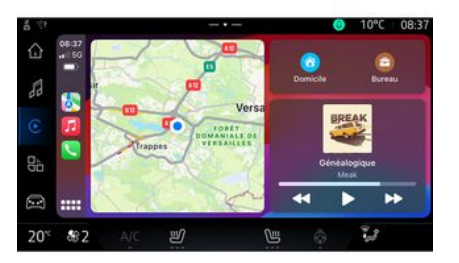

Ta funkcija vam omogoča kopiranje pametnega telefona za uporabo nekaterih njegovih aplikacij in funkcij na zaslonu multimedijskega sistema prek:

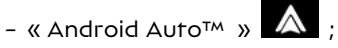

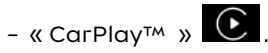

**Opomba:** med uporabo "Android Auto™" ali "CarPlay™", lahko dostopate do aplikacij navigacijskega sistema in glasbe v pametnem telefonu.

Te aplikacije nadomeščajo podobne aplikacije, vgrajene v multimedijski sistem, ki se že izvajajo.

Uporabite lahko samo en navigacijski sistem med:

- « Android Auto™ »;
- « CarPlay™ »;

navigacijski sistem, vključen v vaš multimedijski sistem.

**Opomba:** med uporabo aplikacije »Android Auto<sup>TM</sup>« ali storitve »CarPlay<sup>TM</sup>« se bodo nekatere funkcije multimedijskega sistema še naprej izvajale v ozadju. Če na primer zaženete aplikacijo "Android Auto<sup>TM</sup>" ali storitev "CarPlay<sup>TM</sup>" in uporabljate navigacijski sistem v pametnem telefonu, medtem ko se v multimedijskem sistemu predvaja radio, se bo radio predvajal še naprej.

# ANDROID AUTOM, CARPLAYM

# PredstavitevAndroid Auto™

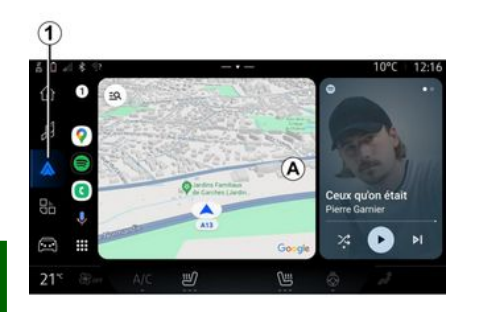

5

"Android Auto™" je aplikacija, ki vam omogoča kopiranje vašega pametnega telefona na zaslonu multimediiskeaa sistema.

#### Opomba:

- aplikacija "Android Auto™" deluje le, če je vaš pametni telefon povezan z vhodom vašega vozila USB ali brezžično prek Bluetooth®, da omogoči samodejno povezavo WI-FI z vašim sistemom:

- da aplikacija ustrezno deluje, je priporočljivo da uporabite USB kable, ki jih priporoča proizvajalec pametnega telefona.

#### Prva uporaba

Če še niste, prenesite in namestite aplikacijo "Android Auto™" platforme za prenos aplikacij v vašem združljivem pametnem telefonu.

Povežite svoj pametni telefon z vhodom multimediiskeaa sistema USB ali ga povežite prek Bluetooth®, da samodejno sproži WIFI povezavo.

Če želite uporabljati aplikacijo, sprejmite zahteve na svojem pametnem telefonu.

Opomba: združliivost vašega pametnega telefona in njegove različice Android lahko preverite s storitvijo »Android Auto™«: oglejte si dokumentacijo za Gooale<sup>®</sup>.

Multimedijski sistem predlaga, da uporabite storitev "Android Auto™".

Aplikacija se zažene v multimedijskem sistemu in mora biti vidna v območiu A. Podvajanje pametneaa telefona nadomesti sistem "Te-

Če zgoraj opisani postopek ni

uspešen, korake ponovite.

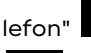

in pojavi se ikona 1

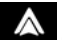

cijo "Android Auto™":

 $\wedge$ 

- Pritisnite "Izhod iz avtomobilskeaa načina" na zaslonu z obvestili pametnega telefona;

Če želite zapreti brezžično replika-

- deaktivirajte podvajanje pametnega telefona s pritiskom na ikono podvajanja "Android Auto™"

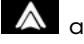

ali aktivirajte storitev "Tele-

iz "Upravitelj naprav"; fon" - izberite aplikacijo odobrenega prodajalca med aplikacijami za podvajanje pametnih telefonov.

Ko ga prvič uporabite, se bo podvaianie pametneaa telefona samodeino zagnalo za nadalinie seie.

metnega telefona lahko aktivira-

te/deaktivirate tudi s pritiskom na

ikono podvajanja "Android Auto™"

V sistemu "Aplikacije"

Izhod iz podvajanja

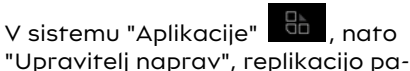
## ANDROID AUTOM, CARPLAYM

## PredstavitevCarPlay<sup>™</sup>

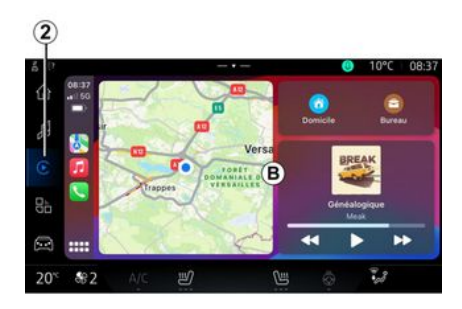

"CarPlay™" je vnaprej nameščena storitev na vašem pametnem telefonu, ki vam omogoča uporabo nekaterih aplikacii na vašem pametnem telefonu prek zaslona vašeaa multimedijskega sistema.

#### Opomba:

- storitev "CarPlay™" deluje samo, če je storitev SIRI aktivirana, če je vključen mikrofon vozila in če je vaš pametni telefon povezan z vašim vozilom USB ali brezžično prek Bluetooth<sup>®</sup>, da omogoči samodejno povezavo z vašim sistemom prek WIFI.

- da aplikacija ustrezno deluje, je priporočljivo da uporabite USB kable, ki jih priporoča proizvajalec pametnega telefona.

#### Prva uporaba

Povežite svoj pametni telefon z vhodom multimediiskeaa sistema USB ali povežite prek Bluetooth<sup>®</sup>. da omogočite samodejno WIFI povezavo z vašim sistemom.

Multimediiski sistem predlaga, da:

- dovolite povezavo in izmenjavo podatkov;
- samodeino vzpostavite povezavo s storitvijo "CarPlay<sup>TM</sup>" za prihodnje seje.

Opomba: če multimedijskemu sistemu ne dovolite, da si zapomni te možnosti, se ob vsakem zagonu prikaže sporočilo o opomniku.

Če želite uporabljati aplikacijo, sprejmite zahteve na svojem pametnem telefonu.

Storitev se zažene v multimediiskem sistemu in mora biti vidna v območju **B**. Replikacija pametnega telefona nadomešča sistema "Te-

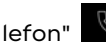

in prikaže se ikona **2** 

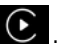

Če zgoraj opisani postopek ni uspešen, korake ponovite.

the . nato V sistemu "Aplikacije" "Upravitelj naprav", replikacijo pametneaa telefona lahko aktivirate/deaktivirate tudi s pritiskom na

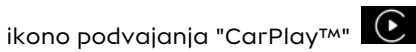

Izhod iz podvajanja

Če želite zapreti brezžično replikacijo "CarPlay™":

- deaktivirate WIFI v vašem pametnem telefonu:

- deaktiviraite podvajanje pametnega telefona s pritiskom na iko-

no podvajanja "CarPlay™" € ali

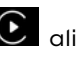

aktivirajte storitev "Telefon" iz "Upravitelj naprav";

- izberite aplikacijo odobrenega prodajalca med aplikacijami za podvajanje pametnih telefonov.

## ANDROID AUTO™, CARPLAY™

### Glasovno prepoznavanje

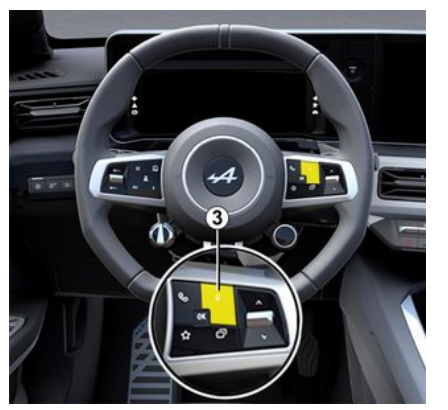

Pritisnite in držite upravljalnik *3*, da aktivirate/deaktivirate funkcijo glasovnega prepoznavanja pametnega telefona za upravljanje določenih aplikacij in funkcij z glasovnimi ukazi.

Za več informacij glede poglavje "Uporaba glasovnega prepoznavanja" **→ 21**.

#### Android Auto™

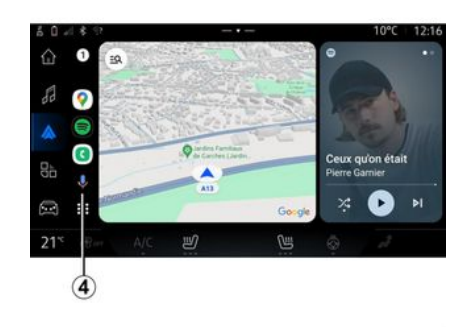

Z uporabo podvajanja »Android Auto™« lahko z ukazi upravljate tudi nekatere funkcije na vašem pametnem telefonu:

- s pritiskom gumba za glasovno prepoznavanje **4**;

- z navedbo glasovnega ukaza "Ok Google" ali "Hey Google".

## (5) Z uporabo podvajanja »CarPlay™« lahko z ukazi upravljate tudi neka-

111/7

6

.

28

CarPlay™

lahko z ukazi upravljate tudi nekatere funkcije na vašem pametnem telefonu:

- s pritiskom in pridržanjem gumba *5*;

- z glasovnim upravljanjem "Dis Siri" ali "Say Siri", če je mikrofon vozila aktiviran **6**.

## UPRAVLJANJE APLIKACIJ

## Sistem "Aplikacije"

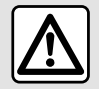

Iz varnostnih razlogov vam svetujemo, da vse te nastavitve opravite, ko vozilo

stoji.

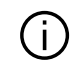

Nekatere nastavitve so na voljo le, ko vozilo miruje.

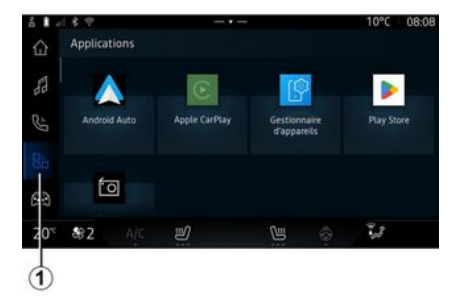

V "Aplikacije"

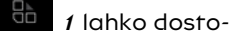

- aplikacije, ki so nameščene v multimedijskem sistemu,
- podvajanje pametnega telefona;
- »Upravitelj naprav«;
- »Play Store™«;
- ...

**Opomba:** nekatere storitve bodo na voljo brezplačno za poskusno dobo.

Nove aplikacije lahko prenesete prek aplikacije "Play Store™".

## Meni "Aplikacije"

Dostopate lahko do aplikacij, ki so nameščene v vašem multimedijskem sistemu.

Prvi dve vrstici sta namenjeni aplikacijam, ki so privzeto nameščene vnaprej.

Vse ostale aplikacije, prenesene iz "Play Store™" bodo navedene po abecednem vrstnem redu.

Če aplikacija ni na voljo, ne bo prikazana.

Pritisnite na aplikacijo, da jo odprete.

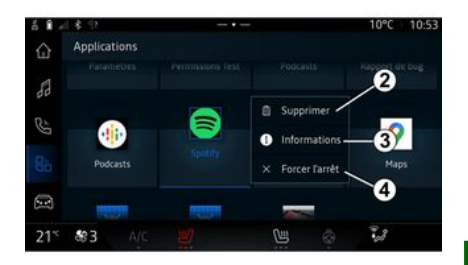

Če pritisnete in pridržite aplikacijo, lahko:

- »Izbriši« aplikacija 2;

- dostopate do informacij v aplika-

ciji **3** (različica, veljavnost ali datum nastanka, naslov itd.);

- prisilite, da se aplikacija zapre **4**.

**Opomba:** izbriše se lahko samo aplikacije, nameščene iz »Play Store™«.

### Nastavitve »Aplikacije«

Do informacij in nastavitev »Aplikacije« lahko dostopate v meniju »Nastavitve« prek:

- sistema "Aplikacije" , nato pa aplikacije "Nastavitve";

## UPRAVLJANJE APLIKACIJ

- sistema"Vozilo" 🖂 , nato pa

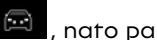

"Nastavitve":

- centra za obvestila, nato v ikoni

"Nastavitve" 🔯

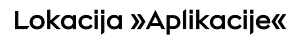

| ñ .      | 18.2                       |             |                  |       |  | 10°C | 08:0 |
|----------|----------------------------|-------------|------------------|-------|--|------|------|
| ŵ        | ← Po                       | sition      |                  |       |  |      |      |
| 50       |                            |             |                  |       |  |      |      |
| ŝ        | > Der                      | mandes de l | ocalisation réce | intes |  |      |      |
|          | > Autorisations des applis |             |                  |       |  |      |      |
| <u>G</u> | Les.                       |             |                  |       |  |      |      |
|          | Y lesi                     |             |                  |       |  |      |      |
|          |                            |             |                  |       |  |      |      |

V meniju »Nastavitve« izberite »Lokacija«, nato pa »Dovoljenja za aplikacije« 5 za nastavitev lokacijskih dovoljenj za aplikacije, nameščene v vašem multimedijskem sistem.

### "Aplikacije in obvestila"

V meniiu »Nastavitve« in nato »Aplikacije in obvestila« lahko dostopate do informacij in nastavitev za »Aplikacije«, ki je nameščen v vašem multimedijskem sistemu:

- "Prikaži vse aplikacije":
- "Privzete aplikacije";
- "Dovoljenja za aplikacije";

- "Določene pravice dostopa za aplikacije".

## "Prikaži vse aplikacije"

Dostopate lahko do informacii o vseh aplikacijah v vašem multimediiskem sistemu:

- naslov aplikacii:
- velikost aplikacii:
- različica aplikacij;

- datum veliavnosti ali izdelave aplikacije;

- ...

### "Privzete aplikacije"

Dostopate do privzetih aplikacij, ki se uporabljajo za:

- začetni zaslon:
- pomoč:
- sistem SMS,
- telefon;
- navigacijski sistem.

Nastavite lahko tudi odpiranje povezav za dostop do aplikacije.

### "Dovoljenja za aplikacije"

Dostopate lahko do dovoljenj za uporabo aplikacii za naslednie namene:

- "Telesna aktivnost":
- »Koledar«:
- "Kamera":
- "Telesni senzorii":
- "Stiki":

- ...

#### "Določene pravice dostopa za aplikaciie"

Lahko vklopite/izklopite posebne pravice dostopa, dodeljene aplikacijam, ki se uporabljajo za:

- "Spreminianie nastavitev sistema":
- "Dostopanje do obvestil";
- "Dostop do premium SMS":
- "Dostop do uporabniških informacij";
- "WIFI nadzor".

## **MY ALPINE**

## Predstavitev

Ko uporabljate aplikacijo "My Alpine" uporabljate internetno povezavo telefona (ob upoštevanju stroškov in omejitev, ki jih naloži vaš mobilni operater).

Vaš račun stranke "My Alpine" je dostopen s prenosom aplikacije "My Alpine" v pametni telefon.

#### Opomba:

 aplikacijo "My Alpine" nenehno razvijamo. Redno se povežite, da bodo nove funkcije dodane vašemu računu.

 za več informacij o združljivih telefonih se obrnite na predstavnika servisne mreže za svoje vozilo;

 če želite več informacij, se obrnite na predstavnika pooblaščene servisne mreže vozila.

Iz računa stranke "My Alpine" lahko komunicirate s svojim vozilom in pridobite informacije:

- ogled podatkov o vašem vozilu;

 dostop do zgodovine in koledarja vaših intervjujev ter dogovori za sestanek;  poiščite kraj, kjer je vozilo parkirano;

- na daljavo aktivirajte zvočni opozorilnik in luči vašega vozila;
- oglejte si in upravljajte pogodbe in storitve;
- posvetujte se z E-Guide vozilom;

 poiščite pooblaščenega predstavnika servisne mreže v bližini;
 ...

#### Opomba:

 nekatere funkcije so odvisne od opreme vozila, naročnine na pogodbe za storitev in zakonodaje v državi;

 do nekaterih funkcij lahko dostopate samo s pametnega telefona prek aplikacije "My Alpine."

 storitve je treba vklopiti, da omogočite dostop do daljinskega upravljanja vozila. Glejte razdelek "Aktiviranje storitev" → 10.

### Povezane storitve v "My Alpine"

#### Za električna vozila

Povezane storitve lahko uporabljate v aplikaciji "My Alpine", kot so:

- preverjanje nivoja baterije in stanja polnjenja;

- programirate napajanje;

- zaženite/programirajte klimatsko napravo ali sistem gretja;  dostop do "Mobilize charge pass" (način plačila polnilne postaje);

poiščete razpoložljiva polnilna mesta v bližini;

 načrtujete pot, izberete polnilna mesta ob poti;

- ...

**Opomba:** funkcije programiranja napajanja, klimatske naprave in sistema gretja so na voljo le pri nekaterih izvedenkah vozil. Če želite več informacij, se obrnite na predstavnika pooblaščene servisne mreže vozila.

### ustvarite "My Alpine" uporabniški račun.

Za dostop do funkcij "My Alpine" morate ustvariti uporabniški račun prek spletnega mesta ali aplikacije "My Alpine".

S spletnega mesta:

Na začetni strani izberite
 "Ustvari račun";

 vnesite podatke, potrebne za ustvarjanje računa.

V aplikaciji:

 v glavnem meniju aplikacije izberite možnost "Registracija";

 vnesite podatke, potrebne za ustvarjanje računa.

## **MY ALPINE**

Na prej naveden e-poštni naslov bo poslano potrditveno e-poštno sporočilo.

Za dokončanje ustvarjanja računa "My Alpine" kliknite povezavo v potrditvenem e-poštnem sporočilu.

**Opomba:** uporabite lahko isto uporabniško ime in geslo za prijavo v svoj spletni uporabniški račun.

#### Sinhronizacija računa "My Alpine" z vozilom

Če želite uporabiti aplikacijo "My Alpine" in komunicirati z vozilom, morate aplikacijo "My Alpine" sinhronizirati s svojim vozilom. Sinhronizacija poteka samodejno, ko zaženete aplikacijo.

#### Opomba:

 če želite sinhronizirati aplikacijo
 "My Alpine" z vozilom, morate sedeti v vozilu z vklopljenim multimedijskim sistemom, ki je parkirano na območju z omrežno povezavo;

 povezava z računom »My Alpine« je na voljo samo v skrbniškem profilu;

 Če aplikacija »My Alpine« ni sinhronizirana z vozilom, ne boste mogli dostopati do servisnih pogodb.

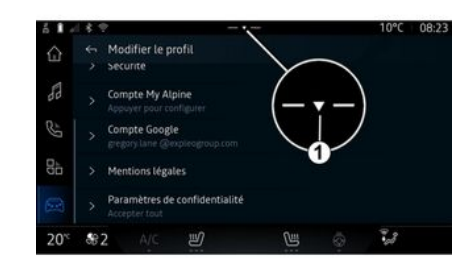

V centru za obvestila, ki je dostopen s pritiskom *1*, izberite svoj "Profili", račun My Alpine", nato sledite navodilom na zaslonu multimedijskega sistema.

Ko je vaš račun "My Alpine" povezan z multimedijskim sistemom, bo sinhronizacija potekala samodejno, ko zaženete aplikacijo.

### Registracija vozila v "My Alpine"

Če ste svoj račun »My Alpine« že sinhronizirali z vozilom, se registracija izvede samodejno.

Svoje vozilo lahko v svojem računu "My Alpine" registrirate tudi s svojega računa "My Alpine" tako, da kliknete "Dodaj vozilo" in ročno dodate VIN (identifikacijska številka vozila) ali registrsko številko vozila ali pa jo optično preberete.

## Obnavljanje storitev

če želite podaljšati katero od storitev, ki bo kmalu potekla, pojdite v svoj račun "My Alpine" in izberite "Moje storitve".

Nato kliknite možnost "Obnovi" in sledite podrobnim navodilom.

## IZPOSOJA IN POSREDOVANJE VOZILA

### Izposoja vozila

#### Pravno pojasnilo

Ob izposoji vozila ste dolžni (glejte splošne prodajne pogoje za povezane storitve) osebo, ki si bo vozilo izposodila, obvestiti, da bo vozilo povezano in bo zbiralo osebne podatke, kot je lokacijo vozila.

#### Zbiranje podatkov

Zbiranje podatkov vozila se lahko začasno prekine.

Za to ob zagonu motorja, ko se na osrednjem zaslonu prikaže okno "Varnost in zaupnost", izberite "OFF" za prekinitev zbiranja podatkov.

Storitve bodo onemogočene, razen funkcij, ki so obvezne ali povezane z varnostjo, kot je npr. samodejni klic v sili v primeru nesreče.

### Predaja vozila

Ob predaji vozila morate novega kupca obvestiti, da je to vozilo povezano in zbira osebne podatke, kot je lokacija vozila.

#### Brisanje osebnih podatkov

Ko vozilo predajate (npr. nadaljnja prodaja, nakup), je bistveno, da izbrišete vse osebne podatke, shranjene v vozilu in zunaj njega.

Za to ponastavite vgrajeni sistem in izbrišite vozilo iz svojega računa »My Alpine«.

#### Ponastavitev sistema

Ko se vozilo predaja, mora prodajalec ponastaviti sistem. Za to vključite multimedijski sistem vozila.

V sistemu "Vozilo" , "Nastavitve", "Sistem", "Možnosti ponastavitve", nato pa "Obnovite tovarniške nastavitve" (brisanje podatkov).

**Opomba:** sistem je mogoče ponastaviti le iz profila skrbnika.

#### Brisanje vozila iz vašega My Alpine računa

Ko vozilo predajate, ga morate izbrisati tudi iz svojega računa »My Alpine«.

Če želite to narediti, se prijavite v svoj račun »My Alpine«, izberite ustrezno vozilo v svoji virtualni garaži in nato kliknite na »Izbriši to vozilo« na dnu začetne strani.

### Meni »Asistent vožnje«

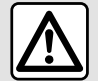

Te funkcije zagotavljajo dodatno pomoč pri vožnji.

Zato v nobenem primeru ne morejo nadomestiti voznikove pazljivosti in odgovornosti (voznik mora biti vedno pripravljen na zaviranje).

Iz varnostnih razlogov vam svetujemo, da vse te nastavitve opravite, ko vozilo

stoji.

Nekatere storitve pomoči pri vožnji so na voljo samo z naročnino in v določenem časovnem obdobju. Obdobje naročnine lahko podaljšate na spletni strani: www.my.alpinecars.fr

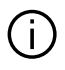

Nekatere nastavitve je treba spremeniti med delovanjem motorja, da se shranijo v multimedijski sistem

#### Predstavitev

Vozilo je opremljeno s pripomočki za vožnio, ki nudijo dodatno pomoč pri vožnji vašega vozila.

Za več informacij alejte navodila za uporabo vozila.

**Opomba:** nekatere nastavitve »Asistent vožnje« so na voljo, medtem ko vozilo miruje.

### Dostopajte do "Asistent vožnje"

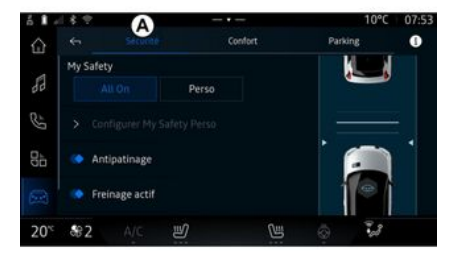

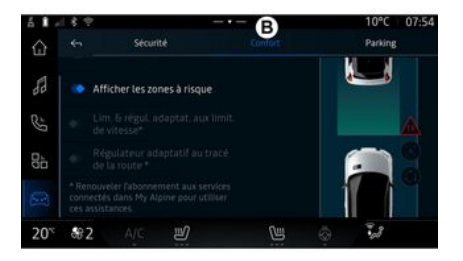

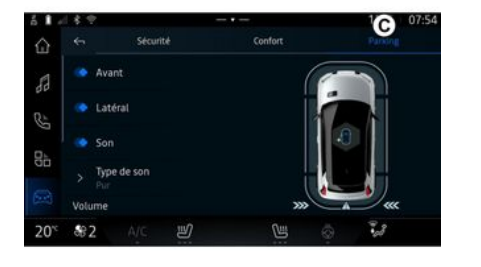

#### « Varnost »

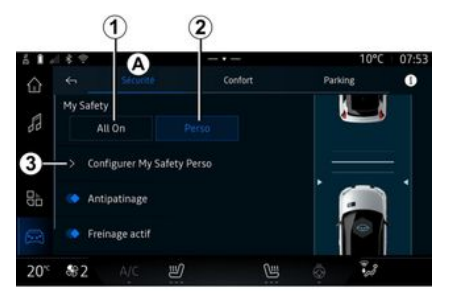

V sistemu "Vozilo" 🖾 izberite

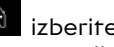

"Asistent vožnje", nato pa zavihek "Varnost" A za pripomočke za varno vožnjo ali zavihek "Udobje" B za pripomočke za udobno vožnjo.

Zavihek »Parkirišče« C ie namenien za uporabo pomoči pri parkiranju.

Za več informacij o zavihku "Parkirišče" C glejte razdelek "Pripomočki za parkiranje") → 83.

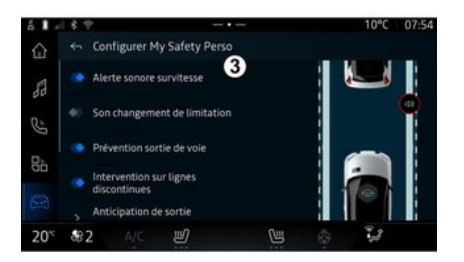

V zavihku "Varnost" A, lahko aktivirate/deaktivirate in/ali konfigurirate pomoči za vožnjo, povezane z varnostio:

- »Vse vkloplieno« 1:
- « Perso » 2 :
- « Konfiguracija My Safety Perso » 3 ;
  - « Zvočno opozorilo o preveliki hitrosti » :
  - « Zvok pri spremembi omeiitve hitrosti » :

- « Preprečevanje zapustitve voznega pasu »;

- »Manevri na prekinienih črtah«:

- « Opozorilo za prehod vozneaa pasu » ;
- «Intenzivn, vibrirania» :
- »Preprečevanje spremembe voznega pasu v nujnih primerih«.
- « Opozorilo o mrtvem kotu » :

- « Opozorilo za spremljanje voznika »;

- « Nadzor vleke » :
- « Aktivirai. zavir.» :
  - « Pričakujte opozorilo » ;
- «Zaznavanje pešcev»;
- « Opozorilni zvok za pešce » ;
- « Opozorilo o mrtvem kotu » ; - ...

**Opomba:** gumb za vklop/izklop je osvetlien, ko je funkcija aktivirana.

#### »Moja varnost«

#### »Vse vklopljeno« 1

Ko je za funkcijo Moja varnost aktivirana možnost »Vse vklopljeno«, se aktivirajo vse pomoči pri vožnji, povezane z varnostjo. Ta način se privzeto vklopi ob vsakem zagonu motorja.

Možnost "Vse vklopljeno" za funkcijo Moja varnost lahko aktivirate tudi tako, da enkrat pritisnete

gumb za upravljanje vozila

Za več informacij o upravljanju

glejte razdelek o "Moja varnost" v priročniku za uporabo vozila.

#### « Perso » 2

Ko je aktivirana funkcija Moja varnost (Perso, so omogočeni varnostni pripomočki, ki ste jih konfigurirali in prilagodili s funkcijo "Konfiguracija My Safety Perso" **3**.

Funkcijo Moja varnost "Perso" lahko aktivirate tudi tako, da dvakrat pritisnete gumb za upravljanje vo-

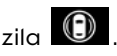

Za več informacij o upravljanju

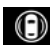

glejte razdelek o "Moja var-

nost" v priročniku za uporabo vozila.

#### « Konfiguracija My Safety Perso » *3*

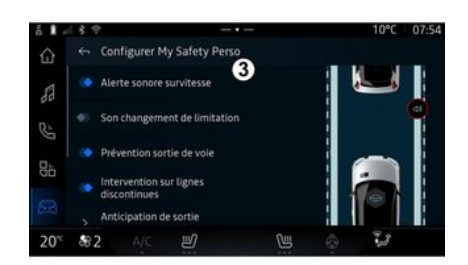

V tem meniju lahko izberete in/ali konfigurirate funkcije, ki jih želite imeti ob aktivaciji možnosti "Po meri" za funkcijo Moja varnost "Perso":

 - « Zvočno opozorilo o preveliki hitrosti »;

- « Zvok pri spremembi omejitve hitrosti » ;

 « Preprečevanje zapustitve voznega pasu »;

»Manevri na prekinjenih črtah«;

 - « Opozorilo za prehod voznega pasu » ;

- « Intenzivn. vibriranja » ;

- »Preprečevanje spremembe voznega pasu v nujnih primerih«.

- « Opozorilo o mrtvem kotu » ;

- « Opozorilo za spremljanje voznika » ;

- ...

# « Zvočno opozorilo o preveliki hitrosti »

Ta funkcija opozori voznika z zvočnim opozorilom, ko vozilo preseže dovoljeno omejitev hitrosti.

# « Zvok pri spremembi omejitve hitrosti »

Ta funkcija opozori voznika z zvočnim opozorilom, ko se spremeni dovoljena omejitev hitrosti.

#### « Preprečevanje zapustitve voznega pasu»

Ta funkcija omogoča vibracije na volanu (ali z zvočnim opozorilom, odvisno od opreme), da opozori voznika, če vozilo zaide z voznega pasu in preide črto (neprekinjeno ali zlomljeno), ne da bi bili aktivirani smerniki.

Za več informacij glejte razdelek "Opozorilo na spremembo voznega pasu" v navodilih za uporabo vozila.

### »Manevri na prekinjenih črtah«

Ta funkcija popravi smer vozila, ko to zaide z voznega pasu in prekorači prekinjeno črto, ne da bi se aktivirali smerniki, če obstaja neposredna nevarnost trka (npr. nevarnost trka v drugo vozilo pri menjavi voznega pasu, ne da bi bili aktivirani smerniki).

Izberete lahko želeno občutljivost sistema vozila:

- « Zgodaj » ;
- « Standard » ;
- « Pozno ».

Izberete lahko tudi želeno intenzivnost vibracij:

- « Nizka » ;
- « Standard » ;
- « Visoka ».

#### »Preprečevanje spremembe voznega pasu v nujnih primerih«

Ta funkcija z vibracijami na volanu (ali z zvočnim opozorilom, odvisno od opreme) opozori voznika, ko vozilo zaide z voznega pasu in prekorači črto (neprekinjeno ali prekinjeno), ne da bi se sprožili smerniki, če obstaja nevarnost trka (npr. nevarnost trka v drugo vozilo pri menjavi voznega pasu, ne da bi bili sproženi smerniki). Za več informacij glejte razdelek "Opozorilo na spremembo voznega pasu" v navodilih za uporabo vozila.

#### « Opozorilo o mrtvem kotu »

Ta funkcija opozori voznika, da je v mrtvem kotu vozilo.

Za več informacij glejte razdelek "Opozorilnik za mrtvi kot" v navodilih za uporabo vozila.

#### « Opozorilo za spremljanje voznika »

Ta funkcija zazna vsako zmanjšanje odzivnosti voznika. Upošteva:

nenadno in naključno premikanje volana;

- pogosto aktiviranje opozorila za ohranjanje voznega pasu.

Ta funkcija voznika obvesti z zvočnim opozorilom in tako, da na instrumentni plošči prikaže opozorilno sporočilo, ki vozniku svetuje, naj si vzame odmor.

Za več informacij glejte razdelek »Opozorilo za voznikovo budnost« v priročniku za uporabo vozila.

### « Nadzor vleke »

Ta funkcija omejuje spodrsavanje pogonskih koles in krmili vozilo pri

speljevanju, pospeševanju in upočasnjevanju.

Za dodatne informacije glejte razdelek »Korekcijske naprave in pomoč vozniku pri vožnji« v priročniku za uporabo vozila.

#### « Aktiviraj. zavir. »

V tem meniju lahko vklopite/izklopite funkcijo »Aktivno zaviranje«. Izberete lahko tudi občutljivost opozorilnega sprožilca s pritiskom »Pričakujte opozorilo«:

- « Zgodaj » ;
- « Standard » ;
- « Pozno ».

Za več informacij glejte razdelek "Napredna varnost" v navodilih za uporabo vozila.

### « Zaznavanje pešcev »

Ta funkcija zazna in opozori voznika, kadar obstaja nevarnost trčenja s pešcem.

Za več informacij glejte razdelek »Varno izstopanje potnikov« v priročniku za uporabo vozila.

### « Opozorilni zvok za pešce »

Ta funkcija opozori voznika z zvočnim opozorilom, kadar obstaja nevarnost trčenja s pešcem.

Za več informacij glejte razdelek »Varno izstopanje potnikov« v priročniku za uporabo vozila.

## « Udobje »

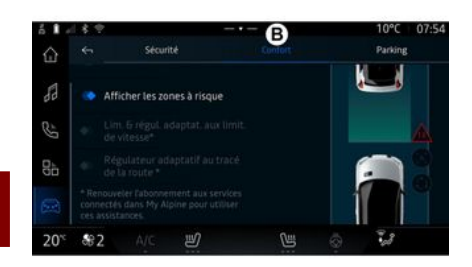

V zavihku "Udobje" **B**, lahko aktivirate/deaktivirate in/ali konfigurirate pomoči za vožnjo, povezane z udobjem:

- « Sledenje razdalje » ;

- « Nastavite kritične točke » ;
- "Prilagodljivi tempomat" ali
  "Adaptivni omejevalnik hitrosti in tempomat \*", glede na opremo;
  »Prilagodljivi regulator hitrosti glede na postavitev ceste\*«;

- ...

**Opomba:** gumb za vklop/izklop je osvetljen, ko je funkcija aktivirana.

### « Sledenje razdalje »

Ta funkcija opozori voznika, če vozi preblizu drugega vozila.

Za več informacij glejte razdelek "Opozorilo za varnostno razdaljo" v priročniku za uporabo vozila.

### « Nastavite kritične točke »

Ta funkcija omogoča prikaz tveganih območij.

Za več informacij glejte "Stop and GoPrilagodljivi regulator hitrosti" in "Zaznavanje cestnih znakov" v navodilih za uporabo za voznika.

#### "Prilagodljivi tempomat" ali "Adaptivni omejevalnik hitrosti in tempomat \*"

(odvisno od opreme)

Ta funkcija vam omogoča, da omejite in uravnavate hitrost vašega vozila glede na cestišče.

Za več informacij glejte "Stop and GoPrilagodljivi regulator hitrosti" in "Zaznavanje cestnih znakov" v navodilih za uporabo za voznika.

#### »Prilagodljivi regulator hitrosti glede na postavitev ceste\*«

Ta funkcija vam omogoča uravnavanje hitrosti vašega vozila glede na postavitev ceste (npr. krožišče, ovinek itd.).

Za več informacij glejte »Stop and Go Prilagodljivi regulator hitrosti« v priročniku za uporabo vozila.

## POMOČI PRI PARKIRANJU

## Predstavitev

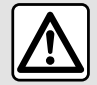

Te funkcije zagotavljajo dodatno pomoč pri vožnji.

Zato v nobenem primeru ne morejo nadomestiti voznikove pazljivosti in odgovornosti (voznik mora biti vedno pripravljen na zaviranje).

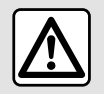

Pri manevriranju se volan lahko hitro obrača: z rokami ne segajte v notranjost

volanskega obroča in se prepričajte, da v notranjosti ni ničesar.

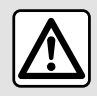

Iz varnostnih razlogov vam svetujemo, da vse te nastavitve opravite, ko vozilo

stoji.

Vozilo je opremljeno s pomočjo pri parkiranju, ki nudi dodatno pomoč pri parkirnih manevrih.

Glede na opremo v sistemu "Vozi-

lo" pritisnite meni "Asistent vožnje" nato zavihek "Parkirišče" za dostop do menija Pomoč pri parkiranju.

Za več informacij glejte navodila za uporabo vozila.

## Meni "Parkirišče"

macij glejte razdelek »Asistent parkiranja« v priročniku za uporabo vozila.

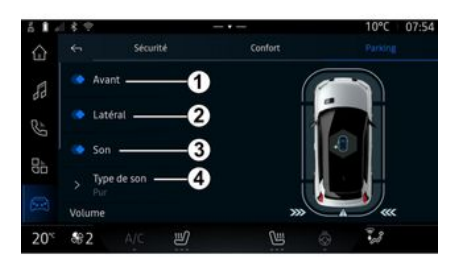

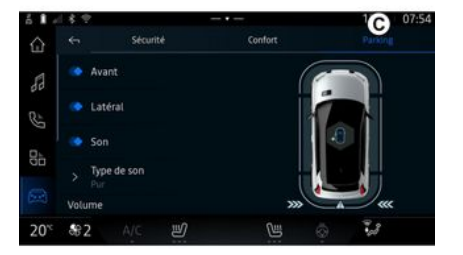

V sistemu "Vozilo" pritisnite meni "Asistent vožnje", nato pa zavihek "Parkirišče" *C*. Uporabite ta meni za dostop do nastavitev pomoči pri parkiranju. Za več infor-

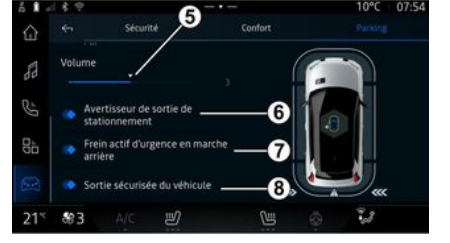

#### 1. « Spredaj ».

## POMOČI PRI PARKIRANJU

2. « Stransko ».

3. « Zvok ».

4. « Tip zvoka ».

5. « Glasnost ».

*6.* « Opozorilo ob parkiranju zadaj prečno ».

7. « Zadnje aktivno zaviranje v sili ».

8. « Varen izhod potnika ».

#### območja zaznavanja »Asistent parkiranja«

Vključite ali izključite lahko naslednja območja pomoči parkiranja:

- « Spredaj » 1 ;
- « Stransko » **2**.

### « Zvok » 3

Za vklop ali izklop zvočnih opozoril funkcije za pomoč pri parkiranju pritisnite »Zvok« **3**.

Spremenite lahko naslednje parametre:

 »Tip zvoka« 4: izberite vrsto zvočnega opozorila med ponujenimi;

- »Glasnost«: nastavite glasnost zaznave ovire tako, da pritisnete vrstico za glasnost »Glasnost« **5**.

# « Opozorilo ob parkiranju zadaj prečno » 6

Funkcija »Opozorilo ob parkiranju zadaj prečno« **6** zazna ovire, ko se od zadaj približajo boku vozila.

Sproži se, če je vklopljena vzvratna prestava ali če vozilo miruje oziroma se premika pri nizki hitrosti.

O približevanju oviram vas bodo obvestili ponavljajoči se piski, kot tudi prikaz na multimedijskem zaslonu in svetlobni signal na vzvratnem ogledalu.

**Opomba:** mirujoče ovire ne bodo zaznane.

Za več informacij o funkciji »Opozorilo ob parkiranju zadaj prečno« glejte razdelek o »Opozorilo ob parkiranju zadaj prečno« v priročniku za uporabo vozila.

#### « Zadnje aktivno zaviranje v sili » 7

Ko je vključena vzvratna prestava, »Zadnje aktivno zaviranje v sili" **7**« zazna mirujoče ovire za vašim vozilom.

Za več informacij o funkciji »Zadnje aktivno zaviranje v sili« glejte razdelek o »Zadnje aktivno zaviranje v sili« v priročniku za uporabo vozila.

### « Varen izhod potnika » 8

Opozorilo »Varen izhod potnika« **8** zazna potencialno nevarnost in opozori voznika in/ali potnike, če odprejo vrata, ko vozilo miruje.

To se aktivira, ko je vozilo parkirano.

Če se vozilu približuje ovira, se na instrumentni plošči prikaže opozorilo, na ogledalih vrat in v notranjosti vrat se prikaže svetlobni signal in oglasi se pisk.

**Opomba:** mirujoče ovire in pešci niso zaznani.

Za več informacij o funkciji »Varen izhod potnika« glejte razdelek o »Varen izhod potnika« v priročniku za uporabo vozila.

### Meni "Asistent za parkiranje brez rok"

Funkcija »Asistent za parkiranje brez rok« vam pomaga pri parkiranju vozila tako, da prevzame nadzor nad volanom, zavorami, motorjem in prestavno ročico.

Med manevrom sledite navodilom, prikazanim na zaslonu multimedijskega sistema (npr. "Izberite vzvratno prestavo", "Vzvratno" itd.) in odstranite roke z volana.

84 - Vozilo

## POMOČI PRI PARKIRANJU

Kadar koli lahko ponovno prevzamete nadzor nad vozilom tako, da obrnete volan.

Do menija »Asistent za parkiranje brez rok« lahko dostopate iz:

Ē - v sistemu "Vozilo"

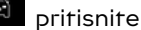

meni "Asistent vožnje", nato pa zavihek "Parkirišče" C:

- pripomoček "Asistent za parkiranje brez rok" s pritiskom "Odpri" (za konfiguracijo glejte razdelek "Dodajanje in upravljanje pripomočkov"**→ 19**);

- gumb "Priljubljene" na volanu (za konfiguracijo glejte razdelek "Uporabniške nastavitve" **→ 104**).

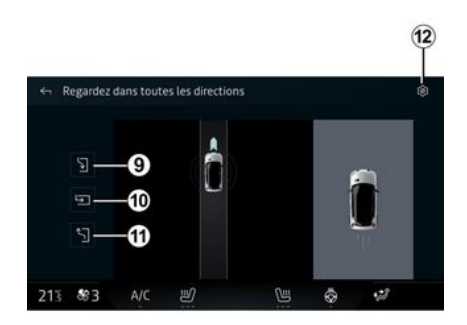

- bočno parkiranje vozila 9;
- pravokotno parkiranie vozila 10:

 bočno spelievanie s parkirnega mesta 11

Za več informacij glejte razdelek »Asistent za parkiranje brez rok« v priročniku za uporabo vozila.

Z ikono 12 lahko izberete privzeto vrsto manevra:

- « Bočno parkiranie » :

ali

- « Parkirni prostor ».

Odvisno od opreme se med manevrom na zaslonu multimedijskega sistema prikažejo različni pogledi:

- merilnik, ki prikazuje napredek manevra;

navodila za smer manevriranja;

- pogled na vozilo, okolico in razpoložljiva parkirna mesta;

 prikaz območja kamere spredaj/ zadai.

Če pogoji, ki so potrebni za delovanje, niso izpolnjeni, se na zaslonu prikaže opozorilno sporočilo.

Če želite preklicati trenutni manever, pritisnite »Prekinite manevriranje«.

V tem meniju lahko izberete naslednje manevre:

## KAMERA ZA VZVRATNO VOŽNJO

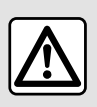

Iz varnostnih razlogov vam svetujemo, da vse te nastavitve opravite, ko vozilo

stoji.

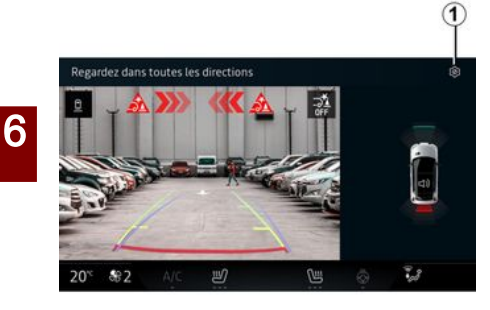

tev dostopate s pritiskom na ikono

"Nastavitve"

Za več informacij o kameri za vzvratno vožnjo glejte priročnik za uporabo vozila.

#### Opomba:

 prepričajte se, da kamere niso prekrite (z umazanijo, blatom, snegom itd.);

 ko je hitrost vozila nad približno
 10 km/h, zaslon kamere za vzvratno vožnjo ni več na voljo (preklop na črni zaslon), odvisno od lokalnih predpisov.

### "Nastavitve slike"

Ko je vključena vzvratna predstava, se aktivira kamera za vzvratno vožnjo, ki se nahaja na zadnjem delu vozila, in pogled za vozilom predvaja na multimedijskem zaslonu.

Ko je kamera za vzvratno vožnjo prikazana na zaslonu multimedijskega sistema, lahko do nastavi-

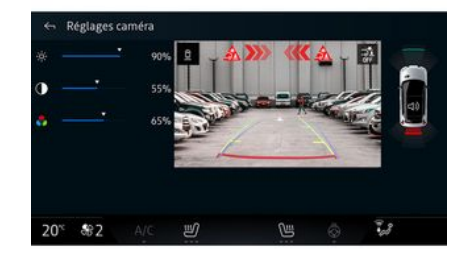

Prilagodite lahko naslednje nastavitve:

- osvetlitev 2;
- kontrast **3**;
- barva **4**.

Če želite zapreti nastavitve, pritisnite **9**.

### "Indikatorji oddaljenosti"

Lahko vklopite ali izklopite:

 premične indikatorje oddaljenosti 5, ki označujejo smer vozila glede na položaj volana;

 indikatorje oddaljenosti 6, ki označujejo razdaljo za vozilom;

 premični indikatorji oddaljenosti prikolice 7, ki označujejo smer prikolice glede na položaj volana.

### "Samodejni zoom"

(odvisno od opreme)

Po želji lahko vključite ali izključite »Samodejni zoom« **8**.

## DRIVE MODE

### Meni "DRIVE MODE"

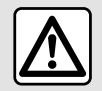

Iz varnostnih razlogov vam svetujemo, da vse te nastavitve opravite, ko vozilo

stoji.

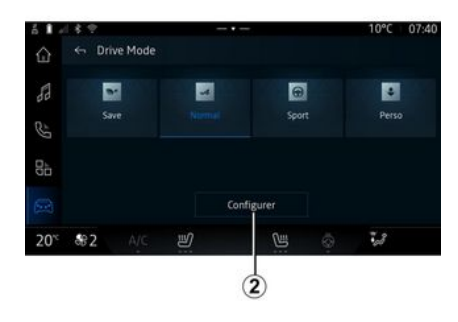

A definition
 A definition
 A definition
 A definition
 A definition
 A definition
 A definition
 A definition
 A definition
 A definition
 A definition
 A definition
 A definition
 A definition
 A definition
 A definition
 A definition
 A definition
 A definition
 A definition
 A definition
 A definition
 A definition
 A definition
 A definition
 A definition
 A definition
 A definition
 A definition
 A definition
 A definition
 A definition
 A definition
 A definition
 A definition
 A definition
 A definition
 A definition
 A definition
 A definition
 A definition
 A definition
 A definition
 A definition
 A definition
 A definition
 A definition
 A definition
 A definition
 A definition
 A definition
 A definition
 A definition
 A definition
 A definition
 A definition
 A definition
 A definition
 A definition
 A definition
 A definition
 A definition
 A definition
 A definition
 A definition
 A definition
 A definition
 A definition
 A definition
 A definition
 A definition
 A definition
 A definition
 A definition
 A definition
 A definition
 A definition
 A definition
 A definition
 A definition
 A definition
 A definition
 A definition
 A definition
 A definition
 A definition
 A definition
 A definition
 A definition
 A definition
 A definition
 A definition
 A definition
 A definition
 A definition
 A definition
 A definition
 A definition
 A definition
 A definition
 A definition
 A definition
 A definition
 A definition
 A definition
 A definition
 A definition
 A definition
 A definition
 A definition
 A definition
 A definition
 A definition
 A definition
 A definition
 A definition
 A definition
 A definition
 A definition
 A definition
 A

V sistemu "Vozilo" Iahko dostopite do "DRIVE MODE" prek menija "Drive Mode" 1. Ta meni vam omogoča prilagoditev delovanja nekaterih vgrajenih sistemov.

### Izbira načina

Razpoložljivi načini se lahko razlikujejo glede na vozilo in nivo opremljenosti. V meniju "Način vožnje" *1* izberite želeni način:

- « Save »;
- « Normal » ;
- « Sport » ;
- « Perso ».

Za več informacij o posameznih načinih, glejte navodila za uporabo vozila.

### « Konfiguriranje »

Izberite želeni način in pritisnite "Konfiguriranje" **2**, da prilagodite različne parametre teh vgrajenih sistemov vozila:

- « Sila za krmiljenje » ;
- « Klimatizacija » ;
- « Osvetlitev ambient » ;

- ...

#### Opomba:

 nekateri konfiguracijski meniji se lahko razlikujejo glede na vozilo in raven opreme;

 dostopate lahko tudi do različnih načinov, če večkrat zapored pritisnete upravljalnik "DRIVE MODE" v vozilu. Za več informacij glejte navodila za uporabo vozila.

## DRIVE MODE

### "Konfigurirajte" "DRIVE MO-DE"

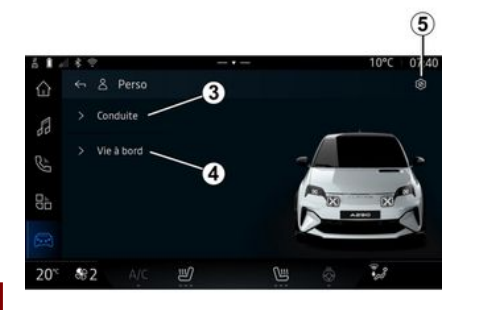

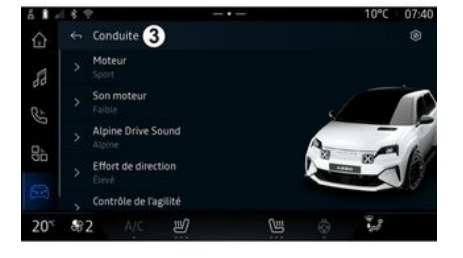

Nastavitve »Vožnja«

V meniju "Vožnja" **3** lahko konfigurirate naslednjo opremo:

- « Mehanizem » ;
- « Zvok motorja » ;
- « Alpine Drive sound » ;
- « Sila za krmiljenje » ;

- ...

### « Mehanizem »

Ta meni nudi več nastavitev odzivnosti motorja:

- « Normalno » ;
- « Šport » ;
- « Eco ».

Glede na izbrano nastavitev postaneta moč in navor motorja opaznejša in bolj odzivna.

### « Zvok motorja »

Ta meni prikazuje različne ravni hrupa motorja v potniškem prostoru:

- « Nizka » ;
- « Visoko » ;
- « OFF ».

## « Alpine Drive sound »

#### (odvisno od opreme)

Ta meni vam ponuja različne vrste zvoka, ki nastajajo v potniškem prostoru, kot so hrup pri pospeševanju, hrup pri zaviranju in vklop Overtake ter Launch Control:

- "Alpine";
- « Izmenično ».

### « Sila za krmiljenje »

Ta meni nudi več nastavitev odziva volana:

- « Nizka » ;
- « Srednje » ;
- « Visoko ».

Glede na izbrano nastavitev je mogoče prilagoditi občutljivost sklopa krmilnega mehanizma, da postane bolj odziven in težji ter tako zagotovi optimalno ravnovesje med nemotenim in natančnim krmiljenjem.

Konfiguracijski zaslon "DRIVE MO-DE" vsebuje naslednje zavihke:

 "Vožnja" 3 prikazuje funkcije, povezane z vožnjo vozila;

 "Življenje v vozilu" 4 prikazuje funkcije, povezane z izkušnjo v vozilu.

**Opomba:** razpoložljive nastavitve se lahko razlikujejo glede na način "DRIVE MODE", model vozila in raven opreme.

Na zavihku *5* lahko »Ponastavite nastavitve načina«.

## DRIVE MODE

### Nastavitve »Življenje v vozilu«

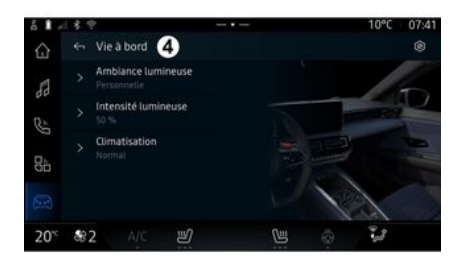

V meniju "Življenje v vozilu" *4* lahko konfigurirate naslednjo opremo:

- « Osvetlitev ambient » ;
- « Intenzivnost svetlobe » ;
- « Klimatizacija » ;

- ...

Za več informacij o "Osvetlitev ambient" in "Intenzivnost svetlobe" glejte razdelek "Prostorska osvetlitev" **> 90**.

## PROSTORSKA OSVETLITEV

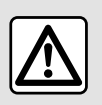

Zaradi varnosti vam svetujemo, da vse nastavitve opravite pri zaustavljenem vozilu.

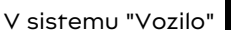

pritisnite

gumb "Konfiguriranje" in meni "DRIVE MODE", zavihek "Življenje v vozilu" in nato "Osvetlitev ambient".

Ta meni uporabite za prilagoditev prostorske osvetlitve v potniškem prostoru:

« Osvetlitev ambient »

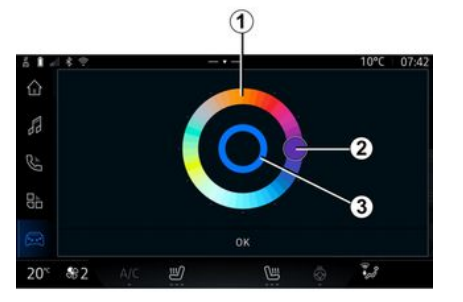

Če želite spremeniti barvo osvetlitve prostora vozila, pritisnite eno od ponujenih barv na krožni paleti 1, tako da premikate gumb 2.

Notranji krog **3** predstavlja prostorsko osvetlitev zaslona multimedijskega sistema in instrumentne plošče v vašem vozilu.

Pritisnite »V redu« za potrditev izbire barve ali pritisnite »Prekliči« za zavrnitev izbrane barve.

#### « Intenzivnost svetlobe »

vozilu" in nato "Intenzivnost svetlobe".

Premaknite kazalec *4* na vrstico svetlosti luči, da prilagodite svetlost prostorske osvetlitve.

**Opomba:** svetlost prostorske osvetlitve se shrani in poveže z dnevnim ali nočnim načinom vozila, kot je bilo nastavljeno med prilagajanjem.

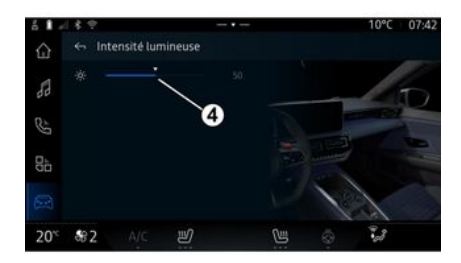

Jakost prostorske ambientne svetlobe lahko nastavite.

V sistemu "Vozilo" pritisnite gumb "Konfiguriranje" in meni "DRIVE MODE", zavihek "Življenje v

90 - Vozilo

6

## TELEMETRIJA DRUŽBE ALPINE

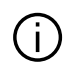

RazpoložljivostAlpine Telemectrics je odvisna od države, v kateri se vozilo prodaja, in/ali ravni opreme vašega vozila.

Alpine Telemetrics je sestavljen iz:

- vgrajene aplikacije v multimedijskem sistemu vašega vozila;

in

- mobilne aplikacije, ki jo prenesete v pametni telefon.

#### Opomba:

- če se niste naročili na opcijo Alpine Telemetrics, imate različico te možnosti z nekaj funkcijami;

- če želite uporabliati aplikacijo Alpine Telemetrics, morate naiprei ustvariti in seznaniti svoj "Google®" z vozilom  $\rightarrow$  10:

- če želite izkoristiti vse funkcije, morate pametni telefon prek aplikacijeAlpine Telemetrics seznaniti z multimedijskim sistemom.

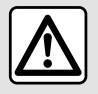

Previdnostni ukrepi glede uporabe sistema

Upravljanje gumbov in branje informacij na zaslonu je mogoče le, ko to dopuščajo cestne razmere.

### Meni za telemetrijo Alpine

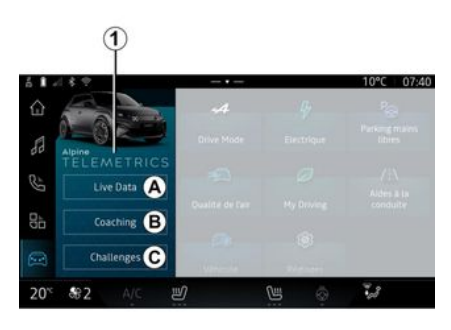

V sistemu "Vozilo"  $( \cdots )$ lahko dostopite do menija Alpine Telemetrics 1.

Meni Alpine Telemetrics vsebuje naslednje zavihke:

- "Podatki v živo" A:

- "Svetovanje" B;
- "Izzivi" C.

#### Prva uporaba

Pritisnite zavihek "Podatki v živo" A, nato pa spreimite poaoie uporabite in podelite dovolienia storitvi Alpine Telemetrics, tako da upoštevate navodila, prikazana na multimediiskem zaslonu.

Vsak uporabnik "Profili" lahko dostopa do aplikacije Alpine Telemetrics in ohrani informacije, povezane s svojim profilom  $\rightarrow$  104.

### Podatki v živo

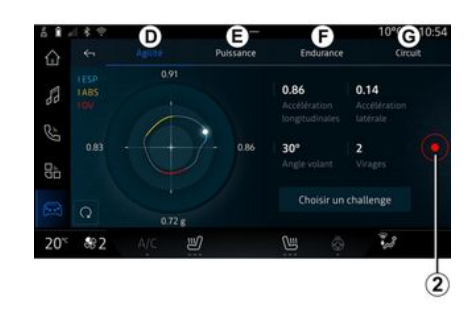

V meniju "Podatki v živo" A lahko dostopite do naslednjih zavihkov:

## TELEMETRIJA DRUŽBE ALPINE

- "Agilnost" D;
- "Moč" **E**;
- "Vzdržljivost" F;
- "Vezje" G.

Podatke o vožnji lahko shranite tako, da pritisnete **2**.

# Shranjevanje podatkov o vožnji 2

Če želite uporabiti beleženje podatkov o vožnji, prenesite in namestite aplikacijo "Alpine Telemetrics" s platforme za prenos aplikacije pametnega telefona, nato pa pametni telefon seznanite z multimedijskim sistemom prek aplikacije "Alpine Telemetrics" tako, da sledite navodilom za povezavo, prikazanim na zaslonu pametnega telefona.

Za začetek beleženja v pametnem telefonu odprite aplikacijo "Alpine Telemetrics", nato pa pritisnite **2**.

Če želite ustaviti beleženje, znova pritisnite **2**.

Zapiske lahko nato najdete v "Alpine Telemetrics" v pametnem telefonu in dostopate do njihove analize.

S konfiguriranjem snemanja videov v aplikaciji "Alpine Telemetrics" v pametnem telefonu lahko video povežete z analizami podatkov o vožnji.

#### Svetovanje

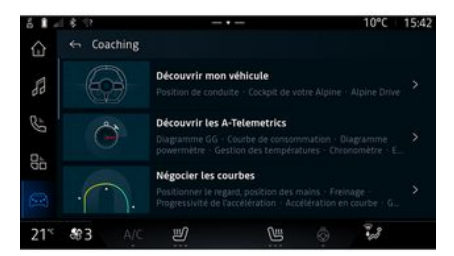

#### Izzivi

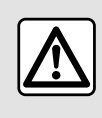

Odgovorni ste za izvajanje izzivov v skladu z veljavnimi pravili ravnanja.

Nekateri izzivi, ki so na voljo, so namenjeni samo za uporabo na zaprtih cestah. Na to vas bo spomnilo sporočilo, ki se prikaže, ko aktivirate te izzive.

Ko vozilo miruje, lahko prek zavihka "Svetovanje" *B* dostopate do:

različnih nasvetov za vožnjo;

- opisov različnih elementov (diagramov, štoparice itd.), ki jih predlaga Alpine Telemetrics.

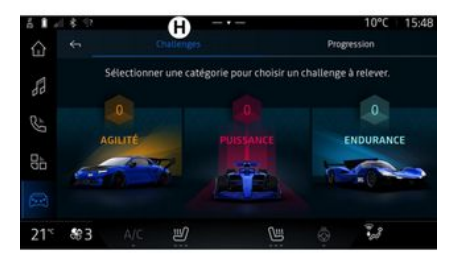

## TELEMETRIJA DRUŽBE ALPINE

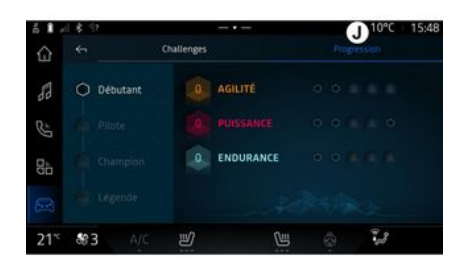

### "Napredek" J

V tem meniju si lahko ogledate svoj status, napredek pri različnih izzivih in medalje, ki ste jih osvojili.

V meniju "Izzivi" *C* lahko dostopite do naslednjih zavihkov:

- "Izzivi" **H**;
- "Napredek" J.

### "Izzivi" *H*

Izzive morate sprejeti v naslednjih kategorijah:

- "Agilnost";
- "Moč";
- "Vzdržljivost".

Podroben list prikazuje vsebino vsakega izziva, medalje, ki jih morate osvojiti, in dosežene rezultate.

Ko začnete izzive, nekateri od njih še ne bodo dostopni. Zaslužite medalje v razpoložljivih izzivih, da odklenete nove.

## ΤΙΔΚ V ΡΝΕΥΜΑΤΙΚΑΗ

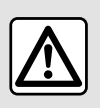

Zaradi varnosti vam svetujemo, da vse nastavitve opravite pri zaustavljenem vozilu.

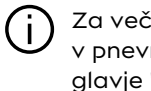

Za več informacij o tlaku v pnevmatikah alejte poalavje "Sistem nadzora tlaka v pnevmatikah" v uporabniškem priročniku vozila.

V sistemu "Vozilo" pritisnite "Vozilo", nato pa zavihek "Tlak pnevmatik", da preverite stanie tlaka v pnevmatikah in ponastavite nadzorni sistem "Tlak pnevmatik".

Prikazovalnik na instrumentni plošči vašega vozila vas obvesti o morebitnih težavah z napolnjenostio pnevmatik.

#### Stanje tlaka v pnevmatikah s sistemom TPMS

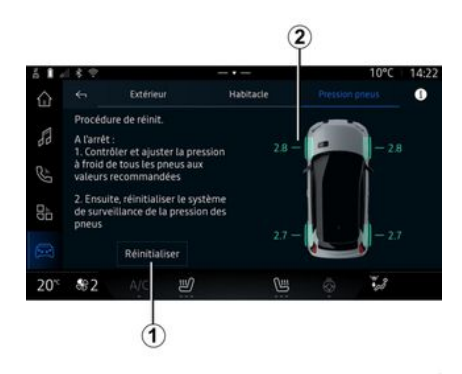

V multimediiskem sistemu lahko preverite stanje tlaka v pnevmatikah.

Simbol 2 z barvami označuje stanie tlaka v pnevmatikah:

- zelena - tlak v pnevmatikah je ustrezen ali nespremenjen od zadnie ponovne inicializacije:

 oranžna – tlak v pnevmatikah je nezadosten:

- rdeča - ena od pnevmatik je predrta ali zelo izprazniena:

- Siva - od senzorja pnevmatike ni prejetih informacij.

Za več informacii o kontrolnem sistemu "Tlak pnevmatik", ki je nameščen v vašem avtomobilu, izbe-

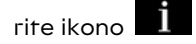

#### Reinicializacija (vračanje na začetno vrednost)

Ta funkcija omogoča ponovno inicializacijo s pritiskom aumba »Ponastavi« 1.

Postopek ponastavitve je treba izvesti, ko vozilo miruje in je kontakt vkliučen.

Zaženite postopek ponovne incializacije s pritiskom »Da« ali preklopite na stanje tlaka v pnevmatikah s pritiskom »Ne«.

Ko je ponastavitev dokončana, se na zaslonu prikaže potrditveno sporočilo.

## MY DRIVING

## Meni "My driving"

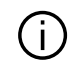

Nekatere posebnosti so na voljo le, ko vozilo miruje.

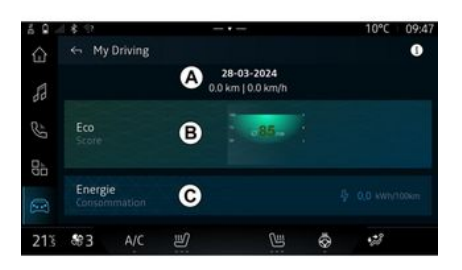

V sistemu "Vozilo" 🖾 , pritisnite

"My driving" za dostop do nasledniih informacii in funkcii:

- datum začetka, prevožena razdalja in povprečna hitrost trenutne poti A;

- "Rezultat Eco" B:

- "Poraba energije" C.

Do njega lahko dostopate tudi iz pripomočka "Rezultat Eco" v sistemu "Začetna stran" ali "Naviaaci-

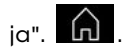

Z izbiro ikone "Informaciie" lahko dostopate do informacii, povezanih z "My driving".

Opomba: prikazani podatki se samodeino ponastavijo, ko je motor uaasnien vsaj dve uri ali ko zamenjate "Profili".

## »Rezultat ECO«

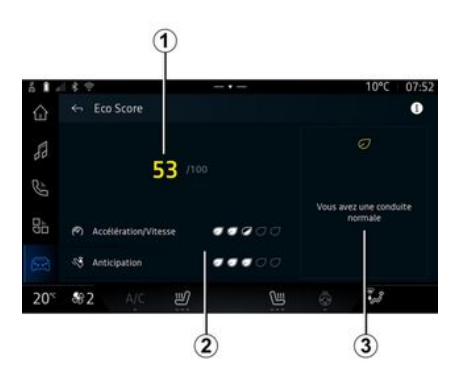

V načinu pogleda "Rezultat ECO" B si lahko ogledate svoje vedenje med vožnjo glede na varčevanje z

energijo od začetka trenutne vožnie.

Opomba: prikazani podatki so izračunani od zadnje ponastavitve podatkov o vozilu, bodisi samodejno, potem ko vozilo ni bilo v uporabi dve uri ali po spremembi »Profili«.

Z izbiro ikone "Informacije" lahko dostopate do informacij, povezanih z "rezultatom ECO"

#### Ocena 1

Na podlagi teh podatkov lahko ugotovite svojo skupno oceno (od 0 do 100) pri trenutni vožnji:

- rezultat med 76 in 100: »Čestitke. sedai ste "Eco voznik"«:
- rezultat med 51 in 75: »Imate normalni način vožnje«;
- rezultat med 0 in 50; »Imate dinamični način vožnje«.

Skupna ocena se izračuna na podlagi podocen.

#### Izračun podocen 2

Podocene so ocene vašega vozniškega vedenja pri trenutni vožnji, ki temeljijo na naslednjih merilih:

- »Pospeševanje« ocenjuje vaše vedenje glede na pospeševanje in hitrost:

## **MY DRIVING**

- »Predvidev.« ocenjuje vašo sposobnost predvidevanja in izogibanja močnemu zaviranju;
- »Prestavljanje« ocenjuje vaše vedenje glede menjave prestav glede na kazalnik menjave prestave, prikazan na instrumentni plošči;

**Opomba:** ta ocena je na voljo samo pri ročnih menjalnikih.

#### Nasveti in slog vožnje 3

Te informacije vam na podlagi vaših podocen ponudijo oceno sloga vožnje, ki vam bo pomagala pri učinkovitejši vožnji.

Za dostop do dodatnih nasvetov pritisnite »Nasvet«.

### « Poraba energije »

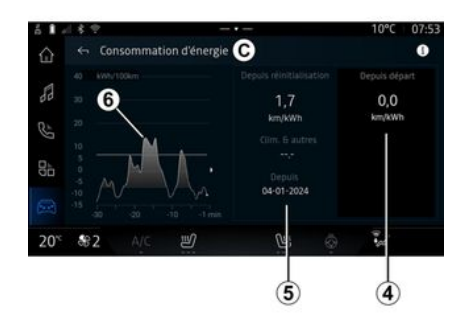

V načinu pogleda "Poraba energije" *C* si lahko ogledate naslednje podatke o porabi energije za svojo vožnjo:

- trenutni podatki o vožnji 4;
- podatki od zadnje ročne ponastavitve 5;
- zgodovina povprečne porabe **6**.

Z ikono "Informacije" Lahko dostopate do informacij, povezanih s funkcijo "Poraba energije".

#### Trenutni podatki o vožnji 4

Glede na različico so lahko na voljo naslednji podatki:

- »Povprečna poraba goriva«;

- ...

**Opomba:** prikazani podatki se samodejno izračunajo od zadnje ponastavitve podatkov »Eco ocena« po tem, ko vozilo ni bilo uporabljeno dve uri in pri menjavi »Profili«.

#### Podatki od zadnje ponastavitve 5

Glede na različico so lahko na voljo naslednji podatki:

- »Povprečna poraba goriva«;

poraba klimatskih in pomožnih naprav;

- datum zadnje ponastavitve;

- ...

**Opomba:** prikazani podatki se ponastavijo skupaj s podatki instrumentne plošče.

#### Gibanje povprečne porabe 6

Graf prikazuje gibanje povprečne porabe na minuto v zadnjih tridesetih minutah vožnje.

Vrstica in pripadajoča vrednost ustrezata povprečni porabi od zadnje ročne ponastavitve.

**Opomba:** podatki grafikona se ponastavijo skupaj s podatki od zadnje ročne ponastavitve.

6

## **KAKOVOST ZRAKA**

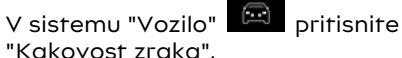

V tem meniju lahko ustvarite zdravo ozračje in kakovost zraka v potniškem prostoru z aktiviranjem naslednjih funkcij:

- « Čistilec zraka » ;

- « Samodejno recikliranje zraka ».

## « Čistilec zraka »

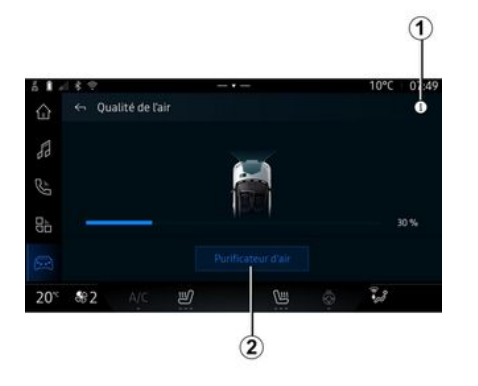

Cikel čiščenja zraka lahko sprožite s pomočjo:

- gumb »Čistilec zraka« 2;

- gumb "Čistilec zraka" pripomočka "Kakovost zraka" sistema "Na-

vigacijski sistem"

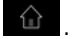

Ko je gumb »Čistilec zraka« označen, to pomeni, da je v teku cikel čiščenja zraka (približno pet minut).

### Meni "Elektrika"

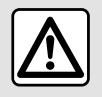

Zaradi varnosti vam svetujemo, da vse nastavitve opravite pri zaustavljenem vozilu.

Nekatere nastavitve so na voljo le, ko vozilo miruje. V tem meniju si lahko ogledate in prilagodite funkcije, povezane z vašim hibridnim ali električnim vozilom.

V tem meniju »Elektrika« lahko dostopate do naslednjih zavihkov:

- »Energija« A;
- "Programi" **B**;
- »Akumulator« C;
- »Nastavitve« **D**.

## « Energija »

### « Programi »

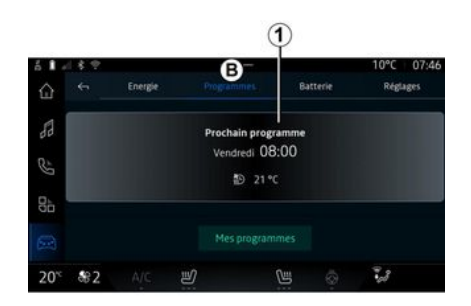

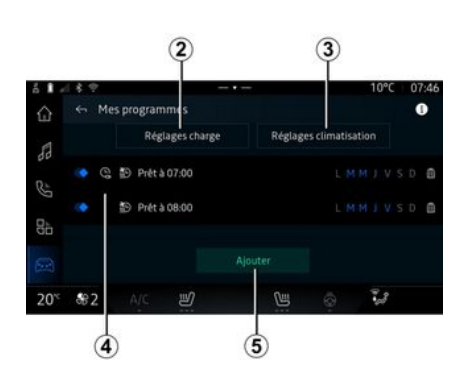

Če ni nastavljen noben drug program, lahko nastavite udobje vozila in/ali program polnjenja v zavih-

 A
 I
 Image: Programmes
 Image: Programmes
 Image: Programmes
 Image: Programmes
 Image: Programmes
 Image: Programmes
 Image: Programmes
 Image: Programmes
 Image: Programmes
 Image: Programmes
 Image: Programmes
 Image: Programmes
 Image: Programmes
 Image: Programmes
 Image: Programmes
 Image: Programmes
 Image: Programmes
 Image: Programmes
 Image: Programmes
 Image: Programmes
 Image: Programmes
 Image: Programmes
 Image: Programmes
 Image: Programmes
 Image: Programmes
 Image: Programmes
 Image: Programmes
 Image: Programmes
 Image: Programmes
 Image: Programmes
 Image: Programmes
 Image: Programmes
 Image: Programmes
 Image: Programmes
 Image: Programmes
 Image: Programmes
 Image: Programmes
 Image: Programmes
 Image: Programmes
 Image: Programmes
 Image: Programmes
 Image: Programmes
 Image: Programmes
 Image: Programmes
 Image: Programmes
 Image: Programmes
 Image: Programmes
 Image: Programmes
 Image: Programmes
 Image: Programmes
 Image: Programmes
 Image: Programmes
 Image: Programmes
 Image: Programmes
 Image: Programmes
 Image: Programmes
 Image: Programes

V sistemu "Vozilo" . lahko dostopate do menija "Elektrika".

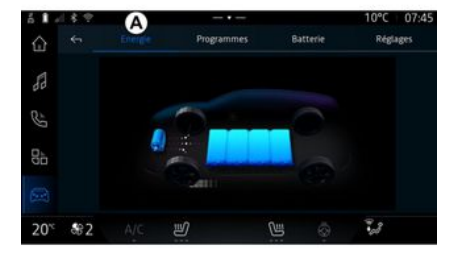

Na zavihku »Energija« **A** vam multimedijski sistem omogoča ogled energetskih tokov vozila.

**Opomba:** podatki se razlikujejo med seboj glede na motor vašega električnega vozila.

6

ku "Programi" **B**, nato "Moji programi" ali "Dodaj".

V tem meniju si lahko ogledate in prilagodite:

 informacije o »Naslednji program« 1;

 nastavitev časa v zvezi s programi polnjenja 2;

 nastavitev udobja ogrevanja, povezana s programi klimatizacije 3;

 seznam in nastavitve shranjenega »Moji programi« 4;

- razpored »Dodaj« 5.

Za več informacij o različnih funkcij "Programi", pritisnite ikono "In-

formacije" 🚺

Po dodajanju programa si lahko ogledate informacije o prihajajočem "Naslednji program" *1* v zavihku "Programi" *B*.

**Opomba**: polnjenje se bo začelo, če je motor izklopljen, vozilo priključeno na vir napajanja in dostop odobren. Za več informacij glejte navodila za uporabo vozila.

### razpored »Dodaj«

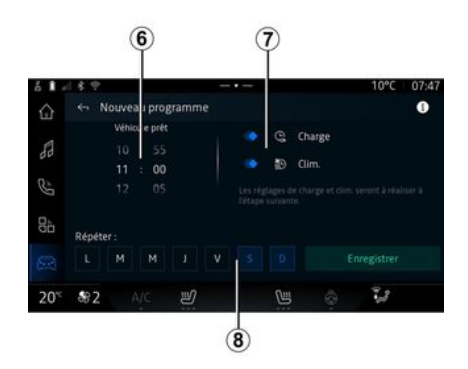

### « Nastavitve polnjenja » 2

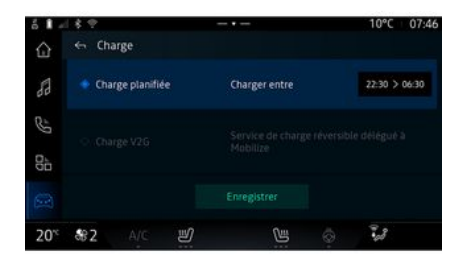

Shranite lahko največ tri urnike.

Če želite dodati urnik, pritisnite »Dodaj« *5* in nato nastavite naslednje:

programiranje časa, ko mora biti vozilo pripravljeno *6*;

 vrsta urnika, če gre za urnik polnjenja in/ali klimatizacije 7;

dnevi v tednu, za katere želite uporabiti razpored 8.

Pritisnite »Shrani«, da potrdite.

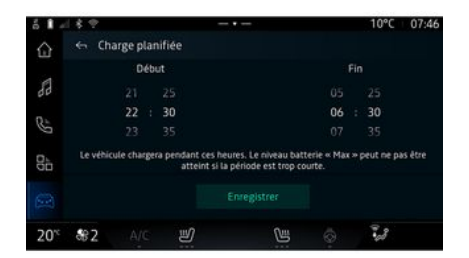

V "Nastavitve polnjenja 2 lahko:

- aktivirajte/deaktivirajte "Načrtovano polnjenje" tako, da izberete

čas začetka in konca polnjenja in nato pritisnite "Shrani" za potrditev;

#### ali

- Aktivirajte/deaktivirajte storitev "V2G polnienie" (odvisno od opreme). Ta storitev prerazporedi eneraijo, shranjeno v akumulatorju vašega električnega vozila, v vaš dom in električno omrežie. Imeti morate združljiv dvosmerni polnilni terminal za izmenični tok in se naročiti na storitev. Preglejte ponudbo "Mobilise" na spletni strani pooblaščenega prodajalca. Če želite več informacii, se obrnite na predstavnika pooblaščene servisne mreže vozila. Ta funkcija je na volio tudi v pametnem telefonu prek aplikacije "My Alpine".

#### Opomba:

 če sta čas začetka in konca enaka, obdobje polnjenja traja 24 ur;

raven akumulatorja »Maks.«
 morda ne bo dosežena, če je čas polnjenja prekratek;

- če ne izberete dneva v tednu, ne morete potrditi urnika polnjenja.

#### « Nastavitve klimatizacije » 3

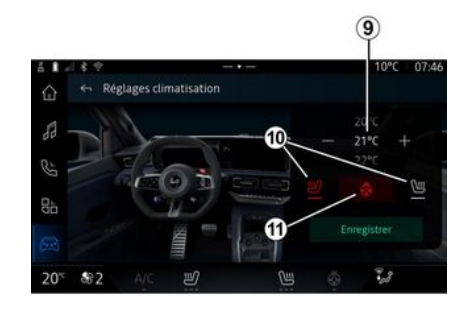

V zavihku "Nastavitve klimatizacije" **3**, prilagodite temperature udobja ogrevanja:

- potniškega prostora 9;
- ogrevanih sedežev 10;
- ogrevanega volana 11.

Pritisnite »Shrani«, da potrdite.

#### Nastavitev dni 8

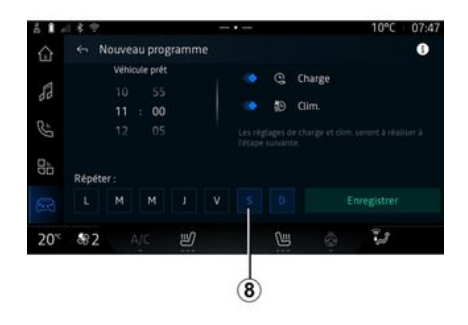

Izberite dneve **8**, za katere želite prijaviti ta urnik.

Ko je dan označen, to pomeni, da je bil izbran.

Pritisnite »Shrani«, da potrdite.

## « Moji programi » 4

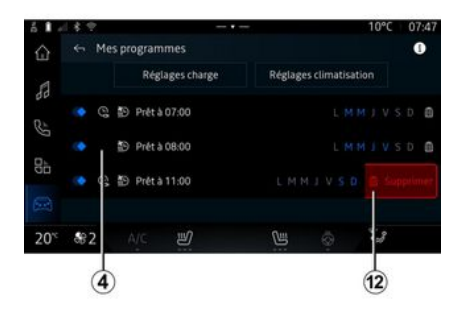

« Akumulator »

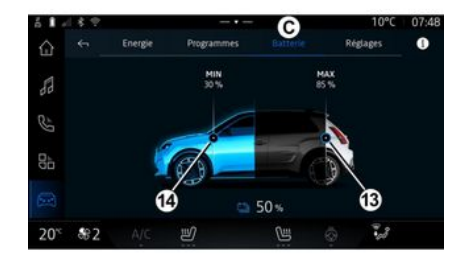

# Na zavihku "Akumulator" *C* lahko konfigurirate:

 najvišjo raven napolnjenosti akumulatorja vašega vozila s premikanjem gumba 13;

 najnižjo raven akumulatorja vašega vozila, ki ne sme biti presežena pri uporabi funkcij "V2G polnjenje" in "V2L", s premikanjem gumba 14.

### « Nastavitve »

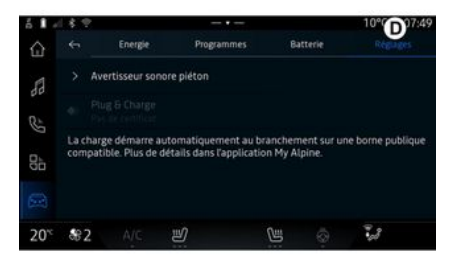

6

Na zavihku "Nastavitve" **D**, lahko prilagodite naslednje nastavitve:

- « Opozorilni zvok za pešce » ;
- "Plug & Charge";

- ...

### « Opozorilni zvok za pešce»

Med vožnjo lahko izberete zvočni opozorilnik za pešce, da druge udeležence v prometu, zlasti pešce in kolesarje, opozorite na svojo prisotnost.

Za nadaljnje informacije o zvočnem opozorilniku za pešce glejte "Električno vozilo" v uporabniškem priročniku za vozilo.

Na seznamu *4* si lahko ogledate pregled vseh aktivnih urnikov polnjenja in/ali nivoja toplote.

Pritisnite enega od programov za ogled, spreminjanje ali brisanje.

Urnik lahko izbrišete tako, da pritisnete ikono koša za smeti *12* za urnik, ki ga želite izbrisati.

### "Plug & Charge"

Aktivirate/deaktivirate lahko funkcijo "Plug & Charge", ki omogoča polnjenje vozila na javni polnilni postaji takoj po priključitvi polnilnika. Pred tem morate na javnih polnilnih postajah skleniti pogodbo o polnjenju in aktivirati možnost »Plug & Charge« prek svojega računa »My Alpine«. Oglejte si ponudbo "Mobilize Charge Pass" v aplikaciji "My Alpine" ali na spletni strani pooblaščenega trgovca.

Če želite več informacij, se obrnite na predstavnika pooblaščene servisne mreže vozila.

## KLIC V SILI

Če je vozilo opremljeno s sistemom za klic v sili, sistem omogoča samodejno ali ročno klicanje reševalne službe v primeru nesreče ali slabosti, da lahko služba prispe na kraj nesreče v še krajšem času.

Če se izvede klic reševalni službi, se zvok zvočnega vira/radia samodejno utiša.

Z uporabo funkcije »Klic v sili« se za skoraj eno uro izklopijo nekateri upravljalni elementi in meniji multimedijskega sistema in tako prednostno omogočijo odgovarjanje na telefonske klice reševalne službe.

Za več informacij glejte navodila za uporabo vozila.

## UPORABNIŠKE NASTAVITVE

#### Meni "Vozilo"

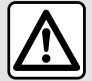

Iz varnostnih razlogov vam svetujemo, da vse te nastavitve opravite, ko vozilo

stoji.

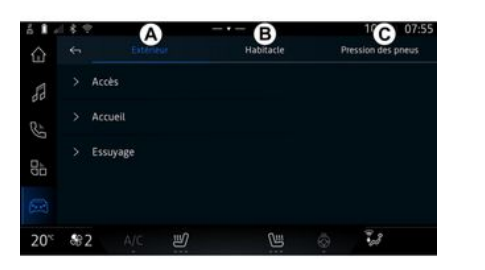

V sistemu "Vozilo" 🖾 izberite meni "Vozilo".

V tem meniju lahko dostopate do nasledniih zavihkov:

- »Zunai« A:
- »Vozniška kabina« B;
- »Tlak pnevmatik« C.

Opomba: razpoložljivost nastavitev se lahko razlikuje alede na stopnjo opreme.

### »Zunaj« A

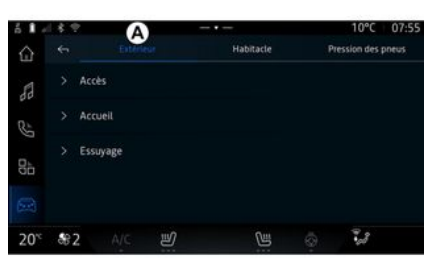

#### « Dostop »

V tem meniju lahko vklopite/izklopite naslednie možnosti:

- « Samodejno zaklepanje vrat med vožnjo »;

- « Prostoročno zaklepanje/odklepanje » :

- « Način tiho » ;

Opomba: nekatere možnosti so na voljo samo, če so vklopljene prejšnje funkcije.

- ...

### « Dobrodošli »

V tem meniju lahko vklopite/izklopite naslednie možnosti:

- « Sekvenca zunanje osvetlitve » ;
- « Zvok notranjega zaporedja » ;

- « Odpiranje avtomatskih ogledal » :

- « Notranja svetlobna funkcija » ; - ...

#### « Brisanie »

V tem meniju lahko vklopite/izklopite naslednje možnosti:

- »Vklop zadniega brisalca ob vzvratni prestavi«: brisalec zadnieaa stekla se vklopi, ko prestavite v vzvratno prestavo:

Opomba: ta funkcija deluje samo, če so vključeni brisalci vetrobranskega stekla.

- « Samodejni brisalec spredaj » ;

- ...

## UPORABNIŠKE NASTAVITVE

## »Vozniška kabina« B

| ň I -            | 181                | ę                       | -                 | B   |   | 10°C               | 07:56 |  |  |
|------------------|--------------------|-------------------------|-------------------|-----|---|--------------------|-------|--|--|
|                  |                    | Extéri                  | térieur Habitacio |     |   | Pression des pneus |       |  |  |
| A                |                    | Écran                   |                   |     |   |                    |       |  |  |
| 3                |                    | Volume des cl<br>Faible | ignotants         |     |   |                    |       |  |  |
| Q.               |                    | Bouton favori           |                   |     |   |                    |       |  |  |
|                  | > Modifier widgets |                         |                   |     |   |                    |       |  |  |
| 20 <sup>-c</sup> | 88                 | 2 A/C                   | IJ                | CH. | 0 | 33                 |       |  |  |

#### « Zaslon »

V tem meniju lahko prilagodite naslednje možnosti osvetlitve:

« Večpredstavnost: dnevna svetlost »;

 « Večpredstavnost: nočna svetlost »;

- « Osvetlitev kabine » ;

- ...

**Opomba:** nekatere možnosti so na voljo samo, če so vklopljene prejšnje funkcije.

#### « Glasnost zvoka smerokaza »

S tem menijem prilagodite glasnost kazalnikov v potniškem prostoru:

- « Nizka » ;
- « Srednje » ;
- « Visoko ».

#### « Volanski gumb za priljubljene »

S tem menijem nastavite »Volanski gumb za priljubljene« z dodelitvijo njegove funkcije, kot ene od naslednjih:

- « Ogrevan volan » ;
- « Svet vozila Meni » ;

- « Asistent za parkiranje brez rok » ;

- ...

**Opomba:** razpoložljive možnosti se lahko razlikujejo glede na nivo opremljenosti.

### « Urejanje pripomočkov »

V tem meniju lahko spremenite pripomočke sistema "Navigacijski sis-

tem" (razpoložljivost je odvisna od opreme vašega vozila):

- « Avdio » ;
- « Tlak v pnevmatikah » ;
- « Google pomočnik » ;

- « Datum in ura » ;
- « Parkirišče » ;

- ...

### »Tlak pnevmatik« C

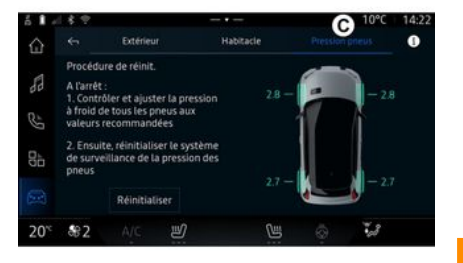

V tem meniju preverite stanje tlaka v pnevmatikah vozila in naredite ponastavitev.

Za več informacij o tlaku v pnevmatikah glejte:

poglavje "Tlak v pnevmatikah"
→ 94;

- uporabniški priročnik za vaše vozilo.

## UPORABNIŠKE NASTAVITVE

## Meni "Profili"

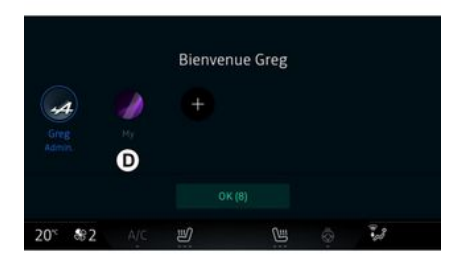

Ko se multimedijski sistem zažene, lahko izberete ali dodate uporabniški profil, ki ga želite uporabiti za sistem in vozilo v možnosti **D**.

Izberite želeni uporabniški profil.

**Opomba:** profil je mogoče spremeniti le, ko vozilo miruje.

Do menija "Profili" iz centra za obvestila lahko kadar koli dostopate tako, da pritisnete sliko v svojem profilu.

#### Funkcije, povezane z uporabniškim profilom

Naslednji parametri so shranjeni v uporabniškem profilu:

- jezik sistema;

- "My Alpine" račun;
- Google® račun;
- Nastavitve DRIVE MODE;
- nastavitve pogojev uporabe osebnih podatkov;
- nastavitve zaslona;
- zvočne nastavitve;
- nastavitve navigacije;
- zgodovina navigacije;
- priljubljene navigacije;
- ...

**Opomba:** prvi ustvarjeni profil bo privzeti skrbniški profil. Nekatere nastavitve so na voljo le prek skrbniškega profila.

### Dodajte »Profili«

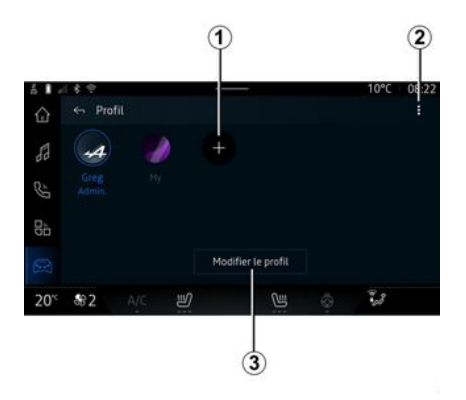

Za dodajanje novega »Profili« pritisnite *1* in nato sledite navodilom, prikazanim na zaslonu multimedijskega sistema.

#### Opomba:

- dodate lahko do pet "Profili";
- vsakič, ko ustvarite novo "Profili", je potrebna konfiguracija: glejte razdelek "Aktiviranje storitev" → 10.

#### Nastavitve »Profili«

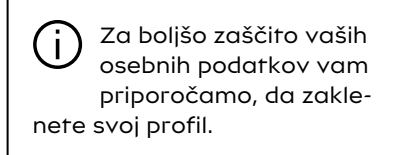

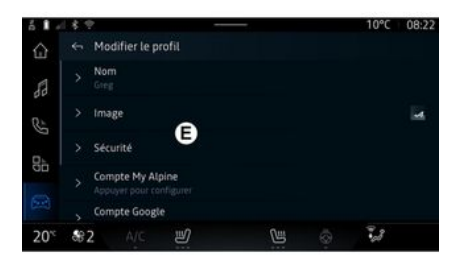

Prek **2** lahko dostopate do naslednjih funkcij:
# UPORABNIŠKE NASTAVITVE

- « Upravljanje profilov » ;
- « Upravljanje računov » ;
- « Brisanja profila » ;
- « Profil za goste ».

Če želite spremeniti trenutni "Profili", pritisnite "Urejanje profila" **3** za dostop do menija *E* in spremenite naslednje:

- « Ime » ;
- « Slika » ;
- « Varnost » :
  - "Izberite način zaklepanja";
  - "Izbrišite ID".
- "My Alpine račun" (na voljo samo v skrbniškem profilu);
- « Pogoji zasebnosti » ;
- « Nastavitve zasebnosti » :
  - « Sprejmi vse » ;
  - « Zavrni vse » ;
  - « Prilagodi ».

Za več informacij glejte razdelek "Aktiviranje storitev" **→ 10**.

~

- ...

Profili « Gost »

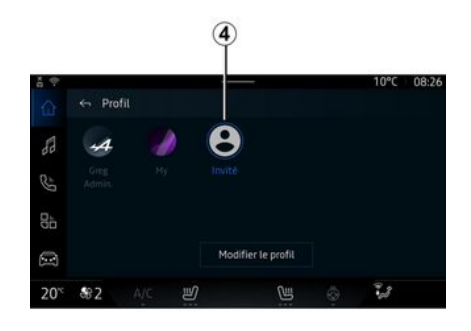

Profil »Gost" (GUEST)« Profil "" se lahko uporablja za dostop do nekaterih funkcij multimedijskega sistema, kot je uporabniški profil.

Za dostop do njega med zagonom pritisnite **2** in nato »Profil za goste« ali **4**.

"Profil »Gost« se ponastavi vsakič, ko se sistem ponovno zažene in se nastavitve ne shranijo.

# NASTAVITVE SISTEMA

### Meni "Nastavitve"

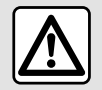

Iz varnostnih razlogov vam svetujemo, da vse te nastavitve opravite, ko vozilo

stoji.

| 6 <b>1</b> - | 18.12                                  |  | 10°C | 07:58 |
|--------------|----------------------------------------|--|------|-------|
| ŵ            | ← Paramètres                           |  |      |       |
| 88           | <ul> <li>Son</li> </ul>                |  |      |       |
| 85           | <ul> <li>Réseau et Internet</li> </ul> |  |      |       |
| D1           | 💲 Bluetooth                            |  |      |       |
| 00           | • Position                             |  |      |       |
|              | Confidentialité                        |  |      |       |
| 20%          | \$2 A/C ≝                              |  | -28  |       |

V sistemu "Vozilo" 🧰 , pritisnite "Nastavitve"

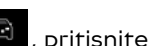

Do menija »Nastavitve« lahko dostopate iz centra za obvestila s pritiskom na ikono »Nastavitve«.

Opomba:

- razpoložljivost nastavitev se lahko razlikuje alede na stopnjo opreme:

- nekatere nastavitve so na volio medtem ko vozilo miruie.

Ta meni omogoča nastavitev naslednjih parametrov:

- « Zvok » :
- "Omrežie in internet":
- « Bluetooth<sup>®</sup> » :
- "Lokacija";
- »Zaupnost«:
- »Aplikacije«;
- "Obvestila":
- « Datum in ura » :
- »Profili in računi«:
- « Varnost » :
- « Sistem » :
- « Posodobitev & asistenca > :
- « Google<sup>®</sup> » ;

- ...

#### « Zvok »

Ta meni lahko uporabite za nastavitev in prilagoditev naslednjih nastavitev glasnosti:

- « Glasnost predvajane vsebine»;

- "Glasnost dohodnega klica";
- « Glasnost alarma » :
- »Glasnost obvestil«:
- "Glasnost navigacijskega sistema":
- « Glasnost asistenta » ;

- "Zvonjenje telefona";

- ...

#### "Omrežje in internet"

Ko v telefonu uporabljate skupno rabo povezave, uporabljate internetno povezavo telefona prek povezave WIFI (ob upoštevanju stroškov in omejitev, ki jih nalaga vaš mobilni operater).

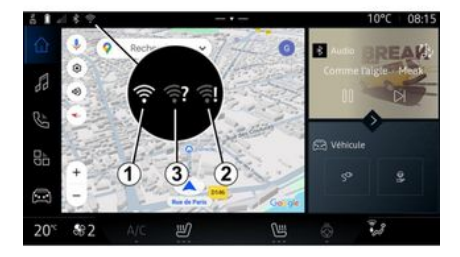

# NASTAVITVE SISTEMA

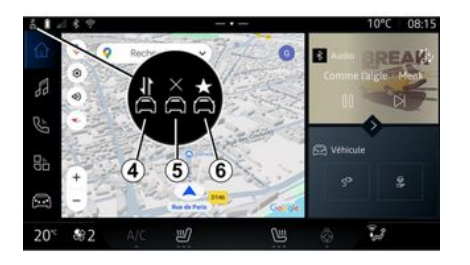

Ta meni lahko uporabite za konfiguriranje naslednjih internetnih omrežij:

- "Dostopna točka":
  - omogoči/onemogoči "dostopno točko";
  - podrobnosti dostopne točke;
  - samodejni vklop/izklop dostopne točke;
  - ...
- « WIFI » :
  - aktivirajte/deaktivirajte »WIFI« na multimedijskem sistemu za uporabo oddaljene internetne dostopne točke;
  - ogled razpoložljivih omrežij;
  - »Dodaj omrežje«;
- »Nastavitve WIFI«;

- »Povezanost« zagotavlja informacije o:
  - podatkih in stanju povezljivosti;
  - vklop »Vrsta omrežja«;
  - ID sistema;
  - ...

Ko aktivirate multimedijski sistem "WIFI", ste obveščeni o njegovem stanju prek ikone v vrstici stanja:

- 1 »WIFI« aktiviran in povezan z omrežjem brez omejene povezave;
- 2 »WIFI« aktiviran in povezan z omrežjem, vendar brez internetnega dostopa ali z omejeno povezavo;

- **3** »WIFI« aktiviran, vendar ni povezan z omrežjem.

**Opomba:** če je "WIFI" deaktiviran, se prikaže ikona WIFI v vrstici stanja.

Informacije o stanju skupne rabe podatkov si lahko ogledate tudi s pritiskom na ikono v vrstici stanja:

- 4 "Sprejmi vse", skupna raba vseh podatkov;
- 5 »Zavrni vse«: ne deli nobenih podatkov;
- 6 "Prilagodi", skupna raba samo podatkov, za katere ste podelili dovoljenje.

Za več informacij o skupni rabi podatkov glejte razdelek "Aktiviranje storitev" **→ 10**. **Opomba:** če zavrnete skupno rabo podatkov, se v vrstici stanja ne prikaže nobena ikona.

### « Bluetooth® »

Ta meni lahko uporabite za prilagoditev funkcij Bluetooth® multimedijskega sistema:

- vklopite/izklopite multimedijski sistem "Bluetooth<sup>®</sup>";
- « Seznanitev nove naprave ».

### "Lokacija"

S tem menijem lahko prilagodite nastavitve lokacije vozila:

- "Nedavne zahteve za lokacijo";
- "Dovoljenja za aplikacije".

### « Aplikacije »

V tem meniju konfigurirajte aplikacije multimedijskega sistema.

- "Prikaži vse aplikacije";
- "Privzete aplikacije";
- "Dovoljenja za aplikacije";
- "Določene pravice dostopa za aplikacije";

### »Obvestila«

V tem meniju konfigurirajte obvestila multimedijskega sistema:

- « Proaktivna priporočila ».

# NASTAVITVE SISTEMA

### « Datum in ura »

Ta meni lahko uporabite za nastavitev datuma in ure v multimedijskem sistemu:

- "Samodejna nastavitev časovnega pasu";
- "Nastavitev časovnega pasu" (ročno);
- "Uporabite 24-urno obliko";

### "Profili in računi";

Omogoča dostop do menija profila v multimedijskem sistemu.

#### « Varnost »

- Ta meni lahko uporabite za prilagajanje varnostnih nastavitev multimedijskega sistema:
- »Zaklenite profil«;
- "Izbrišite ID";
- "Varnostna posodobitev".

### « Sistem »

Ta meni lahko uporabite za prilagajanje nastavitev multimedijskega sistema:

- "Jezik in vhodni podatki";
- »Enote« (v km ali miljah na uro);
   Opomba: merilnik hitrosti in nekatere informacije o razdalji, prikazane na instrumentni plošči, se pretvorijo. Ravnajte enako,

če se hočete vrniti v prejšnji način.

- »Odlagalno mesto«:
  - "Glasba in zvok";
  - "Druge aplikacije";
  - "Datoteke";
  - « Sistem ».
- "Vizitka";
- "Pravno pojasnilo";
- "Ponastavitev možnosti";

- ...

### « Posodobitev & asistenca »

Ta meni vam omogoča, da preverite in/ali konfigurirate naslednje funkcije:

- »Proaktivni predlogi«;

Za več informacij glejte poglavje "Obvestila" **→ 111**.

- « Moja zaupanja vredna naprava »;
- « Posodobitev vozila » ;
   Za več informacij glejte poglavie "Posodobi" → 113.

- ...

### « Google® »

Ta meni lahko uporabite za prilagoditev storitev Google®:

- « Google pomočnik » ;

- "Pošljite komentarje na Goo-gle®".

#### « Moja zaupanja vredna naprava »

Ta meni vam omogoča, da prilagodite pametni telefon, povezan z uporabniškim profilom, prek storitve »Moja pomoč«.

Za več informacij glejte poglavje "Uporabniške nastavitve" **→ 104**.

# OBVESTILA

# Center za obveščanje

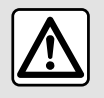

Zaradi varnosti vam svetujemo, da vse nastavitve opravite pri zaustavljenem vozilu.

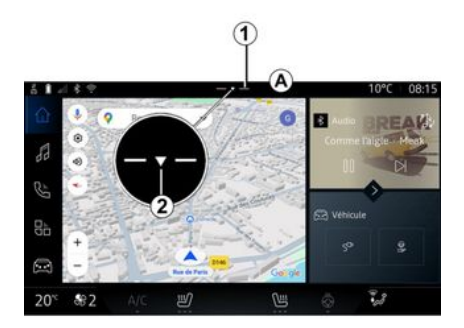

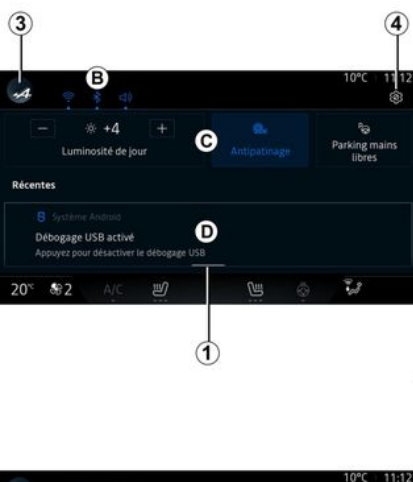

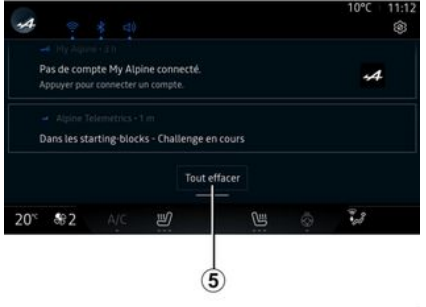

Center za obvestila nudi obvestila med vožnjo, kakor tudi nekatere funkcije, predloge in nastavitve, kot so:

- dostop do uporabnika »Profili«
   3;
- stanje storitev **B**:
  - vklop/izklop možnosti WIFI;
  - vklop/izklop možnosti Bluetooth<sup>®</sup>;
  - izklop/vklop zvoka.

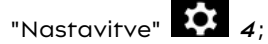

 bližnjice do upravljalnih elementov opreme in osvetlitve zaslona
 C;

**Opomba:** razpoložljivost bližnjic in vrst ukazov je odvisna od opreme in je ni mogoče spremeniti.

seznam prejetih obvestil D;

- ...

nedavno uporabljene aplikacije;

S pritiskom gumba *1* ali s hitrim navpičnim podrsanjem po zaslonu multimedijskega sistema iz območja *A* proti sredini zaslona lahko dostopate do centra za obvestila in si ogledate obvestila in funkcije, ki so na voljo.

Ko je na voljo neprebrano obvestilo, se bo prikazala puščica **2** na sredini gumba **1**.

S pritiskom **2** boste samodejno odprli center za obvestila in lahko prebrali vsa neprebrana obvestila, potem pa bo simbol izginil.

# **OBVESTILA**

Ko je center za obvestila odprt, izberite obvestilo s seznama D, da aa odprete.

Obvestilo lahko izbrišete tako, da hitro vodoravno podrsate po zaslonu.

Če želite izbrisati vsa obvestila, pritisnite gumb 5.

Opomba: pri nekaterih obvestilih boste morali izvesti ustrezno deianie, da bi iih izbrisali iz centra za obvestila

Če želite zapreti center za obvestila, pritisnite 1 ali hitro povlecite navzaor z dna zaslona proti sredini zaslona.

#### Nastavitve obvestil

Z uporabo ikone "Nastavitve". 4 v

sistemu "Vozilo" 🖾 , nato v me-

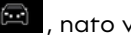

niju "Nastavitve", lahko dostopate do menija "Aplikacije in obvestila".

V tem meniiu konfiguriraite obvestila multimedijskega sistema.

Za več informacij o meniju "Aplikacije in obvestila" aleite razdelek "Sistemske nastavitve"→ 108.

### « Proaktivni predlogi »

Funkcija "Proaktivni predlogi" vas z obvestilom obvesti, da je na voljo

način "DRIVE MODE", ki je bolj prilagoien vašemu trenutnemu slogu vožnie.

Multimedijski sistem predlaga naslednje možnosti:

- « Da » ;

- « Ne » ;

- « Vedno ne ».

rek ikone "Nastavitve" 🚺 4 ali

sistema "Vozilo" world 📖 , nato pa menija "Nastavitve" lahko dostopate do menija "Posodobitve in asistent", nato pa "Proaktivni predlogi".

Ta meni lahko uporabite za konfiauriranie obvestil proaktivnih priporočil v multimedijskem sistemu.

Opomba: če želite uporabljati funkcijo "Proaktivni predlogi", morate omogočiti skupno rabo podatkov: za več informacij alejte razdelek "Vklop storitev" **→ 10**.

# UPDATE

# Meni "Posodabljanje vozila"

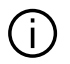

Nekatere namestitve posodobitev lahko povzročijo, da vaše vozilo začasno ne bo na voljo za uporabo. V takšnem primeru upoštevajte navodila, prikazana na zaslonu.

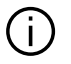

Vozilo mora biti mirujoče, imobilizirano in vžia mora biti izključen. V nekaterih primerih vozila v obdobju, ki ga navaja multimedijski sistem, ne boste mogli zagnati.

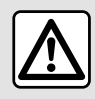

Zaradi varnosti vam svetujemo, da vse nastavitve opravite pri zaustavljenem vozilu.

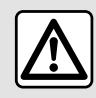

Pred začetkom nameščanja, parkirajte vozilo izven prometa in zategnite parkirno za-

voro.

V sistemu "Vozilo"

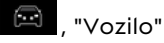

meni, "Nastavitve", "Posodobitev & asistenca" nato izberite "Posodablianie vozila".

Ta meni lahko uporabite za prikaz različnih vrst informacij in posodobitev vašega vozila, na primer:

- multimediiska oprema:
- sistemi za pomoč pri vožnji;
- ...

Sistem lahko samodeino ponudi posodobitve. Posodobitve lahko preverite tudi ročno, odvisno od povezliivosti vašeaa vozila.

Na zaslonu "Posodobitev vozila"

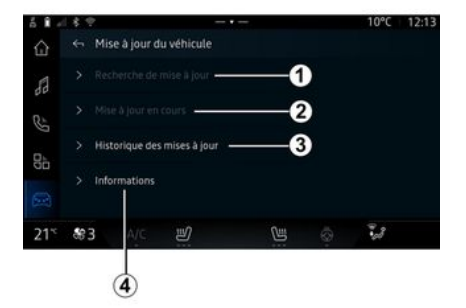

- 1. « Iskanie posodobitev ».
- 2. « Posodobitev poteka... ».
- 3. « Zgodovina posodobitev ».
- 4. « Informaciie ».

#### Opomba:

- o morebitni posodobitvi, ki je na voljo, boste obveščeni prek Obvestil. Gleite razdelek "Obvestila" → 111:

- če je na voljo posodobitev, se bo prenos začel samodeino:

- posodobitve lahko poiščete in prenesete le, če je vozilo na aeoarafskem območiu z mobilnim omrežjem. Za več informacij glejte

# UPDATE

razdelek "Sistemske nastavit∨e" → 108;

 Če posodobitev ni na voljo v državi, v kateri je vozilo, menija »Iskanje posodobitev« in »Posodobitev poteka...« nista na voljo.

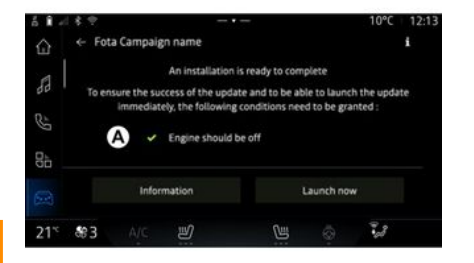

Ko je namestitev posodobitve pripravljena, bosta za dokončanje namestitve zahtevana vaše soglasje in potrditev.

Za začetek posodabljanja morajo biti izpolnjeni vsi pogoji, prikazani na zaslonu multimedijskega sistema **A**.

Upoštevajte navodila na zaslonu multimedijskega sistema.

Opomba:

 odvisno od posodobitve so zasloni morda izključeni;

 nekatere namestitve zahtevajo, da zapustite in zaklenete vaše vozilo.

Po ponovnem zagonu multimedijskega se prikaže sporočilo, ki potrjuje, da je bila posodobitev uspešno zaključena.

V primeru napake glejte razdelek "Napake pri delovanju"**→ 116**.

#### « Iskanje posodobitev »1

Posodobitve lahko poiščete tudi neposredno tako, da pritisnete »Iskanje posodobitev« 1.

Po iskanju v multimedijskem sistemu lahko dostopate do naslednje posodobitve, če je na voljo.

Upoštevajte navodila na zaslonu multimedijskega sistema.

Posodabljanje lahko traja več dni, vendar boste v tem času lahko normalno uporabljali svoje vozilo.

### « Posodobitev poteka... » 2

Ta meni je na voljo, ko je na voljo posodobitev.

Ko je posodobitev v teku, pritisnite

ikono "Informacije"

i za do-

stop do informacij o vsebini posodobitve.

**Opomba:** ko »Posodobitev poteka...« ni na voljo, ni mogoče dostopati do »Iskanje posodobitev«.

#### « Zgodovina posodobitev » 3

V tem meniju si lahko ogledate zgodovino posodobitev in stanje.

Če želite poiskati informacije o prejšnjih posodobitvah, izberite posodobitev.

#### « Informacije » 4

Ta meni vam omogoča dostop do informacij, povezanih s posodobitvami, ogled »VIN« (identifikacijska številka vozila), itd.

# Posebne funkcije, povezane z električnimi vozili

 Zaradi posodobitve vaše vozilo začasno ne bo na voljo in funkcija polnjenja bo onemogočena med nameščanjem posodobitve.

# UPDATE

Če ste ravnokar sprejeli posodobitev sistema prek multimedijskega sistema, bo polnjenje pogonske baterije preloženo ali preklicano. Počakajte, da se posodobitev zaključi, preden polnilni kabel povežete z vozilom.

Med nameščanjem posodobitve vozila ne smete začeti polnjenja vozila.

Upoštevajte navodila, prikazana na zaslonu multimedijskega sistema.

#### Opomba:

 Posodobitev ni mogoče namestiti, medtem ko se vozilo polni z enosmernim tokom (DC). Če poteka posodobitev, morate počakati, da se zaključi, preden začnete s polnjenjem vozila z enosmernim tokom. Če pa polnjenje poteka, se posodobitev lahko začne, vendar bo izvedena šele, ko je polnjenje zaključeno;

 če se posodobitev začne pred/ med polnjenjem vozila z izmeničnim tokom (AC), bo slednje prekinjeno in se bo samodejno nadaljevalo, ko bo posodobitev zaključena.

Za več informacij, glejte razdelek "Električno vozilo: polnjenje" ali v vašem uporabniškem priročniku vozila.

### Sistem

| Sistem                                                          |                                                                                                    |                                                                                                    |  |
|-----------------------------------------------------------------|----------------------------------------------------------------------------------------------------|----------------------------------------------------------------------------------------------------|--|
| Opis                                                            | Vzroki                                                                                                    | Rešitve                                                                                                    |  |
| Prikazana ni nobena slika.                                      | Vklopljen je ohranjevalnik zaslona.                                                                                                    | Preverite, ali ni vklopljen ohranjeval-<br>nik zaslona.                                                                                   |  |
| Zaslon zamrzne.                                                 | Sistemski pomnilnik je poln.                                                                                                    | Znova zaženite sistem tako, da priti-<br>snete in držite:                                                                                 |  |
|                                                                 |                                                                                                    | medije (pritisnite in držite, dokler se<br>sistem ne zažene znova);<br>ali                                                                |  |
|                                                                 |                                                                                                    | – gumb "Mode" in gumb "Source" na<br>levi strani upravljalne enote volana<br>(pritisnite in držite, dokler se sistem<br>ne zažene znova). |  |
| Kamera je na zaslonu prikazana ne-<br>pravilno.                 | Kamera je pokrita z umazanijo, ki<br>zakriva lečo.                                                                                      | Preverite, da na kameri ni blata ali<br>umazanije.                                                                                        |  |
| Zvok ni slišen.                                                 | Glasnost je najmanjša možna ali za-<br>časno prekinjena.                                                                                | Povečajte glasnost ali deaktivirajte<br>začasno prekinitev.                                                                               |  |
| Levi, desni, sprednji ali zadnji zvočnik<br>ne oddaja zvoka.    | Nastavitve Ravnovesje ali fader so<br>napačne.                                                                                          | Pravilno nastavite zvok Ravnovesje<br>ali fader.                                                                                          |  |
| Povezane storitve v moji aplikaciji<br>"My Alpine" ne delujejo. | Slab sprejem multimedijskega siste-<br>ma/telefonskega internetnega<br>omrežja.<br>Težava pri sinhronizaciji s storitvijo<br>My Alpine. | Premaknite vozilo in telefon na ob-<br>močje, ki ima pokritost z internetnim<br>omrežjem.                                                 |  |

| Sistem                               |                                                                                               |                                                                                                    |  |
|--------------------------------------|-----------------------------------------------------------------------------------------------|----------------------------------------------------------------------------------------------------|--|
|                                      |                                                                                               | Če težave ne morete odpraviti, se<br>posvetujte s predstavnikom servisne<br>mreže za vaše vozilo.                                                                                                    |  |
| Storitve ali aplikacije ne delujejo. | Naročnina je prekinjena.<br>Internetna povezava multimedijske-<br>ga sistema ni več na voljo. | Stanje svoje naročnine preverite na<br>portalu internetnega ponudnika, ki<br>je dostopen s strani "My Alpine" va-<br>še pogodbe o računu (najprej se mo-<br>rate povezati s svojim računom "My<br>Alpine" v vašem vozilu).<br>Za dostop do internetne povezave<br>uporabite funkcijo telefona "Dosto-<br>pna točka in skupna raba povezave"<br>(glejte razdelek "Sistemske nastavi-<br>tve" → 108). |  |

# Navigacija

| Navigacija                                                                                                    |                                                                                              |                                                                                                    |  |
|----------------------------------------------------------------------------------------------------|----------------------------------------------------------------------------------------------|----------------------------------------------------------------------------------------------------|--|
| Opis                                                                                                    | Vzroki                                                                                       | Rešitve                                                                                                 |  |
| Položaj vozila na zaslonu ne ustreza<br>dejanskemu položaju vozila ali pa je<br>kontrolna lučka GPS na zaslonu še<br>vedno siva ali rumena. | Oteženo določanje položaja vozila<br>zaradi sprejema GPS.                                    | Premikajte vozilo, dokler ne doseže-<br>te dobrega sprejema signalov GPS.                               |  |
| Prometne informacije se ne pojavijo<br>na zaslonu.                                                                                          | Vodenje ni vključeno.<br>Povezane storitve niso aktivirane.                                  | Preverite, ali je vodenje vključeno. Iz-<br>berite cilj in začnite vodenje.                             |  |
|                                                                                                    |                                                                                              | Preverite, ali so povezane storitve<br>aktivirane, in aktivirajte zbiranje po-<br>datkov.               |  |
| Nekatere rubrike menija niso na vo-<br>ljo.                                                                                                 | Med posameznimi procesi upravlja-<br>nja, ki se izvajajo, nekatere rubrike<br>niso na voljo. | Ustavite vozilo.                                                                                        |  |
|                                                                                                    | Nekatere funkcije med vožnjo niso<br>na voljo.                                               |                                                                                                    |  |
| Glasovno vodenje ni na voljo.                                                                                                    | Glasovno vodenje ali vodenje je iz-<br>ključeno.                                             | Povečajte glasnost. Preverite, ali je<br>glasovno vodenje vključeno. Preveri-<br>te, da vodenje poteka. |  |
| Predlagana pot se ne začne ali ne<br>zaključi na želeni točki.                                                                              | Sistem ne prepozna cilja.                                                                    | Vnesite pot blizu želenega cilja.                                                                       |  |

# Telefonski sistem

| Telefonski sistem                                     |                                                                                                    |                                                                                                    |  |
|-------------------------------------------------------|----------------------------------------------------------------------------------------------------|----------------------------------------------------------------------------------------------------|--|
| Opis                                                  | Vzroki                                                                                                   | Rešitve                                                                                                    |  |
| Zvok in zvonjenje nista slišna.                       | Prenosni telefon ni povezan s siste-<br>mom.<br>Glasnost je najmanjša možna ali za-<br>časno prekinjena. | Preverite, ali je prenosni telefon po-<br>vezan s sistemom. Povečajte gla-<br>snost ali deaktivirajte začasno pre-<br>kinitev. |  |
| Klicanje ni mogoče.                                   | Prenosni telefon ni povezan s siste-<br>mom.<br>Aktivirano je zaklepanje tipkovnice<br>telefona.         | Preverite, ali je prenosni telefon po-<br>vezan s sistemom. Odklenite tipkov-<br>nico telefona.                                |  |
| Podvajanje CarPlay™ ali Android Au-<br>to™ ne deluje. | Telefon ni povezan ali pa ni združljiv<br>s sistemom.                                                    | Preverite združljivost telefona s temi<br>aplikacijami. Preverite, ali je telefon<br>pravilno povezan s sistemom.              |  |

7

# Glasovno prepoznavanje

| Glasovno prepoznavanje                               |                                                                                                 |                                                                                                    |  |
|------------------------------------------------------|-------------------------------------------------------------------------------------------------|----------------------------------------------------------------------------------------------------|--|
| Opis                                                 | Vzroki                                                                                          | Rešitve                                                                                                    |  |
| Sistem ne prepozna izrečenega gla-<br>sovnega ukaza. | Glasovni ukaz ni prepoznan.<br>Čas za govorjenje je potekel.<br>Zvočni ukaz moti hrupno okolje. | Preverite, ali je glasovno upravljanje<br>na voljo (glejte informacije v razdel-<br>ku "Uporaba glasovnega prepozna-<br>vanja"). → 21). Govorite v času za go-<br>vorjenje.<br>Govorite v tihem okolju. |  |

# Posodobitev

| Posodobitev                                                                                                 |                                                                                                    |                                                                                                    |  |
|----------------------------------------------------------------------------------------------------|----------------------------------------------------------------------------------------------------|----------------------------------------------------------------------------------------------------|--|
| Opis                                                                                                    | Vzroki                                                                                                    | Rešitve                                                                                                    |  |
| Prenos nove SW (programske opre-<br>me) traja zelo dolgo.                                                   | Slab sprejem internetnega omrežja.<br>Prenos zahteva minimalen čas vo-<br>žnje.                                                                                            | Premaknite vozilo na območje, ki<br>ima pokritost z internetnim omrež-<br>jem.<br>Izvedite dodatne vožnje.                                                                                                    |  |
| Dokončanje posodobitve ni nikoli<br>zahtevano.                                                              | Vozilo ne miruje.                                                                                                    | Preverite, ali je vozilo pravilno usta-<br>vljeno (aktivirana parkirna zavora).                                                                                                    |  |
| Zasloni so izklopljeni, izguba zvoka,<br>izguba nekaterih funkcij med poso-<br>dobitvijo.                   | Poteka posodobitev.                                                                                                    | Počakajte, da se posodobitev konča.                                                                                                    |  |
| Zahteva za dokončanje posodobitve<br>se ne prikaže.                                                         | V mesecu po začetku posodobitve ni<br>odgovora.                                                                                                    | Strežnik bo pozneje znova zagnal<br>postopek. Ročno lahko preverite, ali<br>je posodobitev še na voljo.                                                                                                    |  |
| Posodobitev ni bila zaključena.                                                                             | Notranja napaka posodabljanja sis-<br>tema: to ne vpliva na druge funkcije.<br>Nezdružljivost z polnjenjem z eno-<br>smernim tokom (specifično za elek-<br>trična vozila). | Obrnite se na predstavnika servisne<br>mreže za vaše vozilo.<br>Počakajte, da se posodobitev zaklju-<br>či, preden izvedete polnjenje z eno-<br>smernim tokom.<br>Za več informacij o opozorilnih luč-<br>kah preberite uporabniški priročnik<br>za vozilo. |  |
| Posodobitev se ni uspešno zaključila<br>zaradi napake in prikazana je opo-<br>zorilna lučka <b>(STOP</b> ). | Kritična napaka.                                                                                                    | Vozila ne smete ponovno zagnati.<br>Pokličite predstavnika pooblaščene<br>servisne mreže.                                                                                                    |  |

7

| Posodobitev                                                                                    |                                              |                                                                                                    |  |
|------------------------------------------------------------------------------------------------|----------------------------------------------|----------------------------------------------------------------------------------------------------|--|
|                                                                                                |                                              | Za več informacij o opozorilnih luč-<br>kah preberite uporabniški priročnik<br>za vozilo.                                                                                       |  |
| Posodobitev se ni uspešno zaključila<br>zaradi napake in prikazana je opo-<br>zorilna lučka 💽. | Napaka med posodabljanjem (nekri-<br>tično). | Za rešitev težave se obrnite na poo-<br>blaščenega predstavnika servisne<br>mreže.<br>Za več informacij o opozorilnih luč-<br>kah preberite uporabniški priročnik<br>za vozilo. |  |

# ABECEDNO KAZALO

# Α

Aktivacija kamere za vzvratno vožnjo: nastavitve slike, 86 Aktivacija kamere za vzvratno vožnjo: smernice, 86 Android Auto™, Carplay™, 21, 50, 69

### В

Bluetooth<sup>®</sup>, 50 Brezžični polnilnik: indukcijsko polnjenje, 67, 67, 68

#### D

DRIVE MODE, 87

#### Ε

ECO vožnja, 95

#### G

Glasba, 50 Glasovna sporočila, 63 Glasovni nadzor, 21 Glasovno prepoznavanje, 21 Google Assistance<sup>TM</sup>, 21, 59 Google Maps<sup>TM</sup>, 21, 27, 32, 40 Google Play <sup>TM</sup>, 73 Gumbi, 8, 14

#### 

Interesne točke, 32

Izbor radijske postaje: poslušanje radia, 46

#### Κ

Kakovost zraka, 97 Kamera za vzvratno vožnjo, 86 Klic na čakanju, 59 Klic v sili, 103 Končajte klic, 59, 60 Konfiguracija: multimedijskega sistema, 104 Kontekstualni gumbi, 5

#### Μ

Meni: domača stran, 19, 19, 20 Mirovanje, 18 Mobilni imenik, 61 Motnje delovanja, 116, 119, 120, 121 Multimedijska oprema, 5 My Alpine, 75

#### Ν

Nadzorni gumbi in stikala, 8, 14 Naslov: dom, 32 Naslov: služba, 32 Nastavitve, 66, 108 Nastavitve: navigacija, 40 Nastavitve: prilagoditev, 108 Nastavitve prilagoditve vozila, 104 Nastavitve telefona: zvonjenje telefona, 63, 66

### ABECEDNO KAZALO

Navigacija: nastavitve navigacije, 40 Navigacija: vnos cilja, 32 Navigacija: zgodovina krmarjenja, 32 Navigacijski sistem, 27

### 0

Obvestila: predlogi in obvestila, 16, 111 Odgovarjanje na klic, 59 Odklop telefona, 56 Okolje, 95 Osebni podatki: shranjevanje, 10, 55, 61 osvetlitev v notranjosti vozila: prilagoditev, 90

#### Ρ

Plošče in upravljalniki volana, 8 pogon USB, 50 Pomoč pri parkiranju, 83 Povezovanje telefona, 56 Prekinitev seznanjanja telefona, 55 Prikaz 2D/3D: načini 2D/3D, 27 Prikazovalnik na instrumentni plošči, 27 Prilagajanje glasnosti zvoka, 66 Prilagoditev nastavitev, 19, 19, 20, 104 Prostoročno parkiranje, 83

#### R

Radio: predizbor postaj, 46 Radio: samodejno shranjevanje radijskih postaj, 46

#### S

Seznanitev telefona, 55 Sistem: posodobitev, 113 Sistemi za pomoč pri vožnji, 78 smartphone podvajanje, 21, 69 SMS, 64 SMS: branje SMS, 64 SMS: sprejem SMS, 64 Sprejem klica, 59 Storitev povezave, 10

#### Т

Tlak v pnevmatikah, 94

### U

Upravljalni zaslon, 8

#### V

Varčevanje z energijo, 95 Vir, 50 Vir: zvok, 44 Vklop multimedijskega sistema, 18 Vnesite številko s tipkovnico, 63 Vnos številke, 59, 63 Vodenje: zemljevid, 27

# ABECEDNO KAZALO

### W

Wifi, 69, 108

## Ζ

Zaslon: meni, 5 Zaslon: stanje pripravljenosti, 18 Zaslon multimedijskega sistema, 5 Zavrnitev klica, 59 Zemljevid: ikone zemljevida, 27 Zemljevid: nastavitve, 27 Zemljevid: prikazovalnik, 27 Zgodovina klicev, 62

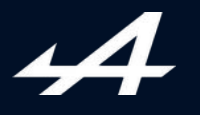

SOCIÉTÉ DES AUTOMOBILES ALPINE, SA par actions simplifiée à associé unique AVENUE DE BREAUTE, 76200 DIEPPE - SIRET 662 750 074 / SITE INTERNET : alpinecars.com

NW 1623-2 - 77 11 417 850 - 10/2024 - Edition slovène

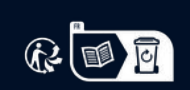

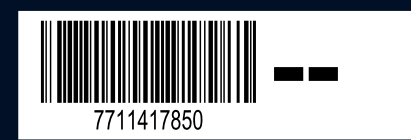